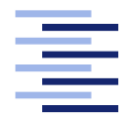

Hochschule für Angewandte Wissenschaften Hamburg Hamburg University of Applied Sciences

# Bachelorarbeit

Jan Huesmann

Automatisierte robotergestützte Messung und Protokollierung photometrischer Daten von DMX-fähigen Scheinwerfern

Fakultät Design, Medien und Information Department Medientechnik Faculty of Design, Media and Information Department of Media Technology

# Jan Huesmann

# Automatisierte robotergestützte Messung und Protokollierung photometrischer Daten von DMX-fähigen Scheinwerfern

Bachelorarbeit eingereicht im Rahmen der Bachelorprüfung

im Studiengang Bachelor of Science Medientechnik am Department Medientechnik der Fakultät Design, Medien und Information der Hochschule für Angewandte Wissenschaften Hamburg

Betreuende Prüferin: Prof. Dr.-Ing Carolin Liedtke Zweitgutachter: B. Sc. Fabian Oving

Eingereicht am: 21. Juli 2022

#### Jan Huesmann

#### Thema der Arbeit

Automatisierte robotergestützte Messung und Protokollierung photometrischer Daten von DMX-fähigen Scheinwerfern

#### Stichworte

Spektrometer, Photometer, Automatisierung, Robotik, DMX, Scheinwerfer

#### Kurzzusammenfassung

Gegenstand dieser Bachelorarbeit ist die Entwicklung einer Software zur automatischen Messung und Protokollierung photometrischer Daten von Scheinwerfern, die über das DMX-512-Protokoll steuerbar sind. Die Softwareentwicklung basiert auf einem Spektrometer und einem Roboter und ist für den Einsatz im Lichtlabor der HAW Hamburg entwickelt worden. Zur Bedienung der Software wird lediglich ein Browser verwendet, die Messdaten werden automatisch in einer benutzerfreundlichen XLSX-Datei gespeichert und visualisiert.

### Jan Huesmann

### Title of the paper

Automated robotic measurement and logging of photometric data of DMX-capable spotlights

#### Keywords

spectrometer, photometer, automation, robotic, DMX, spotlights

#### Abstract

The subject of this bachelor thesis is the development of a software for the automatic measurement and logging of photometric data of spotlights controllable via DMX-512 protocol. The software development is based on a spectrometer and a robot and has been developed for use in the lighting laboratory of HAW Hamburg. Only a browser is used to operate the software and the measurement data is automatically stored and visualized in a user-friendly XLSX file.

# Danksagung

Fabian Oving, für die tollen Jahre im Lichtlabor, das für mich und viele andere zu einem zweiten Zuhause geworden ist.

Prof. Dr. Carolin Liedtke, für die Betreuung dieser Arbeit.

Allen anderen Menschen im Lichtlabor, die die Zeit meines Bachelorstudiums so bereichert haben.

# Inhaltsverzeichnis

| 1                    | Einleitung                                  | 1  |  |  |
|----------------------|---------------------------------------------|----|--|--|
|                      | 1.1 Motivation                              | 2  |  |  |
|                      | 1.2    Aufbau der Arbeit                    | 3  |  |  |
| 2                    | Anforderungsanalyse                         | 4  |  |  |
| 3                    | Hardwareanalyse                             | 7  |  |  |
|                      | 3.1 Gossen MAVOSPEC BASE                    | 7  |  |  |
|                      | 3.2 fruitcore robotics HORST900             | 10 |  |  |
|                      | 3.3 DMX-Protokoll                           | 16 |  |  |
| 4                    | Realisierung                                | 18 |  |  |
|                      | 4.1 Technischer Aufbau                      | 18 |  |  |
|                      | 4.2 Programmiersprache                      | 19 |  |  |
|                      | 4.3 Verwendete Entwicklungsumgebung         | 19 |  |  |
|                      | 4.4 Verwendete Bibliotheken                 | 20 |  |  |
|                      | 4.5 Struktur der Software                   | 26 |  |  |
|                      | 4.6 Softwareumsetzung                       | 28 |  |  |
|                      | 4.7 Benutzeroberfläche                      | 37 |  |  |
|                      | 4.8 Darstellung der Messdaten               | 40 |  |  |
| 5                    | Testmessungen und Fehlerbetrachtung         | 44 |  |  |
|                      | 5.1 Ergebnis-Analyse als Anwendungsbeispiel | 44 |  |  |
|                      | 5.2 Fehlerbetrachtung der Positionierung    | 49 |  |  |
|                      | 5.3 Fehlerbetrachtung des Spektrometers     | 51 |  |  |
| 6                    | Fazit                                       | 56 |  |  |
|                      | 6.1 Zusammenfassung                         | 56 |  |  |
|                      | 6.2 Herausforderungen                       | 57 |  |  |
| Ab                   | obildungsverzeichnis                        | 59 |  |  |
| Та                   | bellenverzeichnis                           | 61 |  |  |
| Lis                  | stingsverzeichnis                           | 62 |  |  |
| Literaturverzeichnis |                                             |    |  |  |
|                      |                                             |    |  |  |
| An                   | Anhang                                      |    |  |  |

# 1 Einleitung

"Bei einer Bearbeitung lichttechnischer Fragen darf heute die Verwendung des künstlichen Lichts für Reproduktionszwecke nicht unberücksichtigt bleiben. Früher meist nur aushilfsweise neben dem natürlichen Tageslicht benutzt, ist das Kunstlicht schon seit längerer Zeit zum ständigen und unentbehrlichen Arbeitsgerät des Reproduktionstechnikers geworden. Hierzu hat besonders die neuere Entwicklung der elektrischen Lichtquellen beigetragen." (Bloch 2019, S. 523)

Diesen Abschnitt schrieb der Ingenieur L. Bloch bereits 1921 in einem Werk zur Lichttechnik. Zu jener Zeit war die Erzeugung von Licht durch Elektrizität noch keine Selbstverständlichkeit, stattdessen war die Verbrennung von Gas oder Feststoffen zur Lichterzeugung noch sehr geläufig. L. Bloch erkannte jedoch früh die Vorteile der elektrischen Lichterzeugung, um unabhängig vom Tageslicht etwa Fotografien zu erstellen, die immer gleich aussehen konnten. Heute eine wahrgenommene Selbstverständlichkeit, die doch nicht mehr immer eine ist. Mit dem Einzug der LED-Technik in die Lichterzeugung veränderte sich diese Selbstverständlichkeit der Reproduzierbarkeit drastisch und die technischen Neuerungen stellten die Hersteller von Leuchten vor viele neue Herausforderungen. Hohe Wärmeentwicklung auf sehr kleiner Fläche, schmale emittierte Wellenlängenbereiche und neue Ansteuerungstechniken sind nur eine Auswahl an Herausforderungen, die der Einzug der LED-Technik in die Industrie mit sich brachte.

Das Wissen darüber, wie gut diese Herausforderungen von Herstellern gelöst werden und welche Kompromisse dafür eingegangen werden müssen, ist für die Kunden:innen und die Nutzer:innen von modernen Scheinwerfern in der Veranstaltungs- und Theaterbranche essenziell wichtig. Bei heute üblichen vier- bis fünfstelligen Preisen für einzelne Scheinwerfer müssen Investitionen genau durchdacht werden und die eingegangenen Kompromisse dem Einsatzzweck entsprechen.

Photometrische Messdaten der Scheinwerfer sind bei diesen Entscheidungsfindungen einer der wichtigsten Anhaltspunkte, da diese objektive Argumente liefern. Welcher Scheinwerfer ist heller, welche Farbwiedergabequalität ist besser oder welche Farbtemperaturen können wirklich erreicht werden? Und welche Einflüsse haben bestimmte Einstellungen auf die anderen Werte? Diesen Fragen kann mit photometrischen Messungen nachgegangen werden. Soll die Aufnahme dieser Messdaten effizient erfolgen, stellt sich spätestens bei der Veränderung einer Variablen während der Messung die Aufgabe einer Automatisierung. Diese Arbeit fokussiert sich auf die Entwicklung und die Realisierung einer Software zur automatisierten Aufnahme von Messreihen photometrischer Daten.

# 1.1 Motivation

Die Motivation für diese Bachelorarbeit kommt durch meine persönlichen Erfahrungen in der Erstellung von Messreihen zu photometrischen Daten von Scheinwerfern.

Bei meiner Anstellung für einen Scheinwerferhersteller war es Teil meiner Aufgaben Messreihen zu erstellen und zu visualisieren, die von Kund:innen oder den internen Vertriebler:innen angefragt wurden. Die manuelle Aufnahme der Messreihen war oft sehr zeitaufwendig, jedoch dabei wenig herausfordernd. Wurde beispielsweise der Verlauf der maximalen Helligkeit in den ersten 30 Minuten angefragt, bedeutete dies einen Testaufbau, bei dem die Beleuchtungsstärke eines Scheinwerfers jede 60 Sekunden gemessen und die Messung dabei händisch ausgelöst werden musste. Danach wurde der Messwert vom Display abgelesen und manuell in eine Tabellenkalkulation eingetragen. Nebenbei wurde das Spektrum auf dem Messgerät in einer einzelnen Datei gespeichert. Dieser Vorgang wurde 30-mal wiederholt und anschließend manuell in eine Grafik zu diesem zeitlichen Verlauf und dem Spektrum zu Beginn und nach 30 Minuten übertragen. Ähnlich waren die Messungen von beispielsweise Dimmerkurven. Hier musste nach der geforderten Genauigkeit in einer gewissen Anzahl von Schritten der DMX-Wert für den Dimmerkanal stufenweise durchlaufen und durch händische Messungen ausgelöst werden, bis die gesamte Dimmerkurve aufgenommen war. Insbesondere bei Messungen mit vielen Messschritten oder etwa bei genauer Betrachtung der Farbwiedergabequalitäten, war dies aufgrund der Datenmengen eine sehr ineffiziente Arbeit.

Die Entwicklung einer automatisierten Erfassung der Messreihen mit erweitertem Funktionsumfang war daher für mich der logische Schritt zur effizienteren Bewerkstelligung dieser notwendigen Arbeit. Benutzerfreundlich, flexibel und trotzdem weitestgehend automatisiert soll bestenfalls das Ergebnis dieser Arbeit sein, um auf einfache Weise mit der Aufnahme von photometrischen Messdaten Scheinwerfer vergleichbar zu machen und objektive Aussagen über Stärken und Schwächen von Scheinwerfern zu ermöglichen.

# 1.2 Aufbau der Arbeit

Der Aufbau dieser Arbeit orientiert sich an dem Entwicklungsprozess der im Rahmen dieser Arbeit realisierten Software.

Dafür wird diese Arbeit in fünf weitere Kapitel unterteilt. In dem folgenden Kapitel werden die Anforderungen an die im Rahmen dieser Arbeit entstehenden Software erfasst, grundlegende Funktionen festgehalten und in ihren Grundzügen definiert.

Im nachfolgenden Kapitel 3 wird basierend auf der Anforderungsanalyse aus Kapitel 2 die verfügbare Hardware analysiert und erste Ideen zur Umsetzung der Anforderungen mit der konkreten Hardware werden erklärt. Kapitel 4 befasst sich mit der Realisierung der Software und beschreibt in acht Unterkapiteln die Softwareentwicklung. Dabei werden verschiedene Arbeitsschritte betrachtet, die beim physischen technischen Aufbau und der Verkabelung des Gesamtsystems beginnen und über die Struktur der Software bis abschließend hin zur Visualisierung der aufgezeichneten Messdaten gehen. Dieses Kapitel bildet den Schwerpunkt dieser Arbeit und soll getroffene Entscheidungen und technische Lösungen erklären, die im Laufe der Softwareentwicklung auftraten.

Im 5. und vorletzten Kapitel wird die entstandene Software getestet. Dafür wird zu Beginn eine durchgeführte Messung inhaltlich analysiert und überprüft, ob sich anhand der Messergebnisse konkrete Aussagen über den vermessenen Scheinwerfer treffen lassen. Danach wird die Hardware auf Fehlerquellen hin geprüft und eine Abschätzung der entstehenden Fehler vorgenommen. Das letzte Kapitel 6 bildet den Abschluss der Arbeit und zieht ein Fazit zu den vorherigen Kapiteln.

# 2 Anforderungsanalyse

Folgend werden die gesetzten Anforderungen an die im Rahmen dieser Arbeit entstehenden hardware-nahen Software aufgeführt und kurz beschrieben.

#### - Photometrische Messungen im zeitlichen Verlauf

Bei der Aufnahme von Messreihen ist eine wichtige Variable die Zeit.

Zur Beobachtung zeitlicher Veränderung photometrischer Daten wie beispielsweise Beleuchtungsstärke, ähnlichster Farbtemperatur, Farbort oder Spektrum ist eine Funktion zur automatischen, zeitgesteuerten Messungen in definierten Abständen essenziell. Dazu gehört auch die Funktion einer optionalen, definierten Wartezeit vor der ersten Messung, da zeitlich bedingte Schwankungen besonders in den ersten Minuten zu erwarten sind. So kann beispielsweise bei Aufnahme einer Dimmerkurve dieser Einfluss minimiert werden.

#### - Photometrische Messungen im räumlichen Verlauf

Besonders bei scharfen Abbildungen von Profilscheinwerfern ist die Homogenität der Abbildung interessant. Mit Hilfe eines Roboters soll eine Messung auf der horizontalen Achse des Lichtkegels möglich gemacht werden, um mit einer benutzerdefinierten Anzahl von Schritten den Lichtkegel im räumlichen Verlauf zu vermessen und so die Homogenität bewertbar zu machen.

# Photometrische Messungen im Verlauf der DMX-Ansteuerung von Funktionen

Essenziell ist die automatische Ansteuerung von Funktionen des zu vermessenen Scheinwerfers. Die Ansteuerung dieser Funktionen funktioniert per DMX-Protokoll. Somit muss die Software benutzerdefinierte DMX-Kanäle ansteuern können und die Werte automatisiert anhand der von den Nutzer:innen eingestellten Anzahl an Messschritten bestimmen und ausgeben. Außerdem sind Minimal- und Maximalwerte sowie eine 16-Bit Unterstützung wünschenswert.

## - Einbindung eines Lichtstellpultes per IP-DMX-Protokoll

DMX-fähige Scheinwerfer haben in der Regel definierte DMX-Default-Werte, die den Scheinwerfer in eine Grundstellung bringen. Diese sind bei jedem Scheinwerfer, sowie nochmal bei jedem DMX-Modus, sehr unterschiedlich und müssen für eine sinnvolle Messung ausgegeben werden. Um nicht eine gesamte Bibliothek für alle Scheinwerfer aller Hersteller zu erstellen, die diese Werte beinhaltet und einstellt, empfiehlt sich die Einbindung eines Lichtstellpults, bei dem die Hersteller die Bibliotheken pflegen und regelmäßig aktualisieren. Das Lichtstellpult gibt per IP-Protokoll die DMX-Werte an einen DMX-Merger, in dem dann diese Werte von den variablen Werten der Software überschrieben werden. So ist eine einfache und gewohnte Bedienung des Scheinwerfers per Lichtstellpult und gleichzeitig eine DMX-Ausgabe der Software mit Priorität gegeben.

# Steuerung und Auslesung der Messdaten des Gossen MAVOSPEC BASE-Spektrometer

Das *Gossen MAVOSPEC BASE* ist das gewählte Spektrometer zur Messung der photometrischen Daten. Das Messgerät ist ein Standalone-Messgerät, das somit auch autark für simplere Messungen unterwegs genutzt werden kann. Gleichzeitig bietet es jedoch auch eine USB-Schnittstelle, mit der per serieller Kommunikation das Gerät gesteuert werden kann und Rohdaten sowie berechnete Messwerte ausgelesen werden können. Diese Funktionen sollen automatisch im Messablauf ausgelöst werden, so dass keine Interaktion von Nutzer:innen mit dem Messgerät nötig ist.

## - Steuerung des fruitcore HORST900-Roboter

Die Software soll den vorhandenen *fruitcore HORST900* Roboter steuern, um die händische Einstellung des Messgerätes in der Mitte des Lichtkegels zu übernehmen und außerdem eine räumliche Messung zu ermöglichen. Dafür soll der Roboter in der horizontalen Achse annähernd ideale, berechnete Positionen im Raum anfahren, die eine Messung der Homogenität des Lichtkegels ermöglichen.

## - Befestigung des Spektrometers am Roboter

Zur Umsetzung des vorherigen Punktes ist die Befestigung des Spektrometers am Roboter nötig. Dafür ist eine speziell konstruierte Halterung für diesen Zweck notwendig, die mit Hilfe eines 3D-Druckers produziert werden soll.

### - Protokollierung der Messdaten

Die Messdaten sollen in einem einheitlichen Format protokolliert werden, das benutzerfreundlich einsehbar ist, jedoch ebenso möglichst viele Rohdaten abspeichert. Dafür soll bei jeder Messung auch das Spektrum gespeichert werden, um eine Weiterverarbeitung der Daten unabhängig der vom Spektrometer errechneten Daten zu ermöglichen. Die angedachte Zielgruppe für die Messdaten sind Student:innen.

## - Visualisierung der Messdaten

Die Messdaten sollen automatisch in einfachen, übersichtlichen Grafiken visualisiert werden. Außerdem sollen diese generierten Grafiken noch anpassbar sein, um Informationen noch nachträglich hinzufügen und Wertebereiche der Visualisierung anpassen zu können. Die Grafiken sollen außerdem simpel in verschiedene Formate exportierbar sein.

# 3 Hardwareanalyse

Im folgenden Kapitel wird die vorliegende Hardware genauer betrachtet und überprüft, ob die Anforderungen aus dem vorhergehenden Kapitel mit den Spezifikationen der Hardware umsetzbar sind.

# 3.1 Gossen MAVOSPEC BASE

Das MAVOSPEC Base von dem Hersteller Gossen ist ein Spektrometer zur professionellen Messung von photometrischen Daten. Es ist durch seine Größe von 39x60x30mm, dem Gewicht von 150g sowie dem verbauten Bildschirm und Akku auch für den mobilen Einsatz gedacht. Der Sensor des MAVOSPEC BASE ist ein CMOS-Sensor mit 256 Pixeln (Gossen 2021a, S. 35–36).

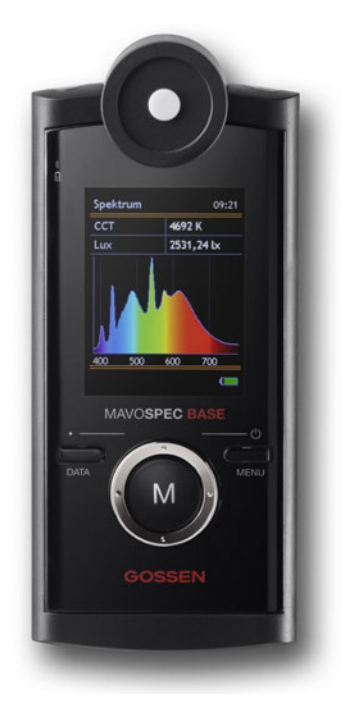

Abbildung 3.1: Gossen MAVOSPEC BASE (Gossen 2022)

Der messbare Spektralbereich ist für 380-780 nm definiert und deckt so das gesamte VIS-Spektrum ab (Baer, Barfuß und Seifert 2020, S. 24). Der Bereich der messbaren Beleuchtungsstärke ist für 10 bis 100 000 lux angegeben, der Bereich der ähnlichsten Farbtemperatur (CCT) von 1600 bis 50 000 K, der Abstand des Farborts zum plank'schen-Kurvenzug (Duv) in diesem Bereich mit  $\geq$  -0,1 (Gossen 2021a, S. 35). Diese Werte sind für den Einsatzzweck der Vermessung von Scheinwerfern ausreichend. Die photometrischen Werte professioneller Scheinwerfer liegen in der Regel deutlich innerhalb dieser Grenzbereiche.

Das MAVOSPEC BASE nutzt zur Kosinuskorrektur einen diffusen Zylinderaufsatz mit einer Lichteintrittsfläche von 38,48 mm² zur Überbewertung der seitlichen Lichtanteile sowie eine zusätzliche radiale Abschattung zur Kompensierung des künstlichen Fehlers (Baer, Barfuß und Seifert 2020, S. 169–171). Gossen gibt die Fehlergrenze der Kosinuskorrektur mit < 3% an.

Die Fehlertoleranzangaben des Herstellers bei Normlichtart A (2856 K bei 1000 lux) finden sich in folgender Tabelle:

| Messunsicherheit Beleuchtungsstärke | ± 3%           |
|-------------------------------------|----------------|
| Messunsicherheit Farbort            | /              |
| Reproduzierbarkeit Farbort          | $\pm 0,0005\%$ |
| Messunsicherheit CCT                | ± 2%           |
| Messunsicherheit TM30               | ± 1,5%         |
| Messunsicherheit CRI                | ± 1,5%         |
| Messunsicherheit Flicker            | ± 1,5%         |

Tabelle 3.1: Herstellerangaben Fehlertoleranzen - Gossen MAVOSPEC BASE (Gossen 2021a, S. 35)

Das MAVOSPEC BASE bietet eine Mini-USB 2.0 Schnittstelle zur Verbindung mit einem Computer. Dort meldet sich das Gerät als "USB composite device", einem USB-Gerät, das mehr als eine Verbindung mit dem Betriebssystem aufbaut. So meldet sich das Gerät gleichzeitig als Wechselspeicher zur Übertragung von auf der microSD-Karte gespeicherten Messdaten, als auch als HID (Human Interface Device) sowie als CDC-Device (Communications Device Class) zur Ansteuerung und Abfrage des Messgeräts.

Zur Steuerung per Software wird in dieser Arbeit das CDC Protokoll als serielle Schnittstelle verwendet. Da das CDC-Protokoll als serielle Kommunikation auf UART basiert, sind einige

Einstellungen nötig, die von Gossen definiert sind (Gossen 2021b, S. 11) und von der Software übernommen werden müssen, um eine Kommunikation aufzubauen:

| Baudrate          | 9600 Bits / s |
|-------------------|---------------|
| Datenbits         | 8             |
| Stopbits          | 1             |
| Paritätskontrolle | /             |
| Flusskontrolle    | /             |

Tabelle 3.2: UART Einstellungen - Gossen MAVOSPEC BASE (Gossen 2021b, S. 11)

Per CDC-Protokoll ist so eine komplette Steuerung des Messgeräts möglich, in dem definierte ASCII-Commands als Strings seriell an das Spektrometer gesendet werden und eine Antwort mit definierter Länge erwartet wird, die wiederum seriell ausgelesen und im nächsten Schritt zur Weiterverarbeitung geparsed werden kann.

# 3.2 fruitcore robotics HORST900

Der HORST900 ist ein 6-Achsen Industrieroboter des Herstellers fruitcore robotics. Der Roboter hat einen Arbeitsbereich von 1265 x 905 x 1810 mm, benötigt eine Aufstellfläche von 380 x 380 mm und wiegt 55kg. Die maximale Reichweite beträgt 905 mm. Die maximale Traglast gibt der Hersteller mit 5 kg an, die Nennlast mit 3 kg. (fruitcore robotics GmbH 2022b, 1 ff.)

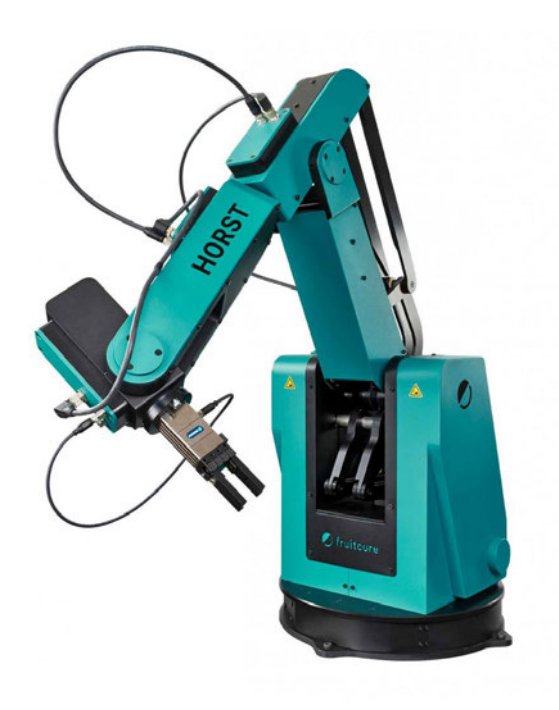

Abbildung 3.2: fruitcore robotics HORST900 (fruitcore robotics GmbH 2021)

Die Wiederholgenauigkeit von ± 0,05 mm und die Geschwindigkeit von bis zu 1,6 m/s bieten sich für den geplanten Einsatzzweck besonders an, um zielsicher und schnell die geforderten Messpositionen anzufahren und bei wiederholten Messungen die Vergleichbarkeit zu gewährleisten.

| Achse | Bewegungsbereich |
|-------|------------------|
| 1     | ± 176°           |
| 2     | +85,5° / -16°    |
| 3     | +42° / -67°      |
| 4     | ± 171°           |
| 5     | ± 119 °          |
| 6     | ± 300°           |

Tabelle 3.3: Bewegungsbereiche Achswinkel - HORST900

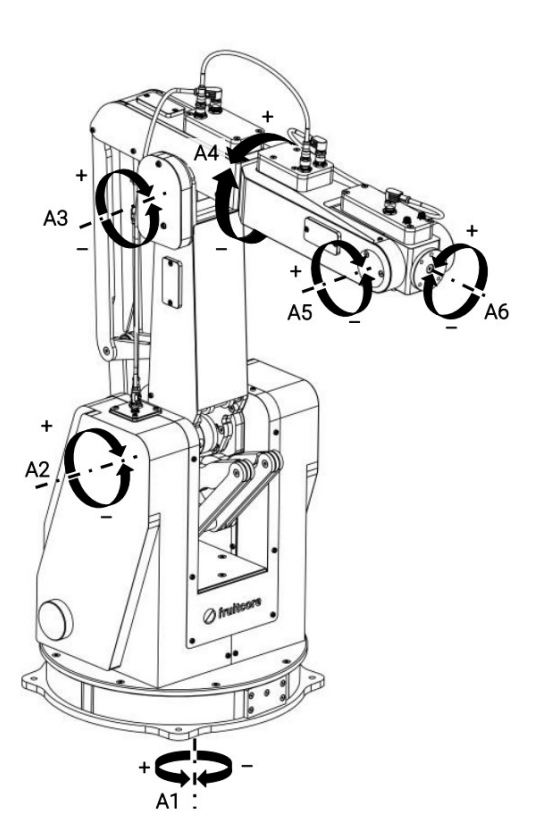

Abbildung 3.3: Roboterachsen - Horst900 (fruitcore robotics GmbH 2022a, S. 21)

Da für die Messungen das Spektrometer immer in die Richtung des Scheinwerfers ausgerichtet sein muss, kann diese maximale Reichweite nicht komplett ausgenutzt werden und die maximale horizontale Spannweite begrenzt sich auf ca. 1200 mm. Dies ist folglich auch der maximale Durchmesser des Lichtkegels, der bei einer Messung der Homogenität erreicht werden kann.

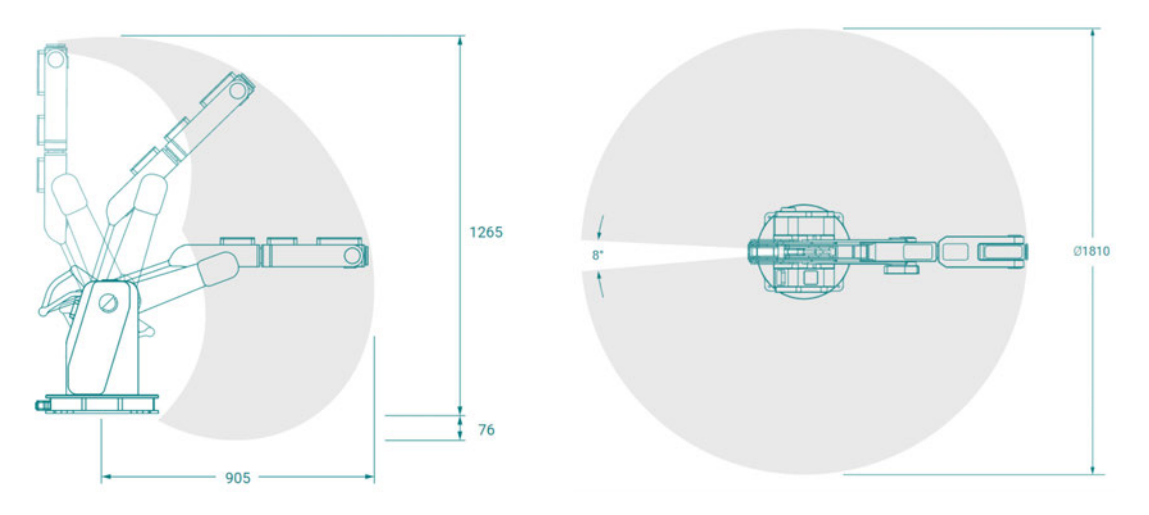

Abbildung 3.4: Bewegungsbereich Vertikal<br/>(fruitcore robotics GmbH 2022b,<br/>S. 6)Abbildung 3.5: Bewegungsbereich Horizontal<br/>(fruitcore robotics GmbH 2022b,<br/>S. 6)

Die Ansteuerung des HORST900 ist auf verschiedene Arten möglich. Die einfachste Weise ist die Steuerung per herstellereigener Programmierumgebung "HorstFX", die sowohl auf dem angeschlossenen Touch-Steuertableau läuft, als auch auf externen Computern genutzt werden kann. Diese Steuerung ist jedoch proprietär und ein Zugriff aus einer externen Programmiersprache auf die Schnittstelle ist so nicht verfügbar.

Für eine externe Steuerung des Roboters bietet fruitcore robotics neben *Modbus* und *Profinet* die Ansteuerung per *"Extensible Markup Language Remote Procedure Call*", kurz *XML-RPC* an. Dieses programmiersprachenunabhängige Protokoll als Kommunikationsformat eignet sich aufgrund seiner Einfachheit und der stabilen Implementierung in viele Programmiersprachen sehr gut für die Kommunikation mit kritischer Hardware.

XML-RCP nutzt XML als Dokumentenformat zur Übermittlung der Steuerdaten und Antworten zwischen Software und Roboter. Der HORST900 fungiert dabei als Server, die Software als Client. Die Übertragung selbst funktioniert dabei per HTTP, genauer per POST-Requests als HTTP-Anfragemethode (Abts 2010, S. 205–206).

### **Struktur-Beispiel - Client:**

```
1 <?xml version="1.0" encoding="UTF8"?>
2 <methodCall>
3 <methodName>echo.getEcho</methodName>
4 <params>
5 <params
6 <value> Hello </value>
7 </params
8 </params>
```

> </methodCall>

Listing 3.1: XML-RPC - HTTP-POST-Request Client

Der Client fügt ein "getEcho" hinzu und fordert so den Server zu einer Antwort auf.

#### Struktur-Beispiel - Antwort Server:

```
1 <?xml version="1.0" encoding="UTF8"?>
2 <methodCall>
3 <params>
4 <param>
5 <value> World </value>
6 </param>
7 </params>
8 </methodCall>
```

Listing 3.2: XML-RPC - HTTP-POST-Request Server

So können auch komplexere Befehle einfach und schnell per Ethernet-Verbindung übertragen werden und der Roboter kann Bestätigungen, Positionsdaten oder Fehlermeldung ebenso simpel zurück an den Client melden. Voraussetzung ist dabei lediglich, dass Client und Server sich im selben Netzwerk befinden. Die IP-Adressen des Clients und des Roboters müssen dementsprechend angepasst werden.

## 3.2.1 Halterung

Zur Befestigung des Spektrometers an dem Roboter ist eine speziell konstruierte Halterung notwendig.

Der Roboter bietet dafür eine Werkzeugaufnahme mit vier metrischen M6-Gewinden in einer 63 mm Grundplatte (fruitcore robotics GmbH 2022b, S. 5).

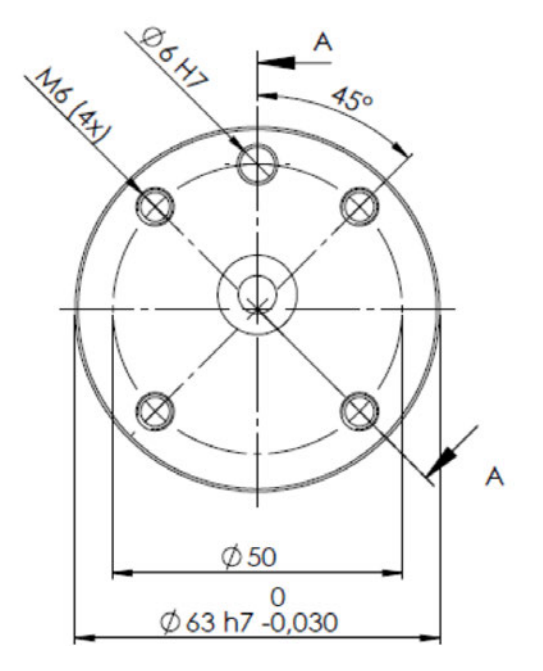

Abbildung 3.6: Werkzeugaufnahme-Flansch - HORST900 (fruitcore robotics GmbH 2022b, S. 5)

An diesen Flansch kann mit M6-Schrauben eine Halterung für das MAVOSPEC BASE geschraubt werden, die das Messgerät stabil und gerade direkt am Roboter befestigt. Da das MAVOSPEC BASE keine Schraubverbindung bietet, muss die Halterung das Messgerät festklemmen. Dabei soll das Gerät weiter bedienbar bleiben, um spezielle Einstellungen am Gerät selbst vornehmen zu können. Außerdem soll die Fertigungsart der Halterung möglichst genau sein, um eine sehr stabile Position des Messgeräts während der Bewegungen des Roboters zu gewährleisten.

Für die Fertigungsart bietet sich dementsprechend 3D-Druck an, da bei dieser Methode die Genauigkeit der Maße bei etwa 0.1 mm liegt und auch die Kosten der Fertigung sehr niedrig bleiben. Bei einem Preis von etwa 20€ für ein Kilogramm Plastikfilament und einem Gewicht des Drucks von etwa 110g liegt der Fertigungspreis bei 2,20€.

Die Halterung muss für den Druck virtuell in einer CAD-Software konstruiert werden und kann daraufhin mit einem beliebigen Plastikfilament gedruckt werden. Polylactide (PLA) bieten sich hier wegen der Einfachheit der Verarbeitung und den geringen Kosten an. Die Stabilität von PLA ist für den Einsatzzweck ausreichend.

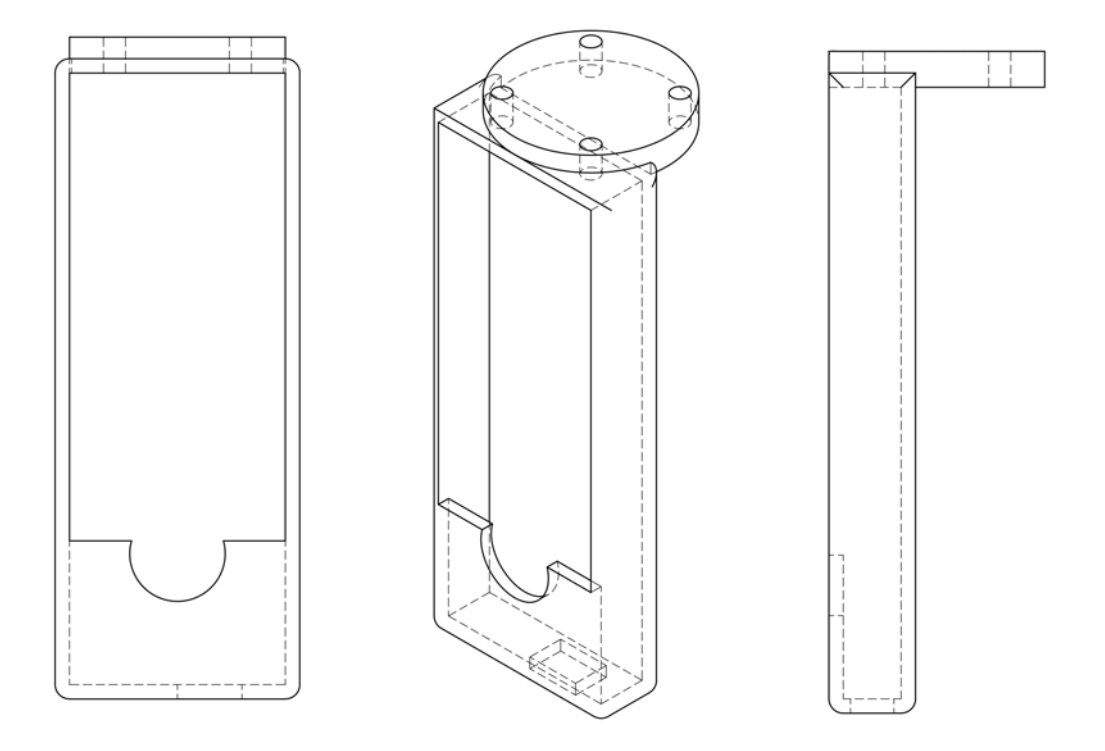

Abbildung 3.7: Front-, Perspektiv- und Seitenansicht - Halterung Spektrometer

Die Halterung ist so konstruiert, dass das Messgerät lediglich von oben eingeschoben werden muss und danach fest in der Halterung sitzt. Dafür entsprechen die Innenmaße der Halterung den Maßen des Messgerätes, um einen gewissen benötigten Kraftaufwand beim Einsetzten des Messgerätes zu erreichen. Durch die leichte Flexibilität von PLA kann so das Messgerät sehr stabil in die Halterung gesetzt werden und ein Verrutschen ausgeschlossen werden.

Um Einflüsse der Halterung auf Messergebnisse zu minimieren und eine korrekte Kosinuskorrektur zu gewährleisten, muss der zylindrische Diffusor inklusive Abschattung vor der Halterung selbst sitzen. Daher wurde die Halterung so konstruiert, dass das Messgerät direkt unter der vorderen Kante der Aufnahme und der vorstehende Messkopf frei vor der Halterung sitzt.

Umgesetzt wurde die CAD-Zeichnung in *Autodesk Fusion 360*. Im Anhang finden sich eine bemaßte Zeichnung(6.1) und Fotos des 3D-Drucks (6.2).

# 3.3 DMX-Protokoll

## DMX-512

Publiziert wurde DMX-512 erstmals 1986. In den USA bereits 1990 verbreitet, entwickelte sich *DMX-512/1990* Ende der Neunzigerjahre auch in Deutschland als Norm *DMX-512/DIN-56930* zum Standard für Scheinwerferansteuerung (Greule 2021, S. 175 ff.).

DMX-512 ist ein Steuerprotokoll zur Ansteuerung von 512 Kanälen mit jeweils einem 8-Bit Wert (0-255). Bei der Übertragung eines DMX-Pakets werden dabei jeweils folgende Sequenzen übertragen:

"Break (logisch 0) – Mark After Break (logisch 1) – Startbyte (Wert 00) – Kanal 1 (1 Byte) - ... -Kanal 512 (1 Byte)" (Greule 2021, S. 175 ff.).

Übertragen wird DMX-512 nach Norm über 5-polige XLR-Stecker. In der Praxis finden sich jedoch oft auch die aus der Tontechnik bekannten 3-pol XLR-Stecker zur Analog-Übertragung, jedoch mit invertiertem Gender für In- und Outputs. Die Übertragungsrate von DMX-512 ist mit 250 Kbit/s und einer Übertragungsrate von 44,1 Hz im Vergleich zu modernen Protokollen sehr langsam. Dies ermöglicht jedoch eine sehr ressourcensparende und somit günstige Implementierung in Soft- und Hardware.

## IP-DMX-Protokolle

Für die Übertragung von DMX-kompatiblen Daten wurden seit der Jahrtausendwende verschiedene Ethernet-basierte Protokolle entwickelt, die mehrere sogenannte "DMX-Universen" übertragen können. Diese Protokolle können als Container-Format viele DMX-Universen je 512 Kanälen übertragen und sind somit bedeutend leistungsstärker als das ursprüngliche DMX-512 Protokoll.

Mit dem TCP/IP-Protokoll *ArtNet* sind so beispielsweise 32768 DMX-Universen gleichzeitig möglich, das UDP-Protokoll sACN erlaubt sogar 63999 simultane DMX-Universen (Greule 2021, S. 175 ff.).

## USB-DMX512-Interface

Für die Implementierung des DMX-Protokolls bietet sich ein USB-DMX512-Interface an, vorliegend ist ein *"eurolite USB-DMX512-PRO Interface"*. Dieses meldet sich als serielle Schnittstelle

beim Betriebssystem und kann so mit einer beliebigen Programmiersprache angesteuert werden, um DMX-Daten direkt auf ein XLR-f Anschluss zu geben. Diese USB-DMX512-Interfaces nutzen in der Regel zwei verbaute Chips: Einen FTDI-Chip zur seriellen USB-Kommunikation mit dem Computer und außerdem einen, von dem FTDI-Chip angesteuerten, ST485-Chip zur Ausgabe des DMX512-Protokolls.

# 4 Realisierung

In dem folgenden Kapitel wird die Umsetzung der Anforderungen und die Implementierung der Hardware in eine funktionsfähige Software behandelt. Dabei wird nicht der gesamte Programmcode betrachtet, sondern sich auf speziellere Abschnitte beschränkt. Zu diesen wird teilweise die Herleitung erklärt und auf die theoretischen Grundlagen eingegangen. Außerdem werden die Gedankengänge zu der Benutzeroberfläche und der Darstellung der Messdaten erläutert. In dem folgenden Beginn des Kapitels wird zudem kurz auf den technischen Aufbau, die Programmiersprache und die verwendete Entwicklungsumgebung eingegangen.

# 4.1 Technischer Aufbau

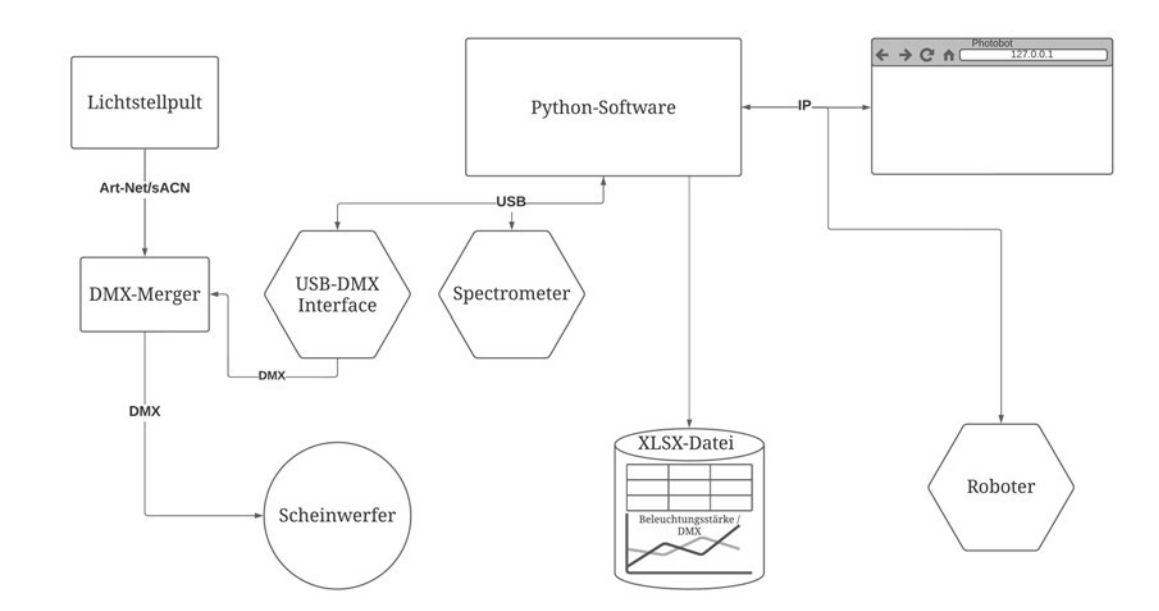

Der Aufbau und die Verkabelung zur Umsetzung der Anforderungen sieht wie folgt aus:

Abbildung 4.1: Grafik - Technischer Aufbau

Die Python-Software läuft dabei auf einem Computer mit Windows-Betriebssystem, der mit

USB-Schnittstellen und einem Ethernet-Port ausgestattet ist. Statt dem Lichtstellpultes ist auch eine Lichtstellsoftware auf dem Computer zur Steuerung des Scheinwerfers möglich. Wird in diesem Fall ArtNet als IP-DMX-Container Protokoll verwendet sollte sich das LAN-Netzwerk in der IP-Range von 2.x.x.x oder 10.x.x.x befinden. In diese IP-Range müssen dementsprechend auch Computer sowie Roboter konfiguriert werden, um eine Kommunikation zu ermöglichen. Insgesamt ist der technische Aufbau bewusst möglichst simpel gehalten und erlaubt eine schnelle Verkabelung mit handelsüblichen CAT- sowie DMX-Kabeln. Benötigt wird lediglich noch ein einfacher Netzwerkswitch, wenn der Computer sich gleichzeitig mit Lichtstellpult und Roboter in einem LAN befinden soll.

# 4.2 Programmiersprache

Python ist eine interpretierte und objekt-orientierte Programmiersprache (*General Python* FAQ - Python 3.10.4 documentation 20.05.2022), die 1991 von dem niederländischen Softwareentwickler Guido van Rossum entwickelt wurde. Es setzt dabei statt auf Klammern auf eine Syntax, die die Einrückungen interpretiert und diese somit Teil der Logik sind. So werden beispielsweise Schleifen durch eine Einrückung begonnen und durch Ausrücken wieder beendet, was eine gute Lesbarkeit der Programmiersprache ermöglicht. Als höhere Programmiersprache hat Python viele komplexere Funktionen bereits eingebaut und erlaubt so eine effiziente Programmierung. Python ist in der Forschung und speziell im MINT-Bereich sehr beliebt und verbreitet. Daher existieren viele herunterladbare Bibliotheken, die Python nochmal deutlich funktionsreicher machen und die bei der Umsetzung dieser Arbeit genutzt werden können.

# 4.3 Verwendete Entwicklungsumgebung

Die Entwicklungsumgebung der Wahl ist die IDE "*PyCharm"* des Softwareherstellers "*Jet-Brains"* in der Softwareversion "2021.2.2". Als mir bereits vertraute Entwicklungsumgebung für Python ist "*PyCharm"* die naheliegendste Lösung, die mir einen schnellen Projektstart ermöglicht und außerdem weitere Features bietet, die ein zügiges Entwickeln ermöglichen. So unterstützt die IDE das Webframework "*Flask"* nativ und kann die Projektstruktur dafür automatisch vordefinieren. Besonders hilfreich ist außerdem die sehr einfache Integration von externen Bibliotheken. So kann mithilfe weniger Klicks eine Bibliothek in einer gewählten Softwareversion installiert und eingebunden werden. Die Bibliotheken werden dabei nicht

global, sondern lediglich in der Projektstruktur des jeweiligen Projektes abgelegt und nur lokal in diesem Projekt verwendet. Dies erlaubt eine aufgeräumte Entwicklungsumgebung zu Beginn der Entwicklung und verhindert Komplikationen durch vorherige Python-Projekte in derselben Umgebung. Zusätzlich bietet "*PyCharm*" diverse Tools zur Unterstützung der programmierenden Personen wie beispielsweise automatische Codevervollständigungen, Syntaxkorrektur und einen umfassenden Debugger.

# 4.4 Verwendete Bibliotheken

Für die Realisierung der Software wurden verschiedene öffentlich verfügbare Python-Bibliotheken verwendet. Im folgenden Abschnitt sollen diese benannt und Ihre Funktionen kurz erklärt werden.

# 4.4.1 Flask

#### https://github.com/pallets/flask

"Flask" ist ein WSGI-Web-Framework (Pallets 30.05.2022). WSGI steht dabei für "Web Server Gateway Interface". Dieser Spezifikation standardisiert die Kommunikation zwischen Webserver und Webapplikation in Python (*What is WSGI? — WSGI.org* 29.01.2021). "Flask" basiert auf der Bibliothek "Werkzeug" und der Template-Engine "Jinja2". Dabei fungiert die Bibliothek "Werkzeug" als WSGI-Implementierung, während "Jinja2" die HTML und CSS-Verarbeitung übernimmt.

Einfach ausgedrückt kümmert sich "Werkzeug" um die Implementierungen der WSGI - Spezifikationen, um einer in Python entwickelten Webanwendung die Kommunikation mit einem Webserver wie "Apache" oder "Nginx" zu ermöglichen. Diese Webserver kümmern sich dabei um die komplexe Kommunikation mit den Browser-Clients, so dass diese unabhängig von der Anwendung gehandhabt werden kann und in die Entwicklung einer Webanwendung nicht mit einfließen muss. Zur freien Auswahl des Webservers gibt es den WSGI-Standard und die Integration von "Werkzeug" in "Flask". Die Template-Engine "Jinja2" setzt wiederum die Integration von HTML und CSS in die Webanwendung um. So können in der darzustellenden HTML-Seiten Variablen dargestellt werden und User-Eingaben als Variablen wieder abgespeichert werden, um hierdurch eine Interaktion der Nutzer:innen mit der Anwendung über die Webseite zu ermöglichen. "Flask" kombiniert diese Funktionen und erlaubt damit die Entwicklung von Webanwendungen, die dann auf einem Webserver gehostet werden können. Außerdem beinhaltet "Flask" selbst einen rudimentären Webserver, der für die Entwicklung genutzt werden kann.

Folgender Programmcode ist ein Minimalbeispiel:

```
1 from flask import Flask
2 app = Flask(__name__)
3
4 @app.route("/")
5 def hello():
6 return "Hello World"
7
8 if __name__ == "__main__":
9 app.run()
```

Listing 4.1: Flask Minimalbeispiel

# 4.4.2 pySerial

#### https://github.com/pyserial/pyserial

Zur Kommunikation mit seriellen Schnittstellen wie die des MAVOSPEC BASE bietet sich die Python-Bibliothek "pySerial" an. Diese Bibliothek ermöglicht die Implementierung der seriellen Kommunikation in Windows, Linux, OSX und BSD an und unterstützt alle nötigen Einstellungen, um mit diversen seriellen Schnittstellen kommunizieren zu können. Einstellbar sind etwa die Bytegröße, die Definition von Stopbits, Parität und Flusskontrolle, die Baudrate und Timeout-Zeiten. Dies ermöglicht eine einfache Umsetzung der Vorgaben aus SDKs der Hersteller und eine zuverlässige sowie einfache Implementierung.

### 4.4.3 NumPy

#### https://github.com/numpy/numpy

"NumPy" ist eine weitverbreitete Python-Bibliothek zur Verarbeitung von Datenstrukturen wie Matrizen und Arrays sowie numerischen Berechnungen. "NumPy" ist Open-Source und wird gemeinschaftlich von der Community weiterentwickelt. Die Bibliothek bietet viele nützliche Funktionen für den Umgang mit Datensätzen, die in Form von Arrays abgespeichert werden. So können Arrays nach Definitionen erstellt, verändert und kombiniert und miteinander beliebig verrechnet werden. Außerdem bietet "NumPy" mathematische Funktionen wie Sinus und Cosinus und deren Umkehrfunktionen an.

## 4.4.4 Math

#### https://docs.python.org/3/library/math.html

Integriert in Python ist bereits das Modul "math", welches ebenso einige mathematische Grundfunktionen für Python liefert und außerdem Konstanten wie  $\pi$  bereitstellt. Zusätzlich unterstützt das Modul einfachere Umrechnungen wie etwa von Winkeleinheiten und andere einfachere mathematische Operationen.

## 4.4.5 threading

#### https://docs.python.org/3/library/threading.html

Ein weiteres Standard-Modul in Python ist "threading". Diese Bibliothek erlaubt es einen weiteren "Thread" zu starten, also einen weiteren Ausführungsstrang von Programmcode neben dem Hauptprogrammcode auszuführen. Dies ermöglicht es Teile des Programmcodes unabhängig von Lauf- und Wartezeiten anderer Teile des Programmcodes laufen zu lassen und beispielsweise parallel zu längeren Berechnungen Kommunikation auszuführen, die eine dauerhaften Datenfluss voraussetzt und so auf zeitlicher Ebene nicht flexibel ausgeführt ist.

### 4.4.6 time; datetime

#### https://docs.python.org/3/library/time.html https://docs.python.org/3/library/datetime.html

Die Python-Module "time" und "datetime" ermöglichen eine Einbindung der Zeit in Python. Mit diesen Modulen kann sowohl die aktuelle Uhrzeit als auch das aktuelle Datum in Variablen gespeichert werden. Außerdem können Umwandlungen des Formates sowie Berechnungen wie Addition oder Subtraktion von Zeit vorgenommen werden.

# 4.4.7 python-pause

#### https://github.com/jgillick/python-pause

Die Bibliothek "python-pause" ermöglicht es den Programmcode an einer exakten Stelle anzuhalten und nach einer definierten Zeit wieder weiterlaufen zu lassen. Unterstützt werden verschiedenen Zeiteinheiten und Formate. Der Entwickler gibt eine Soll-Genauigkeit von 1 ms an. Dies kann jedoch von System zu System minimal unterschiedlich sein. Diese Genauigkeit ist für den Anwendungszweck jedoch ausreichend.

# 4.4.8 XlsxWriter

#### https://github.com/jmcnamara/XlsxWriter

"XlsxWriter" ist ein Python-Modul mit dem Dateien im XLSX-Format erstellt werden können. Das XLSX-Format ist bekannt geworden durch "Microsoft Excel" und fungiert heutzutage als übliches Format für die meisten Tabellenkalkulationen. Das Dateiformat XLSX ist grundlegend eine ZIP-komprimierte Datei mit lediglich anderer Endung und einer festgelegten Dateistruktur innerhalb der ZIP-Datei (data2type GmbH 2022).

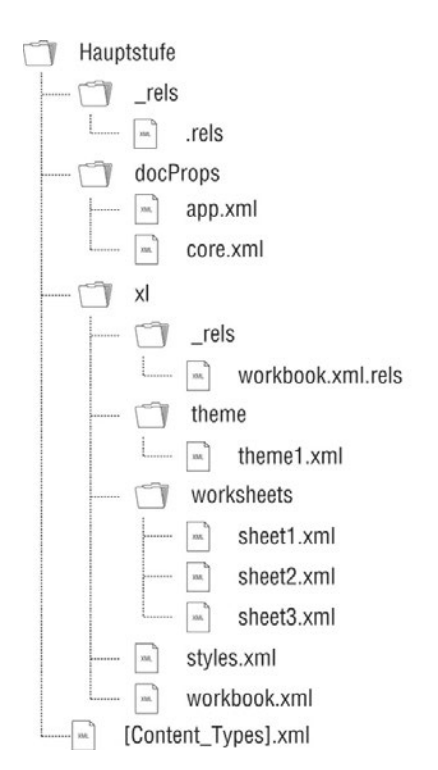

Abbildung 4.2: Datenstruktur XLSX-Format (data2type GmbH 2022)

Innerhalb dieser Ordnerstruktur werden die verschiedenen "Parts"-genannten Daten als XML-Format abgespeichert. Folgend ein Abschnitt aus einem Minimalbeispiel zur Speicherung von "1234" in der Zelle A1:

Listing 4.2: XML XLSX Minimalbeispiel

Die Bibliothek "XlsxWriter" ermöglicht es per Python automatisch Dateien für Tabellenkalkulation zu erstellen und mit Variablen zu füllen. Folgend ein weiteres Minimalbeispiel:

```
import xlsxwriter
vorkbook = xlsxwriter.Workbook('Example.xlsx')
worksheet = workbook.add_worksheet()
worksheet.write('A1', 'Hello World')
workbook.close()
```

Listing 4.3: XlsxWriter Minimalbeispiel

Es lassen sich mit der Bibliothek zudem auch viele weitere Einstellungen wie etwa Zellenbreiten, -formatierungen oder Grafiken erstellen. Besonders die Grafikenerstellung ist sehr umfangreich und ermöglicht es, individualisierte Plots zu den abgespeicherten Daten zu generieren.

## 4.4.9 DmxPy

#### https://github.com/davepaul0/DmxPy

Die Ausgabe von einem DMX512-Signal (siehe Kapitel 3.3) über USB kann mit der Bibliothek "DmxPy" realisiert werden. "DmxPy"basiert dabei auf PySerial. An die Bibliothek muss lediglich der serielle Port des USB-Adapters übergeben werden und mit wenigen Befehlen liegt ein DMX-Signal an dem Ausgang des Adapters an. Folgend ein weiteres Minimalbeispiel:

```
<sup>1</sup> from DmxPy import DmxPy
```

```
s mxmx = DmxPy('serial port')
```

4 dmx.setChannel(channel, value)

```
5 dmx.render()
```

Listing 4.4: DmxPy Minimalbeispiel

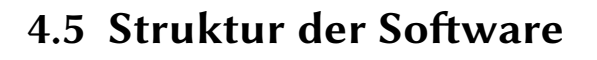

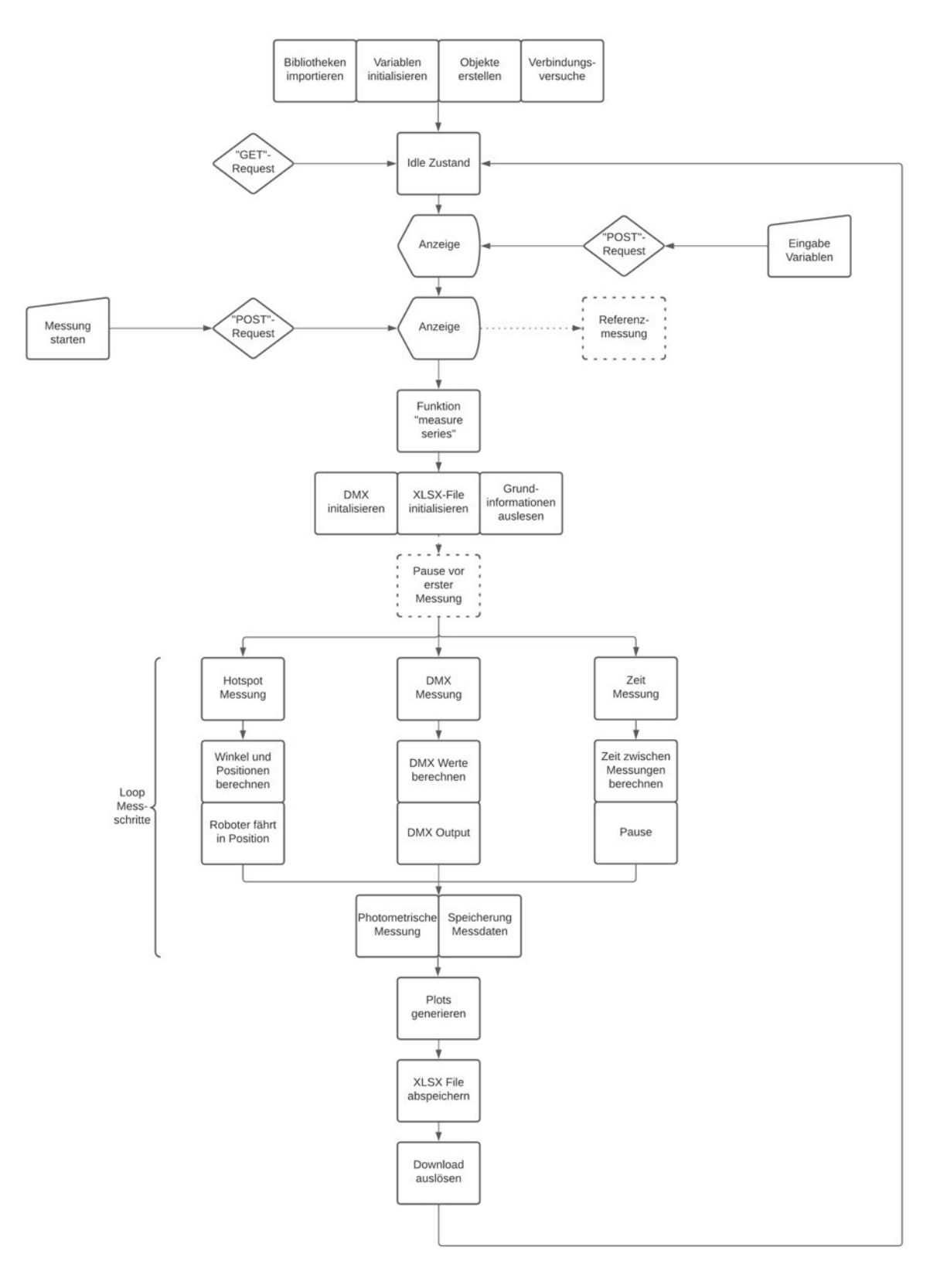

Abbildung 4.3: Flussdiagramm Softwarestruktur

Das in Abbildung 4.3 dargestellte Flussdiagramm stellt den Programmablauf vereinfacht dar. Gestrichelte Linien sind optionale Wege, die übersprungen werden können. Blöcke die direkt nebeneinander dargestellt sind, werden in der Reihenfolge von Links nach Rechts ausgeführt.

Der Programmablauf basiert auf einer typischen Struktur für Webanwendungen. Bei Start der Anwendung werden benötigte Bibliotheken importiert und alle benötigten Variablen und Objekte definiert. Nach erfolgreicher Verbindung mit der Hardware geht die Anwendung in einen Idle-Modus, in dem auf ein "GET"-Request durch das Aufrufen des Webservers aus einem Webbrowser heraus gewartet wird. Rufen die Nutzer:innen die Adresse des Webserver auf, antwortet die Anwendung mit einer Funktion, die die Index-Seite mit den vordefinierten Variablen übergibt. Geben Nutzer:innen nun auf der Webpage ihre Einstellungen ein und bestätigen diese, senden Sie ein "POST"-Request an die Anwendung und die Variablen werden umdefiniert. Auch das Auslösen der optionalen Referenzmessung und das Starten der Messreihe funktioniert mit einem "POST"-Request. Dieses startet die interne Funktion "measure\_series", die den Ablauf der Messreihen-Aufnahme anhand der Einstellungen der Nutzer:innen automatisch vornimmt.

Nach notwendigen Initialisierungen und dem Auslesen von grundlegenden Informationen, wie beispielsweise Uhrzeit, Sensortemperatur und Softwareversion des Spektrometers, beginnt eine Schleife, die sich anhand der eingestellten Messschritte beliebig oft wiederholt. Nach dem erfolgreichen Durchlauf der ausgewählten Messreihe generiert die Anwendung die grafischen Plots anhand der Messdaten und speichert diese in dem XLSX-File. Nach der Speicherung auf dem Server wird noch ein Download im Browser ausgelöst, mit dem die Datei an einem weiteren, Nutzer:innen-definierten Speicherort abgelegt werden kann.

Anschließend lädt die Anwendung erneut in den Ausgangszustand zurück, behält dabei jedoch die bereits getätigten Einstellungen der vorherigen Messung.

# 4.6 Softwareumsetzung

In den folgenden Unterkapiteln sollen verschiedene Funktionen und bestimmte Codeteile genauer betrachtet werden. Dabei werden sowohl theoretische Grundlagen als auch konkrete Umsetzungen betrachtet und erklärt.

# 4.6.1 Hardware-Detektion

Da die angeschlossene Hardware fest definiert ist und die Software die Verwendung bestimmter Geräte voraussetzt, sollen diese von der Software automatisch erkannt werden und die Nutzer:innen visuell darüber informieren, wenn eines der Geräte nicht korrekt von der Software erkannt wird.

Praktisch ist für die USB-Geräte hierbei die *Hardware-ID*. Diese Identifikationszeichenfolge wird vom Hersteller definiert und von den Geräten beim Anschluss an einen Computer an diesen kommuniziert. Die Betriebssysteme nutzen die Hardware-ID etwa für die Zuordnung von Treibern zu den jeweiligen Geräten. Diese automatische Erkennung erlaubt Plug-and-Play Lösungen, wie sie heute bei modernen Betriebssystemen üblich sind (Microsoft 2022).

Bei USB-Geräten, die sich als serielle Schnittstelle anmelden, ordnet Windows diesen einen sogenannten *COM-Port* zu. Ursprünglich bezeichneten diese die physikalischen RS-232-Schnittstellen eines Computers. Heute werden diese jedoch immer noch als interne Bezeichnung für serielle Geräte benutzt und ermöglichen einen kurzen und individuellen Namen für den Zugriff auf die angeschlossene serielle Hardware. Da die COM-Ports jedoch von Windows ohne ein bestimmtes Muster vergeben werden und dasselbe Gerät an einem anderen USB-Port möglicherweise einen anderen COM-Port zugeordnet bekommt, braucht es die Hardware-ID oder kurz *HWID*, zur genauen Zuordnung eines Gerätes zu einem COM-Port.

Diese HWID besteht aus zwei 16-Bit Zahlen, der *Vendor ID (VID)*, die dem Hersteller zugeordnet ist und der *Product ID (PID)*, die das Produkt definiert.

In Python kann eine automatische Zuordnung der COM-Ports zu gegebenen HWIDs mit folgender Funktion realisiert werden:

```
7 com_port = p.device
8
9 return com_port
10
11 dmx_com = findComPort(pid="04D8",vid="FA63")
12 mavo_com = findComPort(pid="1CD7",vid="4001")
13
```

Listing 4.5: Funktion - Hardware-Detektion

Als Variablen nimmt die Funktion die VID und PID der Hardware entgegen. In Zeile 2 wird nun die return-Variable mit dem String ERROR initialisiert, so dass, falls das Gerät nicht gefunden werden kann, der Fehler eindeutig anhand der Variable erkennbar ist. In Zeile 3 wird nun eine Liste in der Variable *ports* gespeichert, die alle verfügbaren Informationen der angeschlossenen USB-Geräte als jeweils individuelles Objekt beinhaltet. Die Funktion nutzt dafür die PySerial-Bibliothek (4.4.2), die die Betriebssystem-Werkzeuge für den Zugriff auf USB-Geräte nutzt und in Python bereitstellt.

Diese Liste wird nun mit einer Schleife in Zeile 5 bis 9 nach der gegebenen HWID durchsucht. Da die Variable *ports* eine Liste von Objekten beinhaltet, können die Instanzvariablen dieser Objekte *p* durchsucht werden. Neben anderen Instanzvariabeln wie etwa *device, name, serial\_number* oder *manufacturer*, besitzen die Objekte die Instanzvariable *hwid*, die beispielsweise bei angeschlossenem USB-DMX-Interface folgenden String speichert:

USB VID:PID=04D8:FA63 SER= LOCATION=1-9

Somit ist es möglich mit Zeile 6 eine einfache Suche nach diesen zwei 16-Bit Zahlen zu veranlassen, die bei einem Treffer in Zeile 7 die Instanzvariable *device* in der Variable *com\_port* speichert und den zuvor gespeicherten String Error aus Zeile 2 überschreibt. Die Instanzvariable *device* beinhaltet einen String der Form *COMX*, wobei das *X* für eine Dezimalzahl steht, die vom Betriebssystem vergeben wurde. Dieser String wird danach in Zeile 9 zurückgegeben und die Funktion abgeschlossen. Zeilen 11 und 12 zeigen die Verwendung der Funktion. Die Werte der Variablen *dmx\_com* und *mavo\_com* können danach als Strings zur Erzeugung der Objekte für das USB-DMX-Interface und des Gossen MAVOSPEC BASE genutzt werden.

#### 4.6.2 DMX-Output

Die Berechnung der DMX-Werte basiert auf der *linspace()*-Funktion aus der Numpy-Bibliothek (4.4.3). Diese erzeugt ein Array basierend auf drei Variablen: *start, stop* und *num*. Anhand dieser

Werte berechnet Numpy ein Array mit so vielen Elementen wie in der Variable *num* definiert, wobei die Werte zwischen *start* und *stop* linear interpoliert werden. So führt folgendes Minimalbeispiel:

```
import numpy as np
lin_array = np.linspace(start=0,stop=10,num=11,endpoint=True)
print(lin_array)
```

Listing 4.6: numpy.linspace()-Minimalbeispiel

zu diesem Output:

>>> [ 0. 1. 2. 3. 4. 5. 6. 7. 8. 9. 10.]

Diese Funktion wird nun in Zeile 1 des folgenden Codeausschnitts zur Berechnung aller DMX-Werte der Messreihe verwendet:

```
1 dmx_arr = np.linspace(dmx_min, dmx_max, steps_count, endpoint=True)
2
3 if invertdmx: dmx_arr = dmx_arr[::-1]
4
5 if not dmx_16_bool:
6 dmx_val = round(dmx_arr[x])
7 if dmx_val > 255: dmx_val = 255
8 if dmx_val < 0: dmx_val = 0
9 if dmx_16_bool:
10 msb,lsb = convert_16to8bit(round(dmx_arr[x]))
11 dmx_val = msb
12 dmx_val_lsb = lsb</pre>
```

Listing 4.7: DMX-Array

Die nachfolgenden Codezeilen kümmern sich um die Verarbeitung der Werte. Zeile 3 fragt dabei die Bool-Variable *invertdmx* ab, die, wenn sie 1 bzw. True gesetzt wurde, dafür sorgt, dass durch die Anweisung [::-1] die Reihenfolge des Arrays invertiert wird. Somit starten die DMX-Werte nicht bei dem niedrigsten Wert *dmx\_min*, sondern bei dem höchsten: *dmx\_max*.

Zeile 5 und 9 fragen durch die Variable  $dmx_16\_bool$  ab, ob von den Nutzer:innen eine 16-Bit Auflösung der DMX-Werte ausgewählt wurde. Ist dies nicht der Fall, springt die Software in Zeile 6, in der das Float-Element *x* des Arrays in die Variable  $dmx\_val$  gespeichert wird. Die Variable *x* entspricht dabei dem jeweiligen Messschritt-1. So ist dieser Wert in dem ersten Messchritt gleich 0. Dementsprechend wird mit  $dmx\_arr[0]$  der erste Wert des Arrays in die Variable  $dmx\_val$  gespeichert. Die zwei nachfolgenden Zeilen 7 und 8 sind präventiver Fehlerschutz, die bei einem Rundungsfehler Werte außerhalb des 8-Bit-Wertebereichs von 0 bis 255 korrigieren.

Wurde ein 16-Bit Wertebereich von 0 bis 65535 ausgewählt, so springt die Software in Zeile 10. Hier werden nun mit Hilfe der Funktion *convert\_16to8bit()* die zwei Variablen *msb* (most significant byte) und *lsb* (least significant byte) berechnet, die als Darstellung für einen 16-Bit Wert aus zwei 8-Bit Werte dienen.

```
1 def convert_16to8bit(x, n_bytes=2, order='big'):
2 msb, lsb = x.to_bytes(n_bytes, byteorder=order)
3 return (msb, lsb)
```

Listing 4.8: Funktion - 16:8-Bit-Konvertierung

Diese sehr kleine Funktion nutzt die in Python implementierte Funktion *x.to\_bytes()*, die einen Wert x in *n\_bytes* viele Bytes aufteilt. Dabei gibt die *byteorder* die Reihenfolge von *msb* und *lsb* an. Bei einer *byteorder* = '*big*', ist das *"most significante byte*" an vorderer Stelle, bei '*little*' dementsprechend andersrum.

So erzeugt der Befehl *convert\_16to8bit(32768, n\_bytes=2, order='big'))* den Output >>> (128, 0).

## 4.6.3 MAVOSPEC BASE - Bibliothek

Die Ansteuerung des Spektrometers wurde bereits in Kapitel 3.1 angeschnitten. So basiert die Kommunikation auf dem seriellen CDC-Protokoll, das selbst auf UART basiert. Zur Kommunikation werden definierte ASCII-Befehle an das Spektrometer gesendet, welches auf diese ebenso mit ASCII-Strings antwortet. Die Antwortlängen sind dabei fest definiert und werden für die korrekte Decodierung der Antworten benötigt. Diese Befehle und Antwortlängen sind von Gossen in dem herunterladbaren *Software Development Kit* (kurz SDK) dokumentiert und ermöglichen die gesamte Steuerung des Messgerätes.

Zur Umsetzung dieser Möglichkeiten in der Software lag die Programmierung einer eigenen Python-Bibliothek für das Gossen MAVOSPEC BASE nah. Diese ermöglicht die Nutzung der Schnittstelle auch in anderen Projekten und außerdem eine deutlich vereinfachte Syntax im Hauptprogramm. Dafür wird die Bibliothek in eine weitere *.py* Datei ausgelagert und über den import Befehl in die Software eingebunden.
Folgend findet sich ein Beispiel zur Nutzung der Bibliothek:

```
import mavospec_base as mavo

try:
mavo.Connect(mavo_com)
mavo_success = True
except:
print("ERROR: Cannot connect to Mavospec Base")
mavo_success = False
mavo.measure()
mavo.measure()
mavo.measure()
E = mes_cct[0]
DUV = mes_cct[1]
E = mes_cct[2]
```

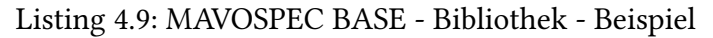

In diesem Beispiel wird in Zeile 1 die Bibliothek als Alias eingebunden. Dabei entspricht der Dateiname *mavospec\_base.py* der Bibliothek und das importierte Modul wird *mavo* benannt. Daraufhin wird ab Zeile 3 mit dem Befehl try versucht, sich mit dem Spektrometer zu verbinden, indem die Funktion Connect() der Bibliothek ausgeführt wird.

```
1 def Connect(comPort):
2   global serialPort
3   serialPort = serial.Serial(port=comPort, baudrate=9600, bytesize=8,
   timeout=5, stopbits=serial.STOPBITS_ONE)
```

Listing 4.10: MAVOSPEC BASE - Connect-Funktion

Diese Funktion nutzt die *pySerial*-Bibliothek (4.4.2) für den Verbindungsaufbau und verwendet dabei die UART-Einstellungen aus der Tabelle 3.2 sowie den *comPort* aus Listing 4.5. Ist der Verbindungsaufbau erfolgreich, so wird in Listing 4.9 Zeile 5 die Bool-Variable *ma-vo\_success* auf *True* gesetzt. Schlägt der Aufbau fehl, so wird in Zeile 8 diese Variable dement-sprechend auf *False* gesetzt. Diese Variable fungiert als Flag zur Kontrolle des Verbindungsstatus und ermöglicht es der Software Nutzer:innen über den Verbindungsstatus zu informieren. Die Funktion measure() in Zeile 10 löst nun die Messung aus. Die Funktion CCT() ruft nach durchgeführter Messung die aus dem Spektrum berechneten Messwerte ab und speichert sie in der Variable *mes\_CCT*.

```
1 def CCT():
2 command = "calculateddata? 02"
3 replylength = 55
4 return CDCCommand(command, replylength)
```

```
Listing 4.11: MAVOSPEC BASE - CCT - Funktion
```

Dabei sind die Funktionen nach einem festen Schema aufgebaut, bei denen der ASCII-Befehl in der Variable *command* und die Antwortlänge in der Variable *replylength* definiert werden. Diese werden nun in dem return-Befehl der Funktion direkt in die Funktion CDCCommand() übergeben.

#### Listing 4.12: MAVOSPEC BASE - CDCCommand - Funktion

Diese Funktion übernimmt das Senden der CDC-Befehle und decodiert anschließend die Antworten des MAVOSPEC BASE. Dafür wird an den übergebenen Befehl mit "\r\n" ein *Carriage Return* sowie ein *Line Feed* angehängt, welche in Windows als Zeilenumbruch und damit als Befehlsende interpretiert werden. In der darauffolgenden Zeile wird nun der Befehl codiert und gesendet. Die Antwort wird anschließend wieder decodiert, in die Variable *x* gespeichert und an die Funktion split() übergeben. Diese ermöglicht es in Python einen String in ein Array aufzuteilen. In Listing 4.9 Zeile 13 bis 15 werden die Messwerte nun aus diesem Array in einzelne Variablen zur weiteren Nutzung abgespeichert.

#### 4.6.4 Homogenitätsmessung

Zur Messung der Homogenität des Lichtkegels kann eine "Hotspot"-Messung ausgelöst werden, bei der der Roboter mit dem Messgerät auf der horizontalen Achse benutzerdefiniert viele Messpunkte anfährt. Zur korrekten Beurteilung darf das Messgerät dabei jedoch nicht die Distanz zu dem Scheinwerfer verändern. Somit entspricht die Bewegung des Messgeräts keiner linearen auf der horizontalen Achse, sondern einem gedachten Kreis mit dem Lichtaustrittspunkts als Mittelpunkt. Dabei wird außerdem das Messgerät von dem Roboter so eingedreht, dass der Sensor immer exakt auf den Scheinwerfer ausgerichtet wird.

Die mathematische Grundlage zur Berechnung des Winkels und der Koordinaten im Raum bietet dabei eine Erweiterung der allgemeinen Kreisgleichung (Şanal 2015, S. 45):

$$(x - m_1)^2 + (y - m_2)^2 = r^2$$
(4.1)

Angewandt auf die folgende Skizze und umgewandelt in die Parameterform der Kreisgleichung ergibt sich der Ausgangspunkt zur Aufstellung der Formeln, die in die Software die Berechnung der x und y-Koordinaten des Roboters ermöglichen.

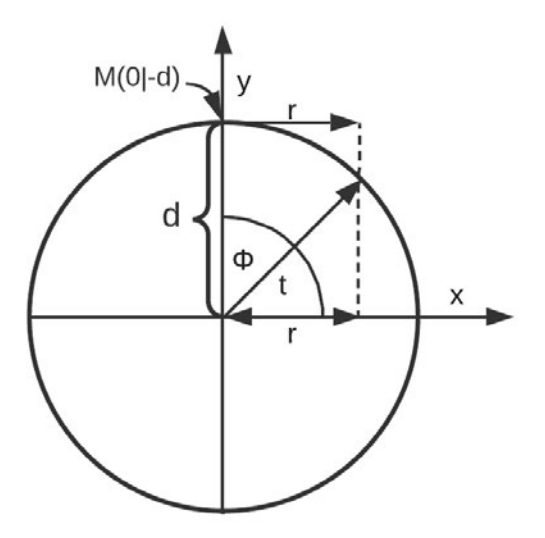

Abbildung 4.4: Grafik - Kreisgleichung

Der Mittelpunkt des Kreises (0|0) ist die Position des Lichtsaustritts des Scheinwerfers. Die Distanz d ist der Abstand zu dem Messsensor und der Punkt M ist die Position des Messsensors, von dem die x und y-Koordinaten für den Roboter relativ bemessen werden. Dies ist dement-

sprechend der relative Nullpunkt des Roboters. r definiert die maximale Distanz der Messung des Lichtkegels auf der horizontalen Achse. t bezeichnet den Winkel, den die Parameterform der allgemeinen Kreisgleichung als Parameter benutzt, während  $\Phi$  dem Winkel entspricht, um den der Roboter das Messgerät eindrehen muss, um das Messgerät auf den Scheinwerfer auszurichten.

Die Parameterform der erweiterten allgemeinen Kreisgleichung, mit eingesetzten Variablen aus Abbildung 4.4:

$$x = d \cdot \cos(t) + m_1 \tag{4.2}$$

$$y = d \cdot \sin(t) + m_2 \tag{4.3}$$

Nun kann  $\Phi$  durch die Differenz von  $\frac{\pi}{2}$  und t ausgedrückt werden:

$$\Phi = \frac{\pi}{2} - t \Leftrightarrow t = \frac{\pi}{2} - \Phi \tag{4.4}$$

Einsetzen von M und t führt zu:

$$x = d \cdot \cos(\frac{\pi}{2} - \Phi) \tag{4.5}$$

$$y = d \cdot \sin(\frac{\pi}{2} - \Phi) - d \tag{4.6}$$

Nun kann x=rgesetzt werden und wie folgend die Formel nach <br/>  $\varPhi$ umgestellt werden:

$$r = d \cdot \cos(\frac{\pi}{2} - \Phi) \qquad |:d \qquad (4.7)$$

$$\frac{r}{d} = \cos(\frac{\pi}{2} - \Phi) \qquad |: \arccos() \qquad (4.8)$$

$$\operatorname{arccos}(\frac{r}{d}) = \frac{\pi}{2} - \Phi \qquad \qquad |-\frac{\pi}{2} \qquad (4.9)$$

$$\operatorname{arccos}(\frac{r}{d}) - \frac{\pi}{2} = -\Phi$$
 |: (-1) (4.10)

$$-\arccos(\frac{r}{d}) + \frac{\pi}{2} = \Phi \tag{4.11}$$

$$\Phi = \arccos(-\frac{r}{d}) - \frac{\pi}{2} \tag{4.12}$$

Mit der Formel 4.12 für das maximale  $\Phi$  kann nun ein Array erstellt werden, dass  $\Phi$  an der Achse spiegelt und lineare Abstände, abhängig von der gewählten Anzahl an Messpunkten, berechnet.

phi\_array = np.linspace(-phi, phi, steps\_count, endpoint=True) Listing 4.13: Softwareumsetzung - \$\Phi\$-Array

Durch die Berechnung des  $\Phi$ -Arrays können nun jeweils pro<br/> Array-Eintrag auch die Werte für x und y berechnet werden, die von dem Roboter in dem jeweiligen Mess<br/>schritt angefahren werden sollen.

Hierbei ist jedoch noch eine Übersetzung in das Koordinatensystems des HORST900 nötig.

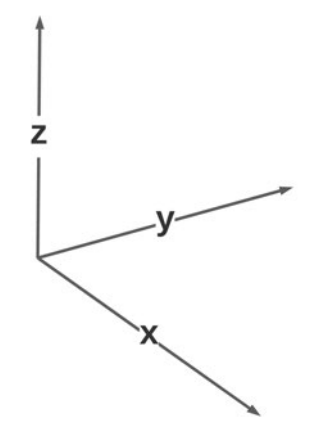

Abbildung 4.5: Koordinatensystem Roboter Horst900

Da die x und y-Achsen in der Draufsicht zu dem Koordinatensystem aus Abbildung 4.4 vertauscht sind, müssen die Formeln für x und y ebenso vertauscht werden.

Außerdem erzeugt die Formel 4.6 rein negative Werte außerhalb des gedachten Nullpunkts M. Der Roboter bewegt sich damit nicht in die Richtung des Scheinwerfers sondern spiegelverkehrt von dem Scheinwerfer weg. Dementsprechend ist für diese Formel noch eine Spiegelung an der nun *x*-Achse nötig.

Daraus resultieren die folgenden zu implementierenden Formeln:

$$x = -(d \cdot \sin(\frac{\pi}{2} - \Phi) - d)$$
(4.13)

$$y = d \cdot \cos(\frac{\pi}{2} - \Phi) \tag{4.14}$$

```
i for i in (phi_array):
    x_rel = -(d * np.sin(math.radians(90 - i)) - d)
    x_array.append(np.round(x_rel, 3)
    y_rel = d * np.cos(math.radians(90 - i))
    y_array.append(np.round(y_rel, 3))
```

```
Listing 4.14: Softwareumsetzung - XY-Koordinaten
```

#### 4.7 Benutzeroberfläche

Die Bedienung der Software funktioniert per Browser und einer klassischen HTML-Website. Mithilfe der "Flask"-Bibliothek und einem Webserver wird diese Webpage für Nutzer:innen im Webbrowser dargestellt und die Kommunikation zwischen Benutzereingaben und der Softwarelogik gehandhabt. So können Variablen von den Nutzer:innen händisch eingegeben und berechnete Werte den Nutzer:innen dargestellt werden.

**Project PhotoBot User Input** 2 Measurement steps : Distance: Hotspot DMX Time DMX-Address: DMX Minimum: DMX Maximum: 3 Use False DMX-Address 2: DMX-Address 3: Use False Invert DMX False 16 Bit False Submit **Horst Control** Coarse Fine Extremely fine Ur 4 Left Right Store Home Load Home Set Radius Measurement Reference measurement ✓ submit X-Achse Y-Achse 5 Record series of measurements Copyright © 2022 | Jan

In folgender Abbildung (4.6) ist die Oberfläche dargestellt und in Sektionen unterteilt:

Abbildung 4.6: Screenshot - Benutzeroberfläche

Die grundlegende Farbgebung ist an moderne "Dark Modes" angelehnt. Diese dunkle Farbgestaltung ist bei der Nutzung augenfreundlich und bietet sich bei der Nutzung in einer dunklen Umgebung zur Messung von Photometrie an. So werden Nutzer:innen nicht geblendet und Messdaten nicht durch streuendes Licht verfälscht. Der Aufbau ist bewusst simpel gehalten und ist in fünf Abschnitte zu unterteilen. Abschnitt ① ist dabei lediglich der Titel und dient mit seiner Größe als erster Orientierungspunkt für Nutzer:innen.

Direkt unter diesem Titel befindet sich in Sektion <sup>(2)</sup> der Abschnitt mit den essenziellen Nutzer:innen-Eingaben. In dem Feld "Measurement steps" wird die Anzahl der Messschritte eingestellt und in das Feld "Distance" wird der Abstand des Lichtaustrittpunktes am Scheinwerfer zu dem Messkopf in der Einheit Metern eingetragen. Wie in allen anderen Eingabefeldern wird in diesen grau hinterlegt der aktuelle Wert der jeweiligen Variable angezeigt, bis Nutzer:innen selber einen neuen Wert in das Feld eingeben.

Abschnitt ③ ist selber noch einmal durch Tabs dreigeteilt. In diesen Untermenüs befinden sich spezifische Einstellungen zu den drei Messmethoden "Hotspot", DMX" und "Time". Als Beispiel ist in Abbildung 4.6 der DMX Tab ausgewählt. Hier können etwa Einstellungen zu DMX-Adressen und dem minimalen und maximalen Wert gemacht werden. Außerdem bietet dieses Menü die Möglichkeit weitere DMX-Adressen hinzuzunehmen, um etwa RGB-Kanäle anzusteuern. "Invert DMX" steuert die Zählrichtung der DMX-Werte. Wird diese Variable auf True gesetzt, so invertiert die Software die Reihenfolge der DMX-Werte und beginnt beim Maximum. Wird die DMX-Ausgabe in 16-Bit aktiviert, so wird automatisch die darauffolgende DMX-Adresse als zweiter 8-Bit Kanal genutzt und der Wertebereich ändert sich. Solche Informationen, ebenso wie beispielsweise ungültige Eingaben, werden den Nutzer:innen dabei auf zwei verschiedenen Arten mitgeteilt: *"Mouseover" & "Alert"*.

Die Benutzeroberfläche basiert optisch auf dem freien CSS-Framework *"Bootstrap"* und dessen Javascript-Erweiterungen. Diese Javascript-Erweiterungen ermöglichen beispielsweise den in folgender Abbildung (4.7) sichtbaren *"Mouseover"-Effekt:* 

| DMX-Adc Ch | anges [<br>( | 0MX valu<br>0 - 65535 | e range to |
|------------|--------------|-----------------------|------------|
| Invert DMX | False        | 16 Bit                | False      |
| Submit     |              |                       |            |

Abbildung 4.7: Screenshot - Mouseover

Diese "Mouseover"-Informationen dienen den Nutzer:innen als kleine Erläuterungen zu Funk-

tionen, ohne die Benutzeroberfläche mit Informationen zu überladen und unübersichtlich zu gestalten. Wichtige Informationen wie Fehlermeldungen und Statusmeldungen zu erfolgreichen Messungen werden mit "Alerts" angezeigt:

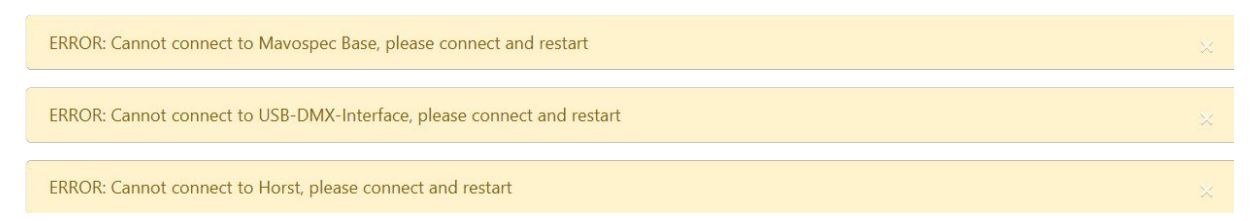

Abbildung 4.8: Screenshot - Altert

Diese "Alerts" verschieben Abschnitt <sup>(2)</sup> nach unten und sind farblich hervorgehoben. Werden die Meldungen ausgeblendet, verschiebt sich die Benutzeroberfläche wieder zurück.

Abschnitt ④ dient der Steuerung des Roboters. Hier kann über die Buttons "Coarse" (10 cm), "Fine" (1 cm) und "Extremley Fine" (0.1 cm) die Empfindlichkeit der darunterliegenden Richtungsbuttons eingestellt werden. Diese Richtungen bewegen das Messgerät am Roboter auf zwei Achsen in die Messposition. Über den *"Store Home"* Button wird die aktuelle Position gespeichert und als neuer Nullpunkt definiert. Alle Messungen finden nun an dieser Position statt, beziehungsweise wird bei einer "Hotspot"-Messung diese Position zur mittlere Messposition. Wird der Messkopf nun noch weiter bewegt, so kann über *"Load Home"* die Position wieder geladen werden und der Roboter bewegt sich an seinen internen Nullpunkt. *"Set Radius"* wird für die "Hotspot"-Messung benötigt. Für diesen Button wird der Roboter auf der horizontalen Achse bis an den Punkt bewegt, an dem der gewünschte maximale Wert für die Homogenitätsmessung erreicht ist. Nach Drücken des "Set Radius"-Button wird der aktuelle y-Wert als maximale Distanz gespeichert.

Im letzten Abschnitt "Measurement" (⑤) wird die Messung durchgeführt. Hier kann über den obersten Button eine Referenzmessung ausgelöst werden, die eine zusätzliche Seite in der XLSX-Datei erzeugt und dort die Messergebnisse einer Referenzmessung im Dunkeln abspeichert. Über die beiden Dropdown-Menüs können die Messungen auf den Achsen ausgewählt werden. So ist die Auswahl der X-Achse identisch zu den Tabs in Abschnitt ③. Die Auswahl der Y-Achse umfasst die Messungen: "Beleuchtungsstärke, CCT, DUV", "Farbkoordinaten", "CRI", "TM30" und "TLCI". So kann von den Nutzer:innen auf einfache Weise genau die Messung ausgelöst werden, die gewollt ist. Mit dem letzten Button "Record series of measurements" wird die Messreihe gestartet und Nutzer:innen mit einem Alert über die geschätzte Messdauer informiert. Nach dem erfolgreichen Ende der Messreihe werden Nutzer:innen noch mit einem weiteren Alert über die Fertigstellung benachrichtigt.

#### 4.8 Darstellung der Messdaten

Nach einer erfolgreichen Messung wird ein Download Fenster im Browser für die XLSX-Datei geöffnet und die Nutzer:innen können die Datei herunterladen.

Die ursprüngliche Planung der Arbeit sah eine MSQL-Datenbank auf einem externen Server vor, die die Daten aller Messungen abspeichert und mit der Python-Bibliothek "Matplotlib" plottet. Diese Funktionalität war sogar bereits zum Großteil fertig entwickelt, bevor in den ersten Tests auffiel, dass diese Variante deutlich zu unflexibel für Dokumentationen ist, die von einem engen Standard abweichen. Da viele Nutzer:innen deutlich versierter in dem Umgang mit Tabellenkalkulation sind, ist diese Art der Messdaten-Speicherung deutlich praktikabler. Die aufgenommenen Messwerte können von anspruchsvolleren Nutzer:innen trotzdem noch in Python verarbeitet und mit Matplotlib visualisiert werden (siehe 6.2.2).

Diese Datei ist für die Ansicht und Bearbeitung mit einer Tabellenkalkulation wie beispielsweise "Microsoft Exel" oder "LibreOffice Calc" gedacht. Wird die Datei mit einer Tabellenkalkulation geöffnet, findet sich im ersten Tab das *Infosheet* mit grundlegenden Informationen zu der Messung. Der nachfolgende zweite Tab ist optional und speichert gegebenenfalls die Messwerte der Referenzmessung. Der dritte Tab beinhaltet die berechneten Messwerte des Spektrometers, während der vierte Tab die rohen Messwerte des Spektrums in 5 nm Schritten von 380 bis 780 nm abspeichert. Alle danach folgenden Tabs sind die automatisch generierten Plots zu den Messwerten. Dabei ist jeder Tab ein sogenanntes Diagrammblatt und beinhaltet keine Tabellen, sondern nur einen Plot.

Folgend in Abbildung 4.9 findet sich ein Beispiel, bei dem die Beleuchtungsstärke zu dem DMX-Wert des Dimmer-Kanals eines Robe Viva CMY in 30 Messschritten gemessen wurde:

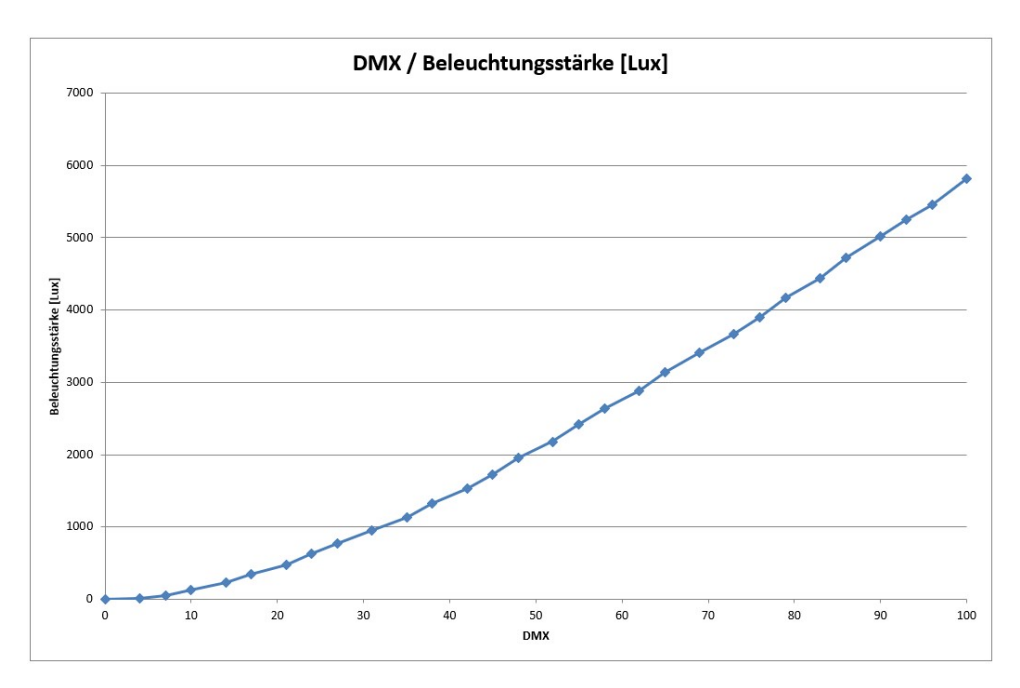

Abbildung 4.9: Plot - DMX / Beleuchtungsstärke

Die DMX-Werte sind dabei auf der X-Achse automatisch in Prozent-Werte umgewandelt worden. Dies dient zur einfacheren Verständlichkeit sowie um eine Unabhängigkeit von den Wertebereichen von 8 / 16-Bit zu erhalten. Auf der Y-Ache befindet sich die Beleuchtungsstärke in Lux, die Achsengrenzen wurden dabei automatisch ermittelt.

Obligatorisch wird bei jeder Messreihe noch das Spektrum der ersten Messung geplottet, dieser Plot findet sich immer im letzten Tab der Datei.

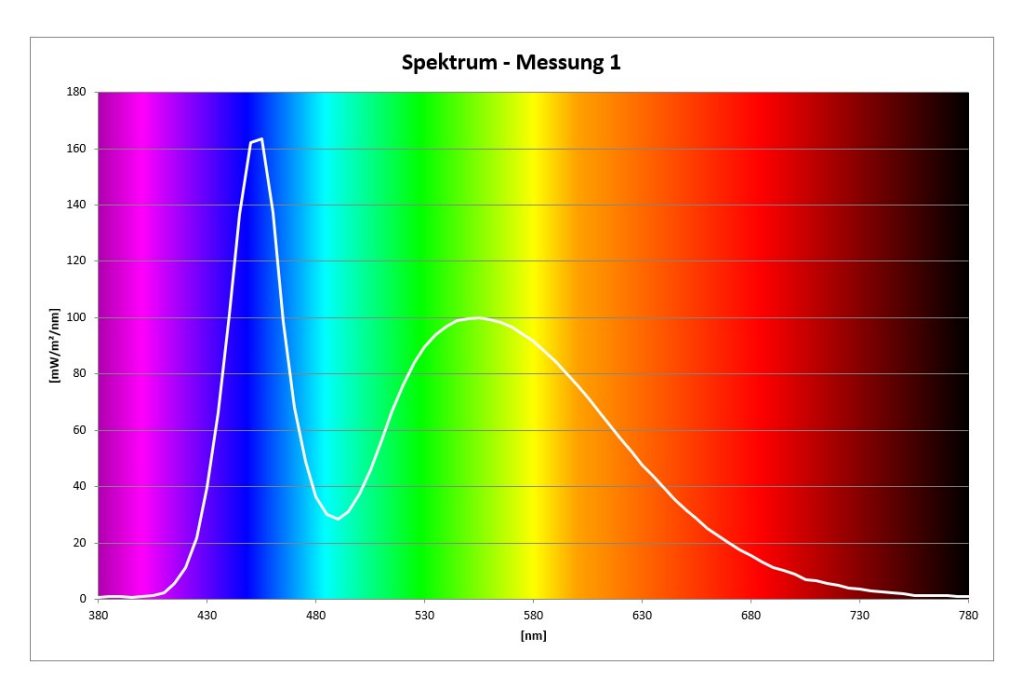

Abbildung 4.10: Plot - Spektrum

Zur Darstellung von komplexeren Messwert-Visualisierungen kann von Nutzer:innen die Python-Bibliothek "*Colour*" in Kombination mit der Bibliothek "*Pandas*" verwendet werden. "*Pandas*" bietet die Möglichkeit XLSX-Dateien wieder einzulesen und die gewünschten Messwerte in Arrays zwischenzuspeichern. Mit diesen Arrays können nun Messwerte mit der "*Colours*"-Bibliothek weiterverarbeitet werden. Dabei bietet die Bibliothek neben vielen farbmetrischen Berechnungen, bei denen das Spektrum als Grundlage dient, auch die Möglichkeit Werte zu plotten.

Im Folgenden wurde beispielhaft ein Plot für den *"Tint"*-Kanal eines Robe T1 Profiles erstellt:

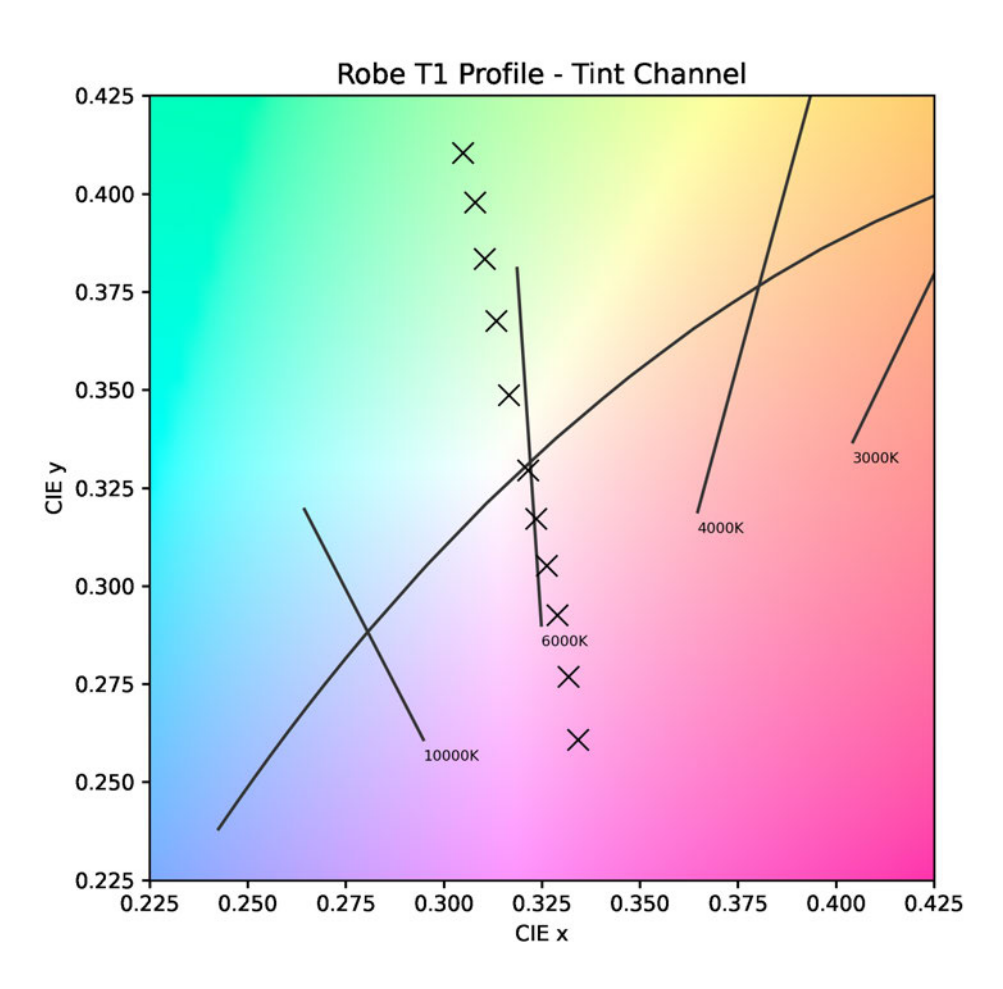

Abbildung 4.11: Plot - Robe T1 Profile - Tint / DMX

Die Visualisierung zeigt dabei einen Ausschnitt des CIE-1931-Farbraums mit dem eingezeichneten plank'schen-Kurvenzug. In diese Abbildung wurden die gemessenen x und y-Farbortkoordinaten eingezeichnet, nachdem sie aus der XLSX-Datei ausgelesen wurden.

Der Programmieraufwand ist durch die "Colour"-Bibliothek dabei überschaubar, bietet aber

durch die Nutzung der sehr umfangreichen "*Matplotlib*"-Bibliothek eine große Freiheit in der Gestaltung und Individualisierung der Abbildungen.

Der Python-Code zu der Abbildung 4.11 befindet sich im Anhang (6.2.2).

# 5 Testmessungen und Fehlerbetrachtung

In folgendem Kapitel werden die Messergebnisse der automatisierten Messung betrachtet. Dafür werden im ersten Abschnitt des Kapitels die Ergebnisse einiger Messungen dargestellt und kurz analysiert. In den danach folgenden Abschnitten werden potenzielle Fehler und Messungenaugkeiten betrachtet, die die Messungen beeinflussen können. Diese Fehler werden durch Testaufbauten und Simulationen messtechnisch erfasst und anschließend eingeschätzt.

### 5.1 Ergebnis-Analyse als Anwendungsbeispiel

Die beispielhafte Messung eines Scheinwerfers wurde an einem *Robe T1 Profile* durchgeführt. Dieser Scheinwerfer ist ein hochpreisiger Theater- und TV-Scheinwerfer, der mit einem Farbwiedergabeindex (CRI) von größer 95 beworben wird. Laut Herstellerangaben erreicht der Scheinwerfer außerdem einen Farbtemperaturbereich von 2700 – 8000 Kelvin, der mit einer additiven Farbmischung aus fünf LED-Farben (RGBAL) realisiert wird (ROBE Lighting 07.07.2022).

Bei dem *Robe T1 Profile* ist die Farbwiedergabequalität über einen DMX-Kanal steuerbar. Zur Überprüfung der Herstellerangaben und des Verhaltens des CRI-Kanals wurde für Abbildung 5.1 eine Messung des CRI-Wertes zum DMX-Wertebereich des Kanals vorgenommen. Die Messung fand (wie alle in dieser Arbeit besprochenen Messungen, wenn nicht anders angegeben) mit den Default-Einstellungen des Scheinwerfers bei 100% offenem Dimmer statt.

Die Abbildung 5.1 zeigt, dass der minimale Farbwiedergabeindex bei einem CRI-Wert von 78

und der maximale bei einem Wert von 93 liegt. Somit kann die Herstellerangabe des maximalen CRI-Wertes von 95 bei der Default-Farbtemperatur von 6000 K nicht bestätigt werden. Dafür zeigt der Kanal einen annähernd linearen Verlauf des CRI-Wertes, der eine einfache und schnelle Einschätzung des eingestellten Wertes durch den Lichtstellpult-Operator erlaubt.

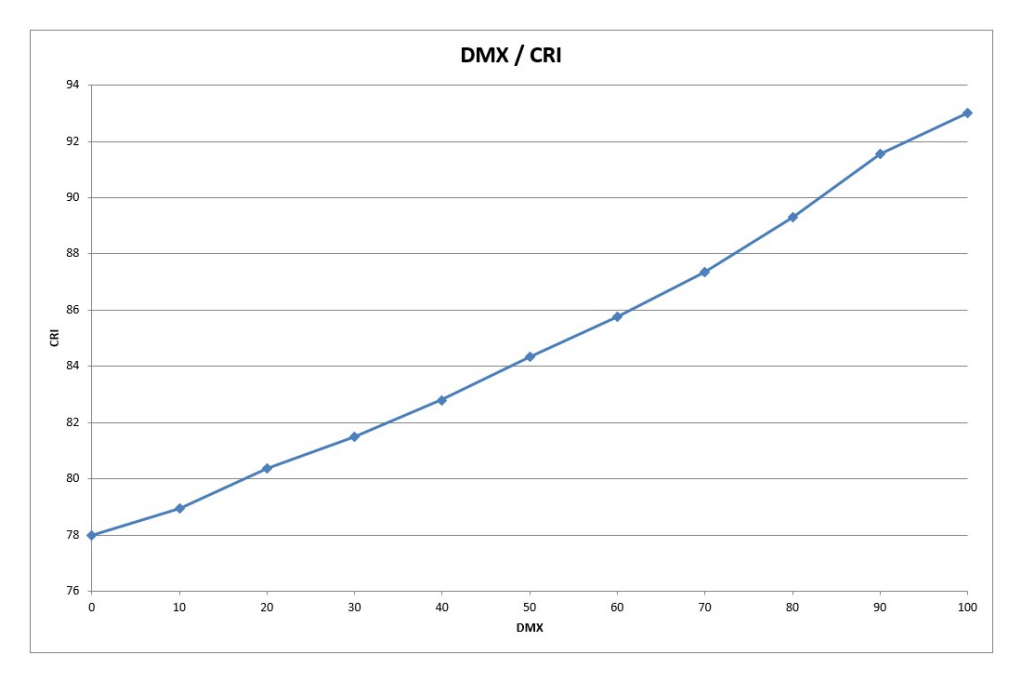

Abbildung 5.1: Plot - Robe T1 Profile - DMX / CRI

Während bei einem minimalen Wert des CRI-Kanals die fünf verschiedenen LED-Farben so angesteuert werden, dass eine maximale Helligkeit erreicht wird, werden für das Erreichen einer besseren Farbwiedergabe die fünf Farben zueinander anders abgestimmt und im Verhältnis zueinander gedimmt. Dies sorgt dementsprechend für einen geringeren Lichtstrom und eine geringere messbare Beleuchtungsstärke. Dieses Verhalten kann nun mit einer zweiten Abbildung (5.2) visualisiert werden:

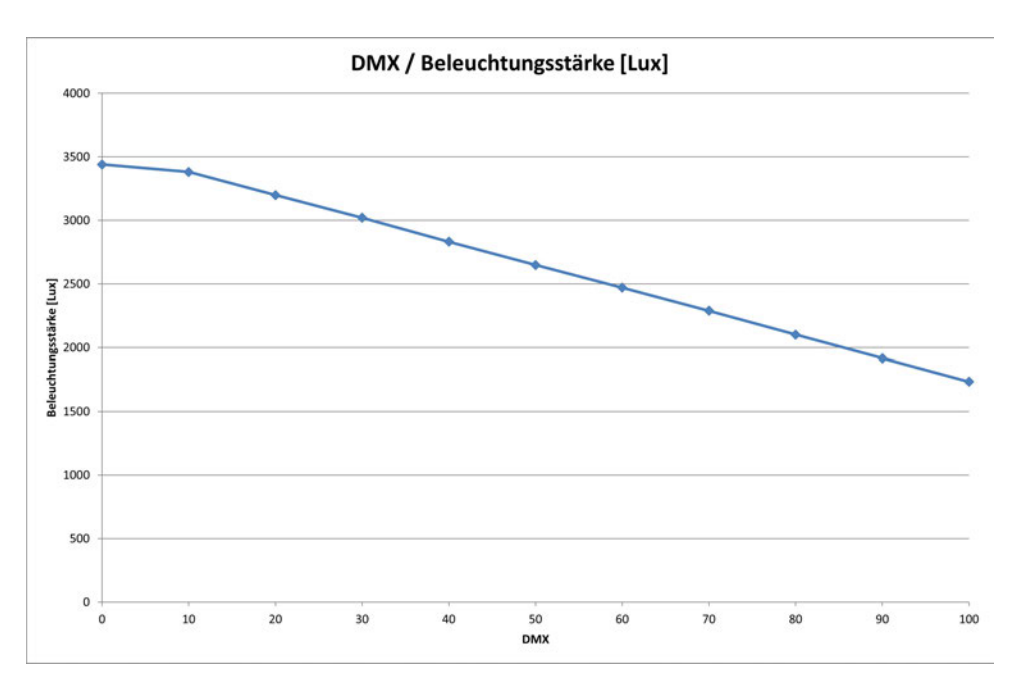

Abbildung 5.2: Plot - Robe T1 Profile - CRI / Beleuchtungsstärke

In diesem Plot wird deutlich, dass auch dieses Verhalten annähernd linear ist und dementsprechend der Kompromiss zwischen Farbwiedergabe und Beleuchtungsstärke einfach abgeschätzt werden kann. Dabei verliert der *Robe T1 Profile* ca. 50% seiner Helligkeit.

Dabei stellt sich aufgrund der Anpassung der Farben zueinander die Frage, wie sich die Farbtemperatur über den CRI-Kanal verhält. In folgender Abbildung 5.3 ist die ähnlichste Farbtemperatur (CCT) gegenüber dem CRI-Kanal dargestellt.

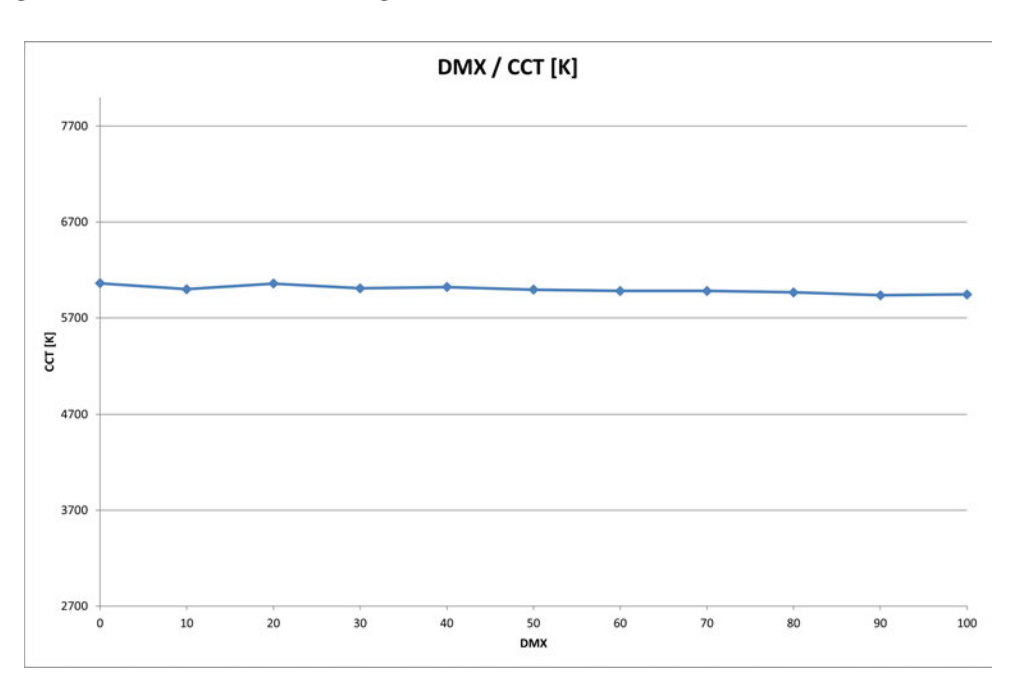

Abbildung 5.3: Plot - Robe T1 Profile - CRI / CCT

Analog zu der Abbildung 5.2 ist hier eine leichte Abweichung bei dem 10% Messpunkt erkennbar, danach bleibt die ähnlichste Farbtemperatur jedoch relativ konstant bei ca. 6000 K. Dies erlaubt beispielsweise in einer Theater-Anwendung ein langsames unsichtbares Überblenden von einem hohen CRI-Wert in eine Szene, die eine maximale Helligkeit erfordert, jedoch auf eine gute Farbwiedergabe verzichten kann.

Da der konstante CCT-Wert jedoch nicht als einziger Faktor eine unsichtbare Überblendung gewährleistet, wird in folgender Abbildung 5.4 noch der Duv-Wert betrachtet. So könnte etwa selbst bei einem konstanten CCT-Wert ein sich verändernder Grün- oder Magenta-Stich dafür sorgen, dass die Überblendung nicht live erfolgen kann oder der *Tint*-Kanal noch zusätzlich mit angepasst werden muss.

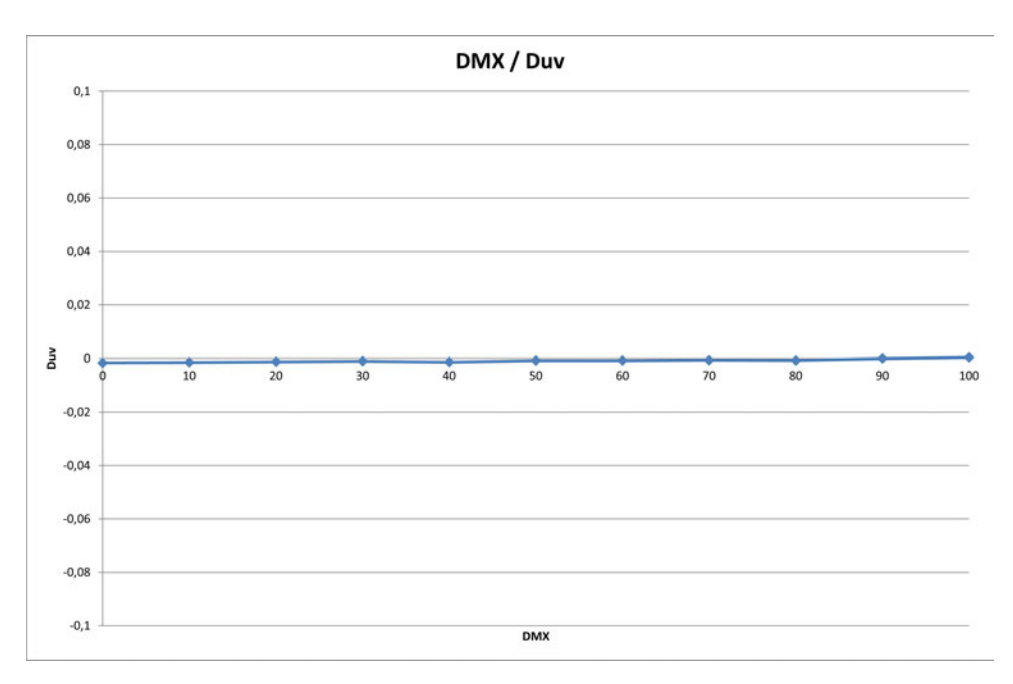

Abbildung 5.4: Plot - Robe T1 Profile - CRI / Duv

Die Abbildung zeigt, dass der CRI-Kanal den Abstand des Farborts zum plank'schen-Kurvenzug konstant verkleinert. Dabei ist der Duv-Wert zu Beginn leicht im negativen Bereich (Magenta-Anteil) und nähert sich mit steigendem DMX-Wert des CRI-Kanals Null an. Interessant ist dabei, dass der Duv Wert den Null-Wert erreicht und der erreichte Weißpunkt damit von Zuschauern möglicherweise weniger bevorzugt wird als der ursprüngliche Wert. Versuche zeigten, dass ein Weißton mit einem negativem Duv-Wert von Versuchsteilnehmern eher bevorzugt wurden als Farborte die genau auf dem Temperaturfarbzug lagen. Die Duv-Werte dafür werden von -0.002 bis -0.004 angegeben (Baer, Barfuß und Seifert 2020, S. 77). Zwar würde dieser Effekt wahrscheinlich durch die deutlich verbesserte Farbwiedergabe in einem bunten Bühnenbild aufgehoben, jedoch erlauben die genommenen Messwerte aus Abbildung 5.4 die Vermutung, dass eine leichte Anpassung des *Tint*-Kanals den Weißpunkt für Zuschauer angenehmer wirken

lässt.

Ein weiteres Beispiel ist die Messung der Homogenität des Lichtkegels des *Robe T1 Profile*. Diese "Hotspot"-Messung muss jedoch bei einer von dem Default-Wert abweichenden Zoomgröße stattfinden, da die maximale Spannweite des Roboters bei etwa 2,4 Metern liegt und somit der Durchmesser des Lichtkegels auch maximal 2,4 m groß sein darf, wenn der gesamte Lichtkegel gemessen werden soll. In der folgend abgebildeten Messung (5.5) wurde die "Beam"-Größe auf ca. 2 m Durchmesser bei 5 m Distanz begrenzt und die Roboterspannweite von 2,4 m ausgenutzt. So sind Messungen außerhalb des Lichtkegels möglich, die eine Aussage über die Helligkeit außerhalb des scharfgestellten Beams erlauben.

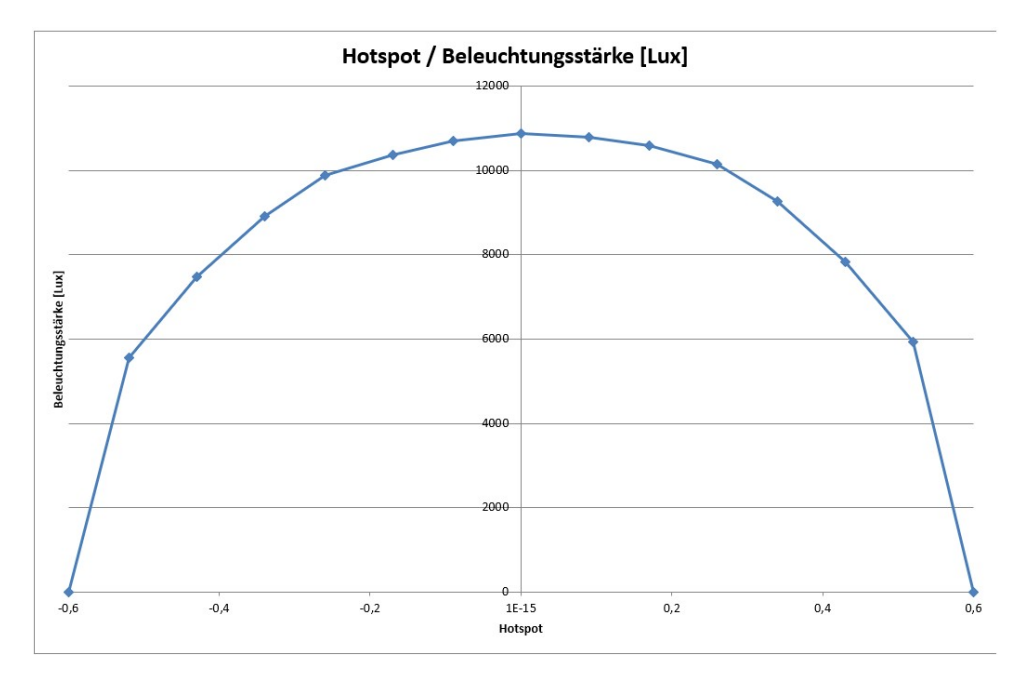

Abbildung 5.5: Plot - Robe T1 Profile - Hotspot / Beleuchtungsstärke

In dieser Abbildung wird sichtbar, dass der *Robe T1 Profile* einen deutlichen Hotspot hat. Dieser ist, auf der gemessenen horizontalen Achse, symmetrisch. Während in der Mitte des Lichtkegels 10870,79 lx gemessen werden erreicht die Beleuchtungsstärke in 0,5 m Entfernung nur noch einen Wert von 5931,18 lx und ist somit um ca. 46% geringer. Die Abschottung außerhalb des Lichtkegels funktioniert gut und es wurden bei 0,6 m jeweils lediglich ca. 7 lx gemessen.

#### 5.2 Fehlerbetrachtung der Positionierung

Bei der Betrachtung der möglichen Fehler ist die Ausrichtung des Scheinwerfers zum Messgerät die größte Fehlerquelle. Die Position des Spektrometers wird durch Roboter und Halterung bestimmt. Die Halterung ist so konstruiert, dass sie das Messgerät fest umschließt und vor möglichem Verrutschen schützt. Dementsprechend ist die Position des Messgerätes von der Position des Roboters bestimmt. Da der Roboter auf Höhe der Messbank positioniert ist, ist die Ausrichtung des Roboters auf seiner Position besonders relevant. Die möglichen Fehler bei der Ausrichtung des Roboters auf seinen drei Hauptachsen soll im Folgenden mit Hilfe des Roboters selbst simuliert werden. Der Versuch kann keine vollständige Fehlerbetrachtung durch Positionsfehler leisten, soll jedoch das Problem verdeutlichen und als Einschätzung dienen.

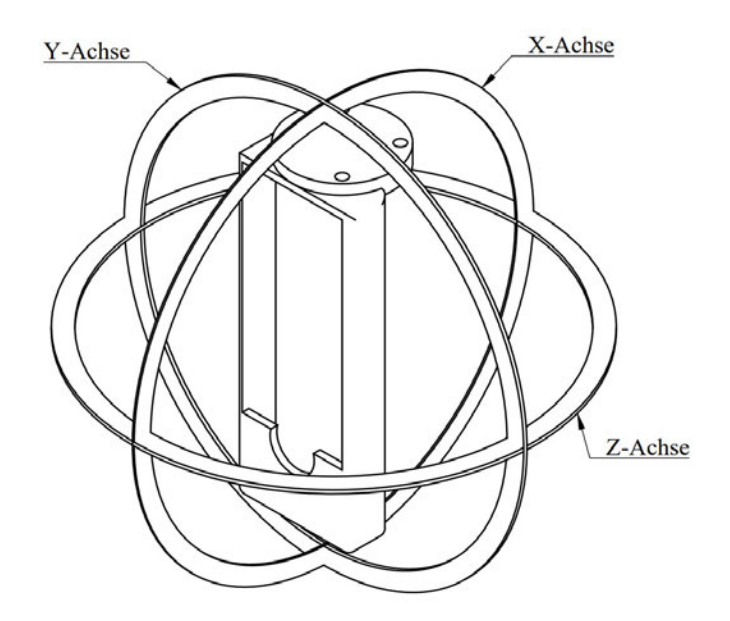

Abbildung 5.6: XYZ-Achsen des Spektrometers am Roboter

Es wurde dafür folgender Testaufbau gemacht:

Eine 1000W Stufenlinse wurde in drei Metern Entfernung vor dem Messkopf positioniert. Das Spektrometer war in der Halterung an dem Roboter angebracht und sowohl Roboter als auch Messbank wurden händisch möglichst genau ausgerichtet. Mit einer digitalen Wasserwaage wurden die Winkel bestmöglich kontrolliert, so dass sowohl der Scheinwerfer als auch der Roboter inklusive Messgerät und Halterung zueinander gerade waren. Mit einigen Testmessungen wurde nun das Spektrometer an dem Roboter an die Stelle mit der größten Helligkeit in der Mitte des Lichtkegels positioniert. Der programmierte Testzyklus umfasste nun acht Messschritte: Die erste Messung war eine Messung in der Ausgangslage, ohne eine simulierte Schräglage. Die danach folgenden sieben Messungen simulierten durch Kippen des Messkopfes um jeweils 5° pro Achse das Kippen des gesamten Roboters durch falsche Positionierung. Der Testzyklus fuhr dabei auch alle Kombinationen der Schräglagen an.

Folgend sind die Mittelwerte der gemessenen Beleuchtungsstärken der fünf aufgenommenen Messreihen im Bezug zu den Winkeln aufgeführt:

| X-Achse [°] | Y-Achse [°] | Z-Achse [°] | $\overline{E}$ [lux] |
|-------------|-------------|-------------|----------------------|
| 0           | 0           | 0           | 7321,2               |
| 0           | 0           | -5          | 7251,0               |
| 0           | -5          | 0           | 7189,8               |
| 0           | -5          | -5          | 7093,4               |
| -5          | 0           | 0           | 7233,0               |
| -5          | 0           | -5          | 7170,2               |
| -5          | -5          | 0           | 7138,0               |
| -5          | -5          | -5          | 7059,6               |

Tabelle 5.1: Messergebnisse der Fehlerbetrachtung: Positionierung Roboter

Zur Visualisierung dieser Ergebnisse folgt Abbildung (5.7). In dieser sind die prozentualen Verluste der Beleuchtungsstärke farblich dargestellt:

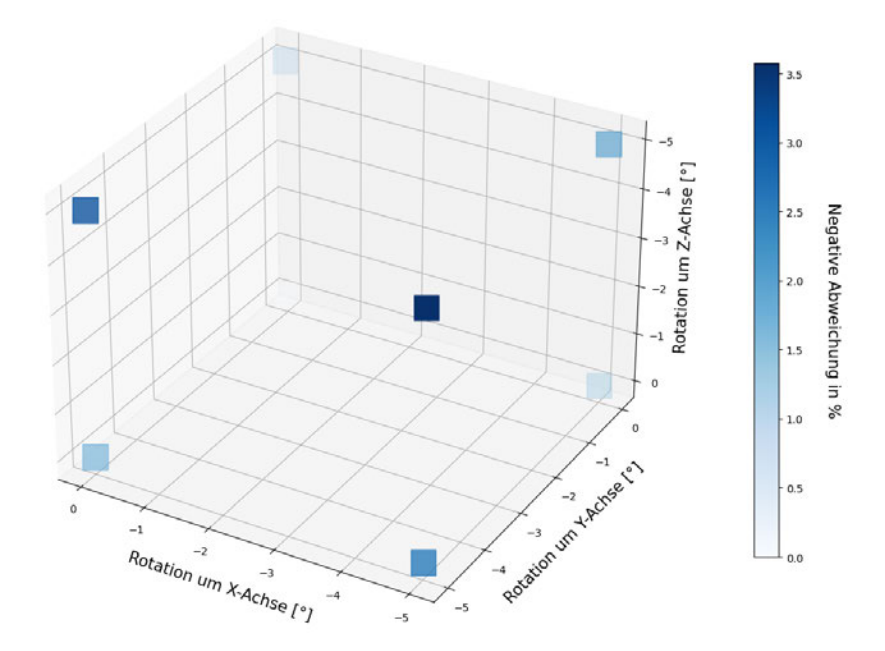

Abbildung 5.7: Prozentualer Fehler der Beleuchtungsstärke bei schiefer Positionierung

In dieser Abbildung ist der Ausgangsmesswert bei  $(0\ 0\ 0)$  und einem Wert von Null transparent, die anderen Positionen sind farblich ihrer Abweichung entsprechend gekennzeichnet. Wie zu erwarten, liegt die größte Abweichung bei der Position, an der der Messkopf auf allen Achsen um fünf Grad angekippt wurde. Die Abweichung an dieser Position beträgt -3,573%. Ähnlich stark fällt mit -3,112% das Kippen auf der Y- sowie Z-Achse ins Gewicht. Diese Achsen sind bei der Einrichtung der Messung dementsprechend besonders sorgfältig einzumessen.

#### 5.3 Fehlerbetrachtung des Spektrometers

Zur Überprüfung der Fehlerangaben des Herstellers wurde ein weiterer Versuch aufgebaut. Dieses mal mit drei verschiedenen Beleuchtungsstärkenniveaus, um eine Einschätzung des Fehlers bei unterschiedlichen Beleuchtungsstärken und damit verbundenen Integrationszeiten zu erreichen.

Dabei wird folgend lediglich die Präzision, also das Streumaß der Messwerte, überprüft. Die Richtigkeit der Messwerte kann mit diesem Versuch nicht beurteilt werden und generelle Einschränkungen zu den Fehlergrößen werden im Anschluss noch behandelt.

- 1. 40 W / 420 lm Halogen-Glühlampe, 1 m Entfernung zum Messgerät
- 2. 40 W / 420 lm Halogen-Glühlampe 25 cm Entfernung zum Messgerät
- 3. 1000 W Halogen-Stufenlinse 3 m Entfernung zum Messgerät, engster Abstrahlwinkel

Das Messgerät ist an dem Roboter angebracht und die Höhe des Messkopfes sowie die des hellsten Lichtaustritts aus dem Leuchtmittel sind mithilfe einiger Testmessungen eingemessen worden. Das Ziel der Messung ist die Bestimmung der Präzision oder auch Wiederholgenauigkeit des Gossen MAVOSPEC Base durch eine so schnell wie möglich aufgenommene Messreihe ohne Veränderliche. Dafür wurde ein Python-Skript programmiert, das automatisch 100 identische Messungen hintereinander auslöst und die Messdaten protokolliert. Aufgenommen wurden Daten zur Beleuchtungsstärke [E], zum CCT [K] sowie xy-Farbkoordinaten. Die ausgewählten Leuchtmittel sind konventionelle Leuchtmittel ohne Steuereletronik oder Kühlungen. Im Gegensatz zu LEDs ist ihr Lichtstrom daher, ebenso wie das emittierte Spektrum, über den Zeitraum der Messung konstant. Zwar nehmen auch konventionelle Leuchtmittel über den Zeitraum durch etwa Materialschwund und Verrußung an Helligkeit ab, diese ist innerhalb der verhältnismäßig kurzen Zeitspanne der Messung aber zu vernachlässigen.

|         | 1       | 2       | 3       |
|---------|---------|---------|---------|
| E [lux] | 38,52   | 485,64  | 10290,8 |
| CCT [K] | 2742,02 | 2694,44 | 3085,29 |
| Х       | 0,4555  | 0,4598  | 0,4303  |
| у       | 0,4081  | 0,4099  | 0,4031  |

Die Mittelwerte der jeweiligen Messreihe sind folgend in Tabelle 5.2 abzulesen:

Tabelle 5.2: Messergebnisse Spektrometerfehler - Mittelwerte

Zur Abschätzung des gemachten Fehlers innerhalb der Messreihe sind in folgender Tabelle 5.3 die Standardabweichungen zum Mittelwert der jeweiligen Messreihe zu finden:

|         | 1                      | 2                      | 3                      |
|---------|------------------------|------------------------|------------------------|
| E [lux] | 0,652                  | 3,116                  | 56,547                 |
| CCT [K] | 30,682                 | 2,137                  | 3,018                  |
| Х       | 0,0033                 | 0,00019                | 0,00019                |
| У       | $2,3428 \cdot 10^{-3}$ | $1,3150 \cdot 10^{-4}$ | $9,3226 \cdot 10^{-5}$ |

Tabelle 5.3: Messergebnisse Spektrometerfehler - Standardabweichungen

Anhand dieser Werte wurde für die folgende Tabelle 5.4 die prozentuale Abweichung vom Mittelwert bei einer der Standardabweichung berechnet:

|         | 1      | 2      | 3      |
|---------|--------|--------|--------|
| E [lux] | 1,692% | 0,642% | 0,549% |
| CCT [K] | 1,119% | 0,079% | 0,098% |
| Х       | 0,722% | 0,041% | 0,044% |
| у       | 0,547% | 0,032% | 0,023% |

Tabelle 5.4: Messergebnisse Spektrometerfehler - Prozentuale Abweichung bei einer Standardabweichung

Bei einer Normalverteilung der aufgenommenen Werte gelten diese Abweichungen für 68,27% aller Messwerte. In der nachfolgenden Tabelle 5.5 sind die prozentualen Abweichungen von zwei mal der Standardabweichung zum Mittelwert aufgeführt, diese gelten für statistisch 95,45% aller Messwerte (Zwerenz 2009, S. 327):

|         | 1      | 2      | 3      |
|---------|--------|--------|--------|
| E [lux] | 3,384% | 1,283% | 1,099% |
| CCT [K] | 2,238% | 0,159% | 0,196% |
| Х       | 1,445% | 0,081% | 0,088% |
| у       | 1,148% | 0,064% | 0,046% |

Tabelle 5.5: Messergebnisse Spektrometerfehler - Prozentuale Abweichung bei zwei Standardabweichungen

Für die Beurteilung, ob überhaupt eine Normalverteilung vorliegt, wurde der Shapiro-Wilk-Test auf die aufgenommenen Datensätze angewandt und ein Grenzwert des Signifikanzniveaus von 5% festgelegt. Somit muss der errechnete p-Wert der Datensätze  $\geq$  0.05 sein, um als Normalverteilung bestätigt zu werden (Duller 2008, S. 121–122).

Zur genaueren Betrachtung der Verteilung und für die Einschätzung einer Aussagekräftigkeit der errechneten Signifikanz, wurden folgend außerdem noch Quantil-Quantil-Diagramme der Beleuchtungsstärke-Datensätze generiert:

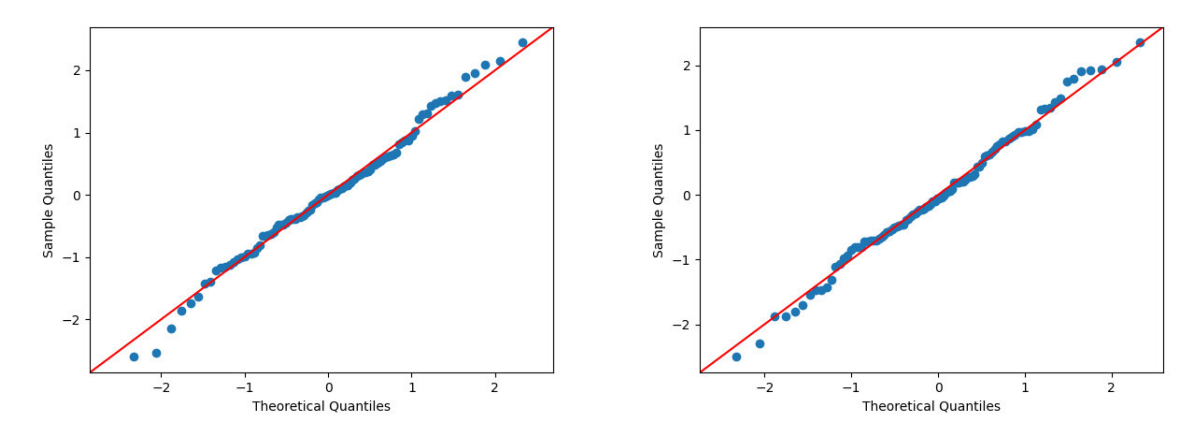

Abbildung 5.8: Q-Q-Diagramm - Messreihe 1 -Abbildung 5.9: Q-Q-Diagramm - Messreihe 2 p-Wert= 0,7497 p-Wert= 0,8099

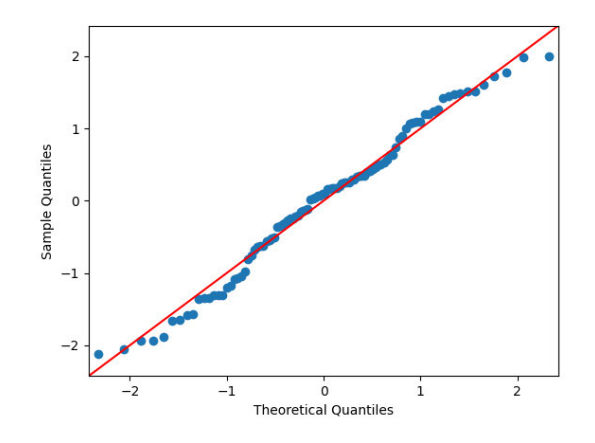

Abbildung 5.10: Q-Q-Diagramm - Messreihe 3 - p-Wert= 0,1298

Bei dieser Diagrammart werden die Messwerte anhand ihres Z-Wertes gegenüber der theoretischen Verteilung der Z-Werte einer Normalverteilung aufgetragen. Der Z-Wert gibt an, um wie viele Standardabweichungen ein Wert von dem Mittelwert abweicht.

Bei einer idealen Normalverteilung lägen die Messwerte somit alle, vom Nullpunkt ausgehend, auf einer 45°-Achse (Kohn und Öztürk 2013, S. 99–100);(Zwerenz 2009, S. 156 ff.).

Die vorliegenden Diagramme zeigen alle grundlegend eine Orientierung an der 45°-Achse. Somit kann, gemeinsam mit den errechneten p-Werten, auch auf eine grundlegende Orientierung der Datensätze an der Normalverteilung geschlossen werden. Die statistische Annahmen der prozentualen Abweichungen aus Tabelle 5.3 anhand der Standardabweichungen können somit begründet werden.

Die Aussagekräftigkeit der erhobenen Werte und des generellen Fehlers muss jedoch im folgenden noch eingeschränkt werden:

Das Gossen MAVOSPEC BASE besitzt laut Herstellerangaben ein Kosinus-korrigierten Messkopf der Klasse B nach DIN 5032-7 (Gossen 2021a, S. 35). Die Herstellerangaben für den Beleuchtungsstärkefehler unterbieten die Klassengrenzwerte der Gesamtkenngröße der DIN 5032-7 jedoch deutlich (Baer, Barfuß und Seifert 2020, S. 174). So gibt Gossen den Fehler ihrer Kosinus-Korrektur als auch des Gesamtfehlers der Beleuchtungsstärke mit 3% an. Der Klassengrenzwert für die Gesamtunsicherheit in Klasse B liegt laut DIN 5032-7 jedoch bei 10%. Die DIN 5032-7 spezifiziert neben der cos-getreuen Bewertung Fehlerquellen wie etwa V( $\lambda$ )-Anpassung, Linearität oder Temperaturabhängigkeit. Gossen gibt keine aufgeschlüsselten Messunsicherheiten für die Beleuchtungsstärke an und setzt den Kosinus-Korrektur-Fehler mit dem Gesamtfehler gleich. Diese Tatsache ergibt, dass generell eine Gesamtunsicherheit der Beleuchtungsstärke von 10% und nicht 3% angenommen werden sollte. Innerhalb dieser Messunsicherheit liegen auch die erhobenen Messwerte für die Präzision aus Tabelle 5.5 für

#### 95,45% aller Messwerte.

Weitergehend nutzt das Gossen MAVOSPEC BASE eine virtuelle, variable Belichtungszeit des verbauten CMOS-Sensors. Diese Integrationszeit liegt zwischen 10 und 3000 ms und wird bei den Messungen im Protokoll mit angegeben. Es ergibt sich jedoch besonders im Helligkeitsniveau von weniger als ca. 250 lux, dass das Messgerät bereits die maximale Integrationszeit von 3000 ms ausschöpft. Ab diesem Grenzwert ist der potenzielle Fehler bei niedrigeren Beleuchtungsstärken größer, da die Integrationszeit nicht weiter steigen und nicht mehr die gleiche Sättigung des CMOS-Sensors erreicht werden kann. Daher sollte, wenn möglich, die Messung mit mehr als 250 lux Beleuchtungsstärke und einer Integrationszeit von kleiner 3000 ms stattfinden, um den potenziellen Fehler zu minimieren.

Die verwendete Messmethode mit 230V-Halogenglühlampen liefert außerdem selber einen potenziellen Fehler. Dadurch, dass die Netzfrequenz von 50 Hz zu einem 100 Hz Flicker des Leuchtmittel führt, wird es bei den drei Messreihen Messpunkte geben, bei denen die variable Integrationszeit zufällig so gewählt wurde, dass sie bei Maxima oder Minima der Sinuskurve beginnt und auch bei selbigen endet. Dies führt ebenfalls zu einer Streuung der Werte, die im Rahmen dieser Arbeit nicht quantifizierbar ist. Typischerweise liegen die Pulsweitenmodulations (PWM)-Frequenzen von modernen LED-Scheinwerfer in der Praxis jedoch deutlich höher und werden mit steigender Frequenz unproblematischer. Der bereits angesprochene *Robe T1 Profile* bietet beispielsweise die Möglichkeiten die PWM-Frequenz auf Werte zwischen 300 und 2400 Hz festzulegen.

Eine Überprüfung der Richtigkeit und eine bessere Präzision könnten durch eine jährliche Kalibrierung durch den Hersteller erreicht werden.

### 6 Fazit

#### 6.1 Zusammenfassung

Im Rahmen dieser Arbeit wurde eine Software entwickelt, die eine automatische Scheinwerfervermessung ermöglicht. Dabei wurde die Hardware des Lichtlabors der HAW Hamburg verwendet und die Software explizit auf diese zugeschnitten und entwickelt. Die wichtigsten Komponenten sind dabei der Industrieroboter HORST900 der Firma fruitcore und das Spektrometer MAVOSPEC BASE der Firma Gossen als Messgerät. Die Software wurde in der Programmiersprache Python entwickelt und ist als Webanwendung konzipiert und realisiert worden. Sie bietet dementsprechend eine Oberfläche im Browser an, mit der die nötigen Einstellungen für die Messungen vorgenommen werden können. Möglich sind dabei 3 Messszenarien: DMX, Zeit und Homogenität.

Bei der DMX-Messung werden die Werte von bis zu drei DMX-Kanäle durchlaufen und eine von den Nutzer:innen eingestellte Anzahl an Messwerten aufgenommen. So lassen sich beispielsweise Dimmerkurven beliebig genau aufzeichnen und nachvollziehen.

Bei der Zeit-Messung werden Messzeitpunkte genau definiert und die Software löst in definierten Abständen automatisch Messungen aus. So lassen sich etwa die Helligkeits- und Farbveränderungen durch Wärmeentwicklung von LED-Leuchtmitteln messen.

Bei der Homogenitätsmessung kann ein Lichtkegel in der horizontalen Achse vermessen und Helligkeits- und Farbveränderungen innerhalb des Kegels dokumentiert werden.

Die Dokumentation und Messwertdarstellung wurde als XLSX-Datei ausgeführt, die die Nutzer:innen im Browser herunterladen können. Das Tabellenkalkulationsformat ist mit Software wie Microsoft Excel oder LibreOffice kompatibel und ermöglicht so Student:innen und auch Laien einen einfachen Umgang mit Messergebnissen.

#### 6.2 Herausforderungen

Bei der Realisierung der Software kam es, wie bei einer zeitlich eingeschränkten Entwicklung üblich, zu einigen Herausforderungen, die noch ungelöst blieben und in der Zukunft im Rahmen von weiteren Arbeiten oder Projekten gelöst werden können.

Als Erstes ist hier die Positionierung des Roboters und des Scheinwerfers zu nennen. Da sich diese Arbeit auf die Entwicklung und Umsetzung der Software fokussiert, wurde dieses Thema nur angeschnitten. Zwar wurde im Rahmen der Fehlerbetrachtung der mögliche Fehler abgeschätzt, durch eine Methodik zur genaueren Positionierung könnte dieser Fehler jedoch deutlich verringert werden. So ist der Roboter zum Zeitpunkt der Arbeit noch nicht an der Messbank im Boden verankert, so dass ein Verschieben des Roboters durch Fremdeinwirkung möglich ist. Außerdem ist die Positionierung des Scheinwerfers auf der Messbank wichtig. Ist der Scheinwerfer in allen Achsen zum Roboter nivelliert? Und ist das Einstellen eines 90-Grad Winkels in Richtung Messkopf wirklich ein 90-Grad Winkel? Außerdem ist die Positionierung des Messkopfes in der exakten Mitte des Scheinwerferkegels eine Herausforderung. Bei den im Rahmen dieser Arbeit entstandenen Messungen wurden dafür der Zoom und die Iris auf minimal eingestellt und über den Fokus auf dem Messgerät scharf gestellt. Daraufhin wurde der Messkopf über die Benutzeroberfläche in die Mitte des Lichtkegels ausgerichtet und diese Position als Home-Position abgespeichert. Diese Möglichkeiten sind aufgrund von eventuell schlechter Nivellierung von Roboter zu Scheinwerfer nicht optimal und könnten beispielsweise durch einen Laser für das Messgerät verbessert werden. Dafür könnte entweder das Spektrometer der Firma Jeti ersetzt werden, die diese Funktion bereits eingebaut haben oder die Entwicklung einer automatischen Nivellierung im Rahmen einer weiteren Arbeit umgesetzt werden.

Als Idee bieten sich dabei beispielsweise zwei *ESP32*-Mikrocontroller mit angeschlossenen Beschleunigungssensoren an. Diese bieten sich aufgrund der Erdanziehungskräfte als Lagesensoren an und können als elektronische "Wasserwage" genutzt werden. So könnte mit Hilfe der Bluetooth- oder WLAN-Funktionen des ESP32 eine Kommunikation zwischen den zwei Mikrocontrollern aufgebaut werden, die eine Differenz der Nivellierung erkennen und die Werte per IP-Protokoll an die Software weiterleiten. Diese könnte mit diesen Werten nun den Roboter-Nullpunkt um ein Offset verschieben und so das Messgerät zum Scheinwerfer nivellieren. Dabei könnte außerdem die Funktion eines Lasers implementiert werden, wenn zusätzlich zum Beschleunigungssensor ein Laser an der Halterung des Messgerätes angebracht wird. Einfache 5mW Laserdioden sind bereits mit einer Platine mit den nötigen Widerständen und Anschlusspins verfügbar und können aufgrund ihrer geringen Leistungsaufnahme direkt von einem Mikrocontroller versorgt und angesteuert werden. Das Schalten der Diode könnte über die Benutzeroberfläche gelöst werden.

Eine weitere Herausforderung ist die benötigte Zeit für eine Messung. Aufgrund der Limitierung der seriellen Schnittstelle des Gossen MAVOSPEC BASE ist eine Abfrage der Werte zeitaufwendig und liegt beispielsweise bei der Abfrage des Spektrums bei mehreren Sekunden. Da außerdem immer mehrere Befehle für die unterschiedlichen Messwerte gestellt werden müssen, summiert sich die benötigte Zeit inklusive Messdauer und Pufferzeiten für beispielsweise Roboterbewegung, in der Praxis auf eine Minimalzeit von 45 Sekunden pro Messung. Bei Messungen die zeitlich gesteuert sind, fällt diese Limitierung nur ins Gewicht, wenn eine sehr genaue Messung wie etwa alle 15 oder 30 Sekunden erreicht werden soll. Bei DMX- oder Homogenitätsmessungen wäre eine schnellere Übertragung der Daten jedoch wünschenswert, da so mehr Messungen in weniger Zeit erreicht werden könnten und außerdem Einflüsse wie etwa die Umgebungstemperatur, die sich über die Zeit ändern können, weniger potenziellen Einfluss auf das Messergebnis hätten.

# Abbildungsverzeichnis

| 3.1  | Gossen MAVOSPEC BASE (Gossen 2022)                                        | 7  |
|------|---------------------------------------------------------------------------|----|
| 3.2  | fruitcore robotics HORST900 (fruitcore robotics GmbH 2021)                | 10 |
| 3.3  | Roboterachsen - Horst900 (fruitcore robotics GmbH 2022a, S. 21)           | 11 |
| 3.4  | Bewegungsbereich Vertikal (fruitcore robotics GmbH 2022b, S. 6)           | 12 |
| 3.5  | Bewegungsbereich Horizontal (fruitcore robotics GmbH 2022b, S. 6)         | 12 |
| 3.6  | Werkzeugaufnahme-Flansch - HORST900 (fruitcore robotics GmbH 2022b, S. 5) | 14 |
| 3.7  | Front-, Perspektiv- und Seitenansicht - Halterung Spektrometer            | 15 |
| 4.1  | Grafik - Technischer Aufbau                                               | 18 |
| 4.2  | Datenstruktur XLSX-Format (data2type GmbH 2022)                           | 23 |
| 4.3  | Flussdiagramm Softwarestruktur                                            | 26 |
| 4.4  | Grafik - Kreisgleichung                                                   | 34 |
| 4.5  | Koordinatensystem Roboter Horst900                                        | 36 |
| 4.6  | Screenshot - Benutzeroberfläche                                           | 37 |
| 4.7  | Screenshot - Mouseover                                                    | 38 |
| 4.8  | Screenshot - Altert                                                       | 39 |
| 4.9  | Plot - DMX / Beleuchtungsstärke                                           | 41 |
| 4.10 | Plot - Spektrum                                                           | 41 |
| 4.11 | Plot - Robe T1 Profile - Tint / DMX                                       | 42 |
| 5.1  | Plot - Robe T1 Profile - DMX / CRI                                        | 45 |
| 5.2  | Plot - Robe T1 Profile - CRI / Beleuchtungsstärke                         | 46 |
| 5.3  | Plot - Robe T1 Profile - CRI / CCT                                        | 46 |
| 5.4  | Plot - Robe T1 Profile - CRI / Duv                                        | 47 |
| 5.5  | Plot - Robe T1 Profile - Hotspot / Beleuchtungsstärke                     | 48 |
| 5.6  | XYZ-Achsen des Spektrometers am Roboter                                   | 49 |
| 5.7  | Prozentualer Fehler der Beleuchtungsstärke bei schiefer Positionierung    | 50 |
| 5.8  | Q-Q-Diagramm - Messreihe 1 - p-Wert= 0,7497                               | 53 |
| 5.9  | Q-Q-Diagramm - Messreihe 2 - p-Wert= 0,8099                               | 53 |
| 5.10 | Q-Q-Diagramm - Messreihe 3 - p-Wert= 0,1298                               | 54 |
|      |                                                                           |    |

| 6.1 | MAVOSPEC BASE Halterung - Zeichnung mit Bemaßungen | 65 |
|-----|----------------------------------------------------|----|
| 6.2 | MAVOSPEC BASE Halterung - Fotos 3D-Druck PLA       | 66 |

## Tabellenverzeichnis

| 3.1 | Herstellerangaben Fehlertoleranzen - Gossen MAVOSPEC BASE (Gossen 2021a,   |    |
|-----|----------------------------------------------------------------------------|----|
|     | S. 35)                                                                     | 8  |
| 3.2 | UART Einstellungen - Gossen MAVOSPEC BASE (Gossen 2021b, S. 11)            | 9  |
| 3.3 | Bewegungsbereiche Achswinkel - HORST900                                    | 11 |
| 5.1 | Messergebnisse der Fehlerbetrachtung: Positionierung Roboter               | 50 |
| 5.2 | Messergebnisse Spektrometerfehler - Mittelwerte                            | 52 |
| 5.3 | Messergebnisse Spektrometerfehler - Standardabweichungen                   | 52 |
| 5.4 | Messergebnisse Spektrometerfehler - Prozentuale Abweichung bei einer Stan- |    |
|     | dardabweichung                                                             | 52 |
| 5.5 | Messergebnisse Spektrometerfehler - Prozentuale Abweichung bei zwei Stan-  |    |
|     | dardabweichungen                                                           | 53 |
|     |                                                                            |    |

# Listingsverzeichnis

| 3.1  | XML-RPC - HTTP-POST-Request Client          | 12 |
|------|---------------------------------------------|----|
| 3.2  | XML-RPC - HTTP-POST-Request Server          | 13 |
| 4.1  | Flask Minimalbeispiel                       | 21 |
| 4.2  | XML XLSX Minimalbeispiel                    | 24 |
| 4.3  | XlsxWriter Minimalbeispiel                  | 24 |
| 4.4  | DmxPy Minimalbeispiel                       | 25 |
| 4.5  | Funktion - Hardware-Detektion               | 28 |
| 4.6  | <pre>numpy.linspace()-Minimalbeispiel</pre> | 30 |
| 4.7  | DMX-Array                                   | 30 |
| 4.8  | Funktion - 16:8-Bit-Konvertierung           | 31 |
| 4.9  | MAVOSPEC BASE - Bibliothek - Beispiel       | 32 |
| 4.10 | MAVOSPEC BASE - Connect-Funktion            | 32 |
| 4.11 | MAVOSPEC BASE - CCT - Funktion              | 33 |
| 4.12 | MAVOSPEC BASE - CDCCommand - Funktion       | 33 |
| 4.13 | Softwareumsetzung - $\Phi$ -Array           | 35 |
| 4.14 | Softwareumsetzung - XY-Koordinaten          | 36 |
| 6.1  | Beispiel - Visualsierung mit Python         | 68 |
| 6.2  | Python-Code                                 | 69 |
| 6.3  | Gossen MAVOSPEC BASE Python-Bibliothek      | 91 |
| 6.4  | fruitcore HORST900 Python-Bibliothek        | 97 |

### Literaturverzeichnis

- Abts, Dietmar (2010). Masterkurs Client/Server-Programmierung mit Java: Anwendungen entwickeln mit Standard-Technologien: JDBC, UDP, TCP, HTTP, XML-RPC, RMI, JMS und JAX-WS. 3., erweiterte Auflage. Springer eBook Collection Computer Science & Engineering. Wiesbaden: Vieweg+Teubner. ISBN: 9783834897244. DOI: 10.1007/978-3-8348-9724-4.
- Baer, Roland, Meike Barfuß und Dirk Seifert (2020). *Beleuchtungstechnik: Grundlagen*. 5. Auflage. Berlin: Huss-Medien GmbH. ISBN: 3341016481.
- Bloch, L. (2019). *Lichttechnik*. Reprint 2019. Berlin und Boston: Oldenbourg Wissenschaftsverlag. ISBN: 9783486746747. DOI: 10.1515/9783486746747.
- data2type GmbH (2022). *SpreadsheetML | Das XLSX-Format: ein ZIP-Container hats in sich.* URL: https://www.data2type.de/xml-xslt-xslfo/spreadsheetml/xlsx-format.
- Duller, Christine (2008). *Einführung in die nichtparametrische Statistik mit SAS und R: Ein anwendungsorientiertes Lehr- und Arbeitsbuch*. Heidelberg: Physica-Verlag HD. ISBN: 9783790820607. URL: http://nbn-resolving.org/urn:nbn:de:bsz:31-epflicht-1618451.
- fruitcore robotics GmbH (2021). *Fruitcore\_2021\_Produktaufnahmen\_08-827x1024.jpg (827×1024)*. URL: https://fruitcore-robotics.com/wp-content/uploads/2022/02/Fruitcore\_2021\_ Produktaufnahmen\_08-827x1024.jpg.
- (2022a). Montageanleitung HORST900: Version 3.1. Hrsg. von fruitcore robotics GmbH. Montageanleitung.
- (2022b). "Weiterführende technische Daten zum Robotersystem HORST900 Version V220127".
   In: URL: https://fruitcore-robotics.com/wp-content/uploads/2022/02/Weiterfuehrendetechnische-Daten-zum-Robotersystem-HORST900-Version-V220127.pdf.
- *General Python FAQ Python 3.10.4 documentation* (20.05.2022). URL: https://docs.python.org/3/faq/general.html#why-was-python-created-in-the-first-place.
- Gossen (2021a). "Bedienungsanleitung Gossen MAVOSPEC BASE". In: URL: https://gossenphoto.de/wp-content/uploads/DL/SLMT/Mavospec\_Base/Anleitung/GA\_Mavospec\_Base\_ DE.pdf.
- (2021b). MAVOSPEC BASE SDK: USB Interface Description. url: https://gossen-photo.de/wpcontent/uploads/DL/SLMT/Mavospec\_Base/Software/MAVOSPEC\_BASE\_SDK.zip.

- Gossen (2022). *Shop\_Produkt\_MavospecBase\_800x800\_Display1.jpg (800×800)*. URL: https://gossen-photo.de/wp-content/uploads/2017/08/Shop\_Produkt\_MavospecBase\_800x800\_Display1.jpg.
- Greule, Roland (2021). *Licht und Beleuchtung im Medienbereich*. 2., aktualisierte und erweiterte Auflage. Medien. München: Hanser. ISBN: 9783446468658.
- Kohn, Wolfgang und Riza Öztürk (2013). *Statistik für Ökonomen: Datenanalyse mit R und SPSS.* 2. Aufl. 2013. Springer-Lehrbuch. Berlin, Heidelberg: Springer Berlin Heidelberg. ISBN: 9783642373527. URL: http://nbn-resolving.org/urn:nbn:de:bsz:31-epflicht-1568657.
- Microsoft (2022). *Hardware ID Windows drivers*. URL: https://docs.microsoft.com/en-us/windows-hardware/drivers/install/hardware-ids.
- Pallets (30.05.2022). Flask. URL: https://palletsprojects.com/p/flask/.
- ROBE Lighting (7.07.2022). *T1 Profile™ | Products | ROBE Lighting*. URL: https://www.robelighting. de/t1-profile.
- Şanal, Ziya (2015). Mathematik für Ingenieure: Grundlagen Anwendungen in Maple. 3., vollst. überarb. und erw. Aufl. Lehrbuch. Wiesbaden: Springer Vieweg. ISBN: 3658106417. DOI: 10.1007/978-3-658-10642-3. URL: https://link.springer.com/content/pdf/10.1007/978-3-658-10642-3.pdf.
- What is WSGI? WSGI.org (29.01.2021). URL: https://wsgi.readthedocs.io/en/latest/what.html.
- Zwerenz, Karlheinz (2009). *Statistik: Einführung in die computergestützte Datenanalyse*. 4., überarb. Aufl. Managementwissen für Studium und Praxis. München: Oldenbourg. ISBN: 978-3-486-59112-5. DOI: 10.1524/9783486711035.

## Anhang

#### 6.2.1 MAVOSPEC BASE Halterung

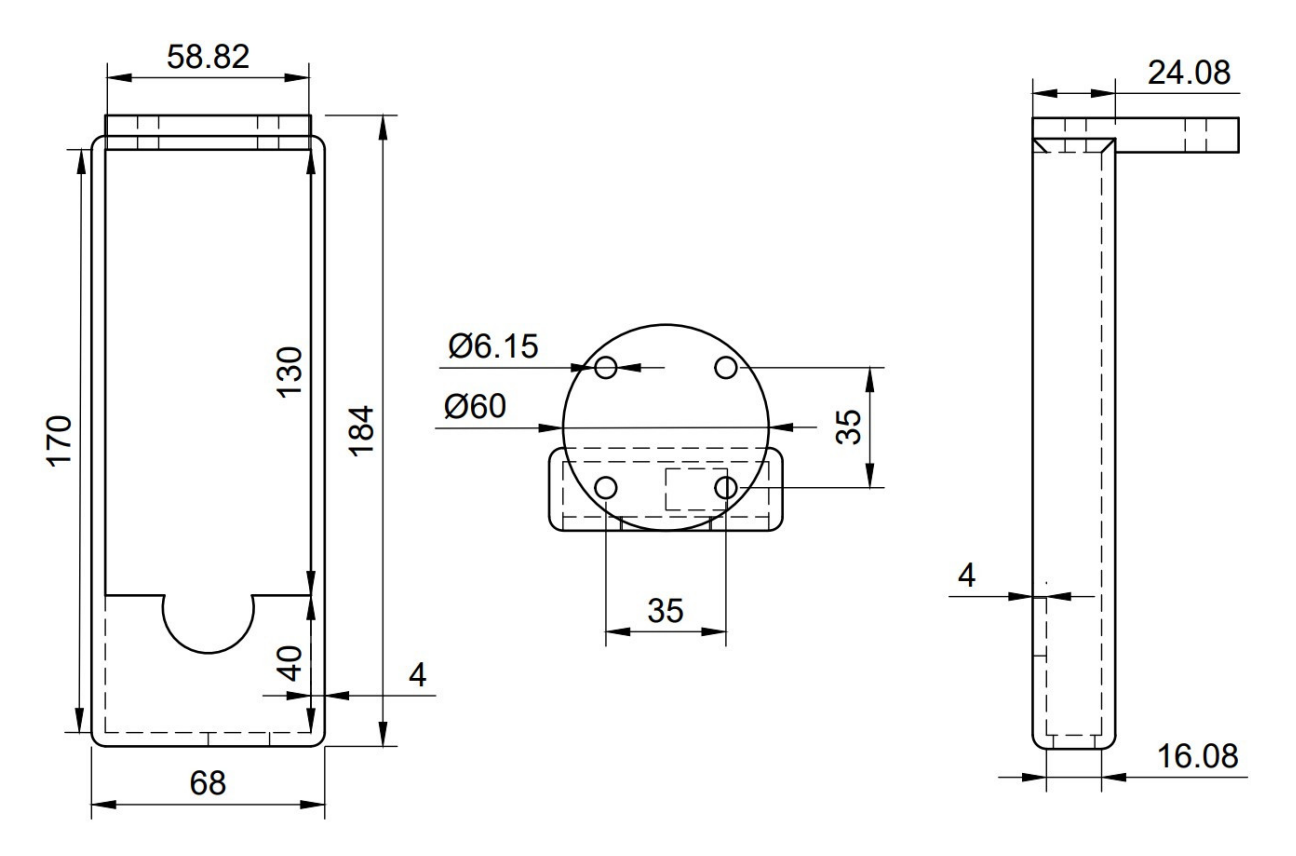

Abbildung 6.1: MAVOSPEC BASE Halterung - Zeichnung mit Bemaßungen

#### Anhang

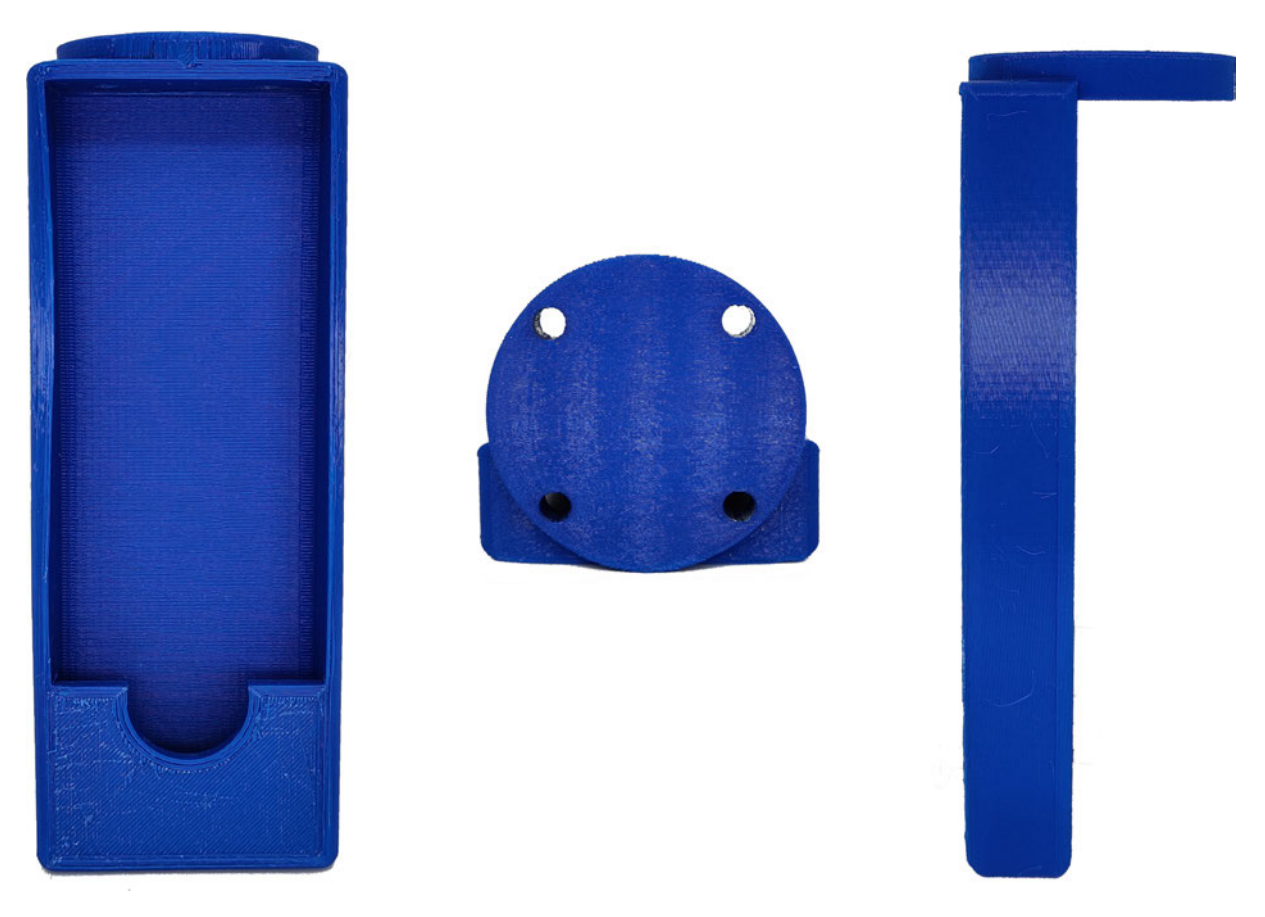

Abbildung 6.2: MAVOSPEC BASE Halterung - Fotos 3D-Druck PLA

(Interaktive 3D-Datei mit Adobe Acrobat Reader)
# 6.2.2 Python-Visualsierung - Beispiel - Abbildung 4.11

```
1 import colour
<sup>2</sup> from colour.plotting import plot_chromaticity_diagram_CIE1931, render
<sup>3</sup> import matplotlib.pyplot as plt
4 import pandas as pd
6 title =
                   "Robe T1 Profile - Tint Channel"
7 xlsx_filename = 'Robe T1 Profile 06_05_2022_12_27_16 Tint - DMX XY,UV.xlsx'
sheet name=
                   "DMX - XY, UV"
9 fields =
                   ["X", "Y"]
10 bounding_box =
                   [0.225, 0.425, 0.225, 0.425]
                   "Robe_T1_Profile_Tint_Plot.jpg"
11 filename =
_{12} x label =
                   "CIE x"
_{13} y_label =
                   "CIE y"
14 dpi =
                   300
15 font =
                   "Arial"
                    "normal"
16 font_weight =
17 font_size =
                   11
18 marker =
                   "-x"
19 marker_color =
                   "black"
                   "10"
20 markersize =
22 xy_array = pd.read_excel(xlsx_filename, sheet_name=sheet_name,usecols=fields)
23 x_array = pd.Series.to_numpy(xy_array.X)
24 y_array = pd.Series.to_numpy(xy_array.Y)
26 plt.rcParams["figure.dpi"] = dpi
_{28} figure, axes = (
29 plot_chromaticity_diagram_CIE1931(standalone=False))
<sup>30</sup> colour.plotting.temperature.plot_planckian_locus(axes=axes,standalone=False,method='
     CIE 1931')
 for i in range(len(x_array)):
32
      x = x_array[i]
33
      y = y_array[i]
34
      plt.plot(x, y, marker, color=marker_color,markersize=markersize)
37 font = {'family': font, 'weight': font_weight, 'size': font_size}
38 plt.rc('font', **font)
39
40 render(
      standalone=True,
41
      filename=filename,
42
      dpi=dpi,
43
      bounding_box=bounding_box,
44
      x_tighten=True,
45
```

```
46 y_tighten=True,
```

```
47 tight_layout=True,
```

```
x_{1abel=x_{1abel}},
```

```
49 y_label=y_label,
```

```
50 title=title
```

51 )

Listing 6.1: Beispiel - Visualsierung mit Python

## 6.2.3 Python-Code

```
1 import math
<sup>2</sup> import numpy as np
<sup>3</sup> import threading
4 import time as time
<sup>5</sup> from datetime import datetime, timedelta
6 import pause
7 import xlsxwriter
8 from dmxpy import DmxPy
9 import serial.tools.list_ports
<sup>10</sup> from flask import Flask, render_template, request, flash, send_file
11
12 import horstfx
 import mavospec_base as mavo
13
14
15
                     _____Initial Variables_____
 ##
16
18 steps_count = 3
19 dmx_add = 1
_{20} zeit = 60
21 wait = 0
_{22} dmx min = 0
_{23} dmx_max = 255
_{24} \text{ dmx}_add_2 = 0
_{25} dmx_add_3 = 0
26
27 pause_until = datetime.now()
28
29 invertdmx = False
30 dmx_2_bool = False
31 dmx_3_bool = False
32 dmx_16_bool = False
33 ref_measure = False
34 dmx_render = False
35
36
```

```
_{37} H_x = 0.425 #initial robot position
_{38} H_y = 0.0
_{39} H_z = 0.4
_{40} H_rot = 0
_{41} H_speed = 0.7
_{42} H_step = 0.1
_{43} H_x_Home = H_x #set positions as home
_{44} H_y_Home = H_y
_{45} H_z_Home = H_z
46
_{47} d = 5 # Preset distance robot - spectrometer
48 r = 0.2 # Preset Radius Beam ----- HORST MAXIUMUM: ca. 0.6m
49
50 ##
                                      ___Startup_
51 app = Flask(__name__)
52 app.secret_key = 'lichtschwein'
53
54 import logging
55 log = logging.getLogger('werkzeug')
<sup>56</sup> log.setLevel(logging.ERROR) #set Flasks logging level to just errors
58
so def findComPort(pid,vid): #Function to find the ComPorts to the MAVOSPEC BASE and the
      USB-DMX-Interface
      com_port = "ERROR"
60
61
      ports = list(serial.tools.list_ports.comports())
      for p in ports:
64
          if pid and vid in p.hwid:
65
               com_port = p.device
66
               print("DEBUG: found serial device with VID: "+vid+" and PID: "+pid+" at "
67
     +com_port)
      return com_port
68
69
70 dmx_com = findComPort(pid="04D8",vid="FA63") #USB-DMX Interface PID and HID
mavo_com = findComPort(pid="1CD7",vid="4001") #MAVOSPEC-BASE PID and HID
73
74 try: #try to connect to MAVOSPEC BASE
      mavo.Connect(mavo_com)
75
      mavo_success = True
76
 except: #Error message if try fails
77
      print("ERROR: Cannot connect to Mavospec Base")
78
      mavo_success = False
79
<sup>80</sup> try: #try to connect to USB-DMX Interface
      dmx = DmxPy.DmxPy(dmx_com, default_level=0)
81
```

```
dmx_success = True
82
  except:
83
      print("ERROR: Cannot connect to USB-DMX-Interface")
84
      dmx_success = False
85
86
  try: #try to connect to HORST900
87
      #"""
88
      Horst = horstfx.Horst("horstFX", "WZA3P9", "2.0.0.25:8080/xml-rpc")
89
      Horst.moveHorst(H_x, H_y, H_z, H_rot, H_speed)
90
      H_q0, H_q1, H_q2, H_q3, H_rx, H_ry, H_rz, H_x, H_y, H_z = Horst.
91
      getCurrentRobotPosition()
      Horst.printPosition("xyz+rz")
92
      #"""
93
94
      horst success = True
95
  except:
96
      print("ERROR: Cannot connect to Horst")
97
      horst_success = False
98
99
100
  def threadFunc(): #Function to start DMX protocol in different thread than the main
101
      loop for continuous DMX output
      while (dmx_render):
102
           dmx.render()
           if not dmx render:
104
               break
105
106
107 print("")
  print("Open link for interface: http://127.0.0.1:5000/")
108
109
110
                                   Webpage Functions
  ##
113
u4 @app.route('/user_input', methods=['POST']) #user_input route returns the variables
      that the user has set
115 def user_input():
      if request.method == "POST":
           global steps_count, zeit, wait, dmx_add, dmx_min, dmx_max, d, invertdmx,
      dmx_add_2,dmx_add_3,dmx_2_bool,dmx_3_bool, dmx_16_bool
118
           print("USER INPUT VARIABLES")
119
           if request.form.get("schritte") != "": #try to save inputs and check for
      correct input type
               trv:
                   steps_count = int(request.form.get("schritte"))
123
```

```
except ValueError: #if ValueError occurs, the program should not stop,
124
     but inform about the incorrect input
                   print("VALUE ERROR - Steps_Count")
                   flash("Oops! Looks like you didn't enter an integer.") #flash an
     error on the webinterface
           if request.form.get("abstand") != "":
               try:
128
                   d = float(request.form.get("abstand"))
129
               except ValueError:
130
                   print("VALUE ERROR - Abstand")
                   flash("Oops! Looks like you didn't enter an integer or float.")
          if request.form.get("zeit") != "":
               try:
134
                   if int(request.form.get("zeit")) >= 45:
                       zeit = int(request.form.get("zeit"))
136
                   else:
                       flash("Value must be greater than 45s.")
138
               except ValueError:
139
                   print("VALUE ERROR - Zeit")
140
                   flash("Oops! Looks like you didn't enter an integer.")
141
           if request.form.get("wait") != "":
142
               try:
143
                   if int(request.form.get("wait")) >= 0:
144
                       wait = int(request.form.get("wait"))
145
                   else:
146
                       flash("Value must be greater than 0min.")
147
               except ValueError:
148
                   print("VALUE ERROR - Zeit")
149
                   flash("Oops! Looks like you didn't enter an integer.")
           if request.form.get("dmx") != "":
               try:
                   dmx_add = int(request.form.get("dmx"))
               except ValueError:
                   print("VALUE ERROR - DMX")
156
                   flash("Oops! Looks like you didn't enter an integer.")
158
           if request.form.get("dmx_min") != "":
               try:
160
                   dmx_min = int(request.form.get("dmx_min"))
161
               except ValueError:
                   print("VALUE ERROR - DMX")
163
                   flash("Oops! Looks like you didn't enter an integer.")
164
           if request.form.get("dmx_max") != "":
               try:
166
                   dmx_max = int(request.form.get("dmx_max"))
167
               except ValueError:
168
```

```
print("VALUE ERROR - DMX")
169
                   flash("Oops! Looks like you didn't enter an integer.")
          if request.form.get("dmx_add_2") != "":
               trv:
                   dmx_add_2 = int(request.form.get("dmx_add_2"))
               except ValueError:
174
                   print("VALUE ERROR - DMX")
                   flash("Oops! Looks like you didn't enter an integer.")
          if request.form.get("dmx_add_3") != "":
177
               try:
178
                   dmx_add_3 = int(request.form.get("dmx_add_3"))
179
               except ValueError:
180
                   print("VALUE ERROR - DMX")
181
                   flash("Oops! Looks like you didn't enter an integer.")
182
183
          if request.form.get('Invert DMX') == 'Invert DMX':
185
               invertdmx = not invertdmx #invert the flag with button press
186
               print("DEBUG: Invert DMX: "+str(invertdmx))
188
          if request.form.get('Use Second DMX-Address') == 'Use':
189
               dmx_2_bool = not dmx_2_bool
190
               print("DEBUG: Use Second DMX-Address: "+str(dmx_2_bool))
191
          if request.form.get('Use Third DMX-Address') == 'Use':
193
               dmx 3 bool = not dmx 3 bool
194
               print("DEBUG: Use Third DMX-Address: "+str(dmx_3_bool))
195
196
          if request.form.get('dmx_16') == '16 Bit':
197
               dmx_16_bool = not dmx_16_bool
               print("DEBUG: DMX 16 Bit: "+str(dmx_16_bool))
199
200
201
          print("") #print user inputs in console
202
          print("Steps: " + str(steps_count))
203
          print("Wait: "+str(wait))
204
          print("Zeit: " + str(zeit))
205
          print("DMX Adresse: " + str(dmx_add))
206
          print("DMX Min: " +str(dmx_min))
207
          print("DMX Max: " +str(dmx_max))
208
          print("DMX Adresse 2: " + str(dmx_add_2))
209
          print("DMX Adresse 3: " + str(dmx_add_3))
               #return the variables to the webinterface
          return render_template("index.html", steps_count=steps_count, d=d, zeit=zeit,
      wait=wait, dmx_add=dmx_add,
                                   invertdmx=invertdmx, dmx_min=dmx_min, dmx_max=dmx_max,
      dmx_add_2=dmx_add_2,dmx_add_3=dmx_add_3,
```

```
dmx_2_bool=dmx_2_bool, dmx_3_bool=dmx_3_bool,
214
     dmx_16_bool=dmx_16_bool)
  @app.route("/submitted", methods=['POST']) #/submitted route to save user inputs for
217
     x_measure and y_measure
  def x y form():
218
      if request.method == "POST":
219
          global x_form
220
          global y_form
          x_form = str(request.form.get("x_selection"))
          y_form = str(request.form.get("y_selection"))
224
          print(x_form)
          print(y_form)
          print("Estimated duration of the measurement"+str(timedelta(seconds=
228
      estimated_time()))) #print and flash estimated measure time
          flash("Estimated duration of the measurement: "+str(timedelta(seconds=
     estimated_time())))
          return render_template("index.html", steps_count=steps_count, d=d, zeit=zeit,
      wait=wait, dmx_add=dmx_add,
                                   invertdmx=invertdmx, dmx_min=dmx_min, dmx_max=dmx_max,
      dmx_add_2=dmx_add_2,dmx_add_3=dmx_add_3,
                                   dmx_2_bool=dmx_2_bool, dmx_3_bool=dmx_3_bool,
     dmx_16_bool=dmx_16_bool)
234
  @app.route('/', methods=['GET', 'POST']) #default "/" route for live user inputs
236
  def index():
      if request.method == 'GET': #"GET" request, when webinterface is called
238
          global mavo_success, dmx_success, horst_success
          global invertdmx
240
241
          #flash errors in the webinterface, if connection to devices failed
242
          if not mavo_success:
243
               flash("ERROR: Cannot connect to Mavospec Base, please connect and restart
244
      ")
          if not dmx success:
245
               flash("ERROR: Cannot connect to USB-DMX-Interface, please connect and
246
     restart")
          if not horst success:
247
               flash("ERROR: Cannot connect to Horst, please connect and restart")
248
249
      if request.method == 'POST':
250
          global H_q0, H_q1, H_q2, H_q3, H_rx, H_ry, H_rz, H_x, H_y, H_z, H_speed,
251
```

```
H rot, H step
          global H_x_Home, H_y_Home, H_z_Home
          global r
253
254
      #HORST CONTROL
          # set different step sizes for robot controll
256
          if request.form.get('Coarse') == 'Coarse':
               H_{step} = 0.1 \# 0.1m
258
               print("DEBUG: H_step: " + str(H_step))
          elif request.form.get('Fine') == 'Fine':
               H_{step} = 0.01 \ \#1cm
261
               print("DEBUG: H_step: " + str(H_step))
262
          elif request.form.get('Extremely fine') == 'Extremely fine':
263
               H_{step} = 0.001 \ \#1mm
264
               print("DEBUG: H_step: " + str(H_step))
265
          elif request.form.get('Left') == 'Left':
267
               print("DEBUG: User Input Horst Links")
268
               try: #too fast user inputs while the robot is still processing the
      previous command leads to problems, therefore try
                   Horst.moveHorst(H_x, H_y - H_step, H_z, H_rot, H_speed) #call the
     moveHorst function
                   H_q0, H_q1, H_q2, H_q3, H_rx, H_ry, H_rz, H_x, H_y, H_z = Horst.
271
      getCurrentRobotPosition() #save new current position
                   Horst.printPosition("xyz+rz")
               except:
273
                   print("DEBUG: ERROR Moving Horst")
274
          elif request.form.get('Right') == 'Right':
               print("DEBUG: User Input Horst Rechts")
               try:
                   Horst.moveHorst(H_x, H_y + H_step, H_z, H_rot, H_speed)
278
                   H_q0, H_q1, H_q2, H_q3, H_rx, H_ry, H_rz, H_x, H_y, H_z = Horst.
279
     getCurrentRobotPosition()
                   Horst.printPosition("xyz+rz")
280
               except:
281
                   print("DEBUG: ERROR Moving Horst")
282
          elif request.form.get('Up') == 'Up':
283
               print("DEBUG: User Input Horst Hoch")
               try:
285
                   Horst.moveHorst(H_x, H_y, H_z + H_step, H_rot, H_speed)
286
                   H_q0, H_q1, H_q2, H_q3, H_rx, H_ry, H_rz, H_x, H_y, H_z = Horst.
287
     getCurrentRobotPosition()
                   Horst.printPosition("xyz+rz")
288
               except:
                   print("DEBUG: ERROR Moving Horst")
290
          elif request.form.get('Down') == 'Down':
291
               print("DEBUG: User Input Horst Runter")
292
```

```
try:
293
                   Horst.moveHorst(H_x, H_y, H_z - H_step, H_rot, H_speed)
294
                   H_q0, H_q1, H_q2, H_q3, H_rx, H_ry, H_rz, H_x, H_y, H_z = Horst.
295
      getCurrentRobotPosition()
                   Horst.printPosition("xyz+rz")
296
               except:
297
                   print("DEBUG: ERROR Moving Horst")
298
200
          elif request.form.get('Store Home') == 'Store Home': #save current position
300
      as new home position
               H_q0, H_q1, H_q2, H_q3, H_rx, H_ry, H_rz, H_x, H_y, H_z = Horst.
301
      getCurrentRobotPosition()
               H \times Home = H \times
302
               H y Home = H y
303
               H_z Home = H_z
304
               print("Store Home: " + str(H_x_Home) + " " + str(H_y_Home) + " " + str(
      H_z_Home))
306
          elif request.form.get('Load Home') == 'Load Home': #load and move to the
307
      stored home position
               Horst.moveHorst(H_x_Home, H_y_Home, H_z_Home, H_rot, H_speed)
308
               H_q0, H_q1, H_q2, H_q3, H_rx, H_ry, H_rz, H_x, H_y, H_z = Horst.
309
      getCurrentRobotPosition()
               print("Load and move Home: " + str(H_x_Home) + " " + str(H_y_Home) + " "
310
      + str(H_z_Home))
311
          elif request.form.get('Set Radius') == 'Set Radius': #set current y-position
312
      as the measure radius for the beam
               if H y != 0: #just store radius unequal to zero
313
                   r = H_y
314
                   if r < 0: #invert the negative value to positiv, if robot was moved
315
      to the left
                       r = r^{*}(-1)
                   print("Radius: " + str(r))
317
318
          elif request.form.get("Reference measurement") == "Reference measurement": #
319
      reference measurement in the dark
               global CCT_ref, sensorTemp, ref_measure, int_time_ref
321
322
               mavo.measure() #trigger measurement
323
               CCT_ref = mavo.CCT() #call color temperature values
324
               sensorTemp = mavo.sensorTemp() #call CMOS-sensor temperature
325
               int_time_ref = mavo.integrationTime() #call measurement integration time
327
               ref_measure = True #set reference measurement flag to 1
328
329
```

```
Anhang
```

362

```
mavo.beep("1") #give feedback of successfull measurement
330
              flash("Reference measurement successfull!") #flash successfull
331
     measurement on the webinterface
332
          elif request.form.get("Messreihe") == "Messreihe": #user starts measurement
333
     series
              measure series() #call the function to handle measurement series
334
              file path = str("static/xlsx/"+filename) #file path for the xlsx file on
336
      the server side
              print(file_path)
337
              return send file(file path, as attachment=True, attachment filename=
338
     filename) #gives the user a prompt in
                                                                              # the
339
     webinterface to download the xlsx file
340
      return render_template("index.html", steps_count=steps_count, d=d, zeit=zeit,
341
     wait=wait, dmx_add=dmx_add,
                               invertdmx=invertdmx, dmx_min=dmx_min, dmx_max=dmx_max,
342
     dmx_add_2=dmx_add_2,
                              dmx add 3=dmx add 3,
343
                              dmx_2_bool=dmx_2_bool, dmx_3_bool=dmx_3_bool, dmx_16_bool=
344
     dmx_16_bool)
345
346
  def measure series(): #function to handle the measurement series
347
348
      if steps_count >= 1:
349
350
          global workbook, worksheet, spectrumsheet, bold, dmx_render, ref_measure,
351
     pause_until, filename
          global H_q0, H_q1, H_q2, H_q3, H_rx, H_ry, H_rz, H_x, H_y, H_z, H_speed,
352
     H_rot, H_step
353
          if not dmx 16 bool: #if 8-bit channels:
354
              if not invertdmx: dmx_val = dmx_min #if DMX values are to increase from
355
     low to high, initial value is the minimum
               if invertdmx : dmx_val = dmx_max #accordingly the other way round
          if dmx_16_bool: #if 16-bit channels:
357
               if not invertdmx: msb, lsb = convert_16to8bit(dmx_min) #as with 8-bit,
358
     but with calculating the two 8-bit values
               if invertdmx: msb, lsb = convert_16to8bit(dmx_max)
359
              dmx_val = msb #set the DMX value variable to the MSB (most significant
360
     byte)
              dmx_val_lsb = lsb #set a second DMX value variable to the LSB (least
361
     signifacant byte)
```

```
dmx.set channel(dmx add, dmx val) #set DMX channel to initial DMX value
363
          if dmx_2_bool: dmx.set_channel(dmx_add_2, dmx_val) #if user set flag to 1,
364
     set more DMX channels to initial DMX values
          if dmx 3_bool: dmx.set_channel(dmx_add_3, dmx_val)
365
          if dmx_16_bool: #if 16-bit flag is 1:
367
               dmx.set channel(dmx add+1, dmx val lsb) #set the very next channel to the
368
      least significant byte
               if dmx 2 bool: dmx.set channel(dmx add 2+1, dmx val 1sb)
369
               if dmx_3_bool: dmx.set_channel(dmx_add_3+1, dmx_val_lsb)
371
          dmx_render = True #enable DMX output
372
373
          th = threading.Thread(target=threadFunc) #start DMX output in second thread
374
          th.start()
375
377
          print("DEBUG: INITIAL EXCEL SHEET")
378
          mavo.beep("1") #user feedback that initiating measurement series started
379
          now = datetime.now() #store current time
380
          filename = now.strftime("%d_%m_%Y_%H_%M_%S")+" "+x_form+" "+y_form+".xlsx" #
381
     set filename to current date and time
                                                                                          #
382
     + the selected x and y axis
383
          workbook = xlsxwriter.Workbook("static/xlsx/"+filename) #initate the XLSX
384
     file
          bold = workbook.add_format({'bold': True}) #enable bold font in the XLSX file
385
          infosheet = workbook.add_worksheet("Info") #add an info sheet to the XLSX
386
     file
387
           deviceInfo = mavo.deviceInfo() #get deviceInfo from the MAVOSPEC BASE
388
           fw = mavo.fw() #get MAVOSPEC BASE firmware
           hw = mavo.hw() #get MAVOSPEC BASE hardware revision
390
391
          #write Infosheet
392
          infosheet.write(0, 0, "Messgert", bold)
393
          infosheet.write(0, 1, deviceInfo[1] + " " + deviceInfo[3] + " " + deviceInfo
      [4])
          infosheet.write(1, 0, "Seriennummer", bold)
395
          infosheet.write(1, 1, deviceInfo[5])
          infosheet.write(2, 0, "Hardware", bold)
397
          infosheet.write(2, 1, hw[0])
398
          infosheet.write(3, 0, "Firmware", bold)
          infosheet.write(3, 1, fw[0])
400
          infosheet.write(4, 0, "Datum", bold)
401
          infosheet.write(4, 1, now.strftime("%d.%m.%Y"))
402
```

```
infosheet.write(5, 0, "Uhrzeit Start", bold)
403
          infosheet.write(5, 1, now.strftime("%H:%M:%S"))
404
          infosheet.write(7, 0, "Abstand in m", bold)
405
          infosheet.write(7, 1, d)
406
          infosheet.set_column("A:A", 12.67) #set the A column to the size of 12.67
408
409
          if ref_measure: #add extra sheet to the XLSX file, if a reference measurement
      was executed
               refsheet = workbook.add_worksheet("Referenzmessung")
411
               # fill sheet with values
412
               refsheet.write("A1", "Beleuchtungsstrke in Lux", bold)
413
               refsheet.write("A2", "CCT in K", bold)
414
               refsheet.write("A3", "duv", bold)
415
               refsheet.write("B1", float(CCT_ref[2]))
416
               refsheet.write("B2", int(CCT_ref[0]))
417
               refsheet.write("B3", float(CCT_ref[1]))
418
419
               refsheet.write("A4", "Integrationszeit in ms", bold)
               refsheet.write("B4", int(int_time_ref[0]))
421
422
               refsheet.write("A5", "Sensor Temperatur in C ", bold)
423
               refsheet.write("B5", float(sensorTemp[0].replace(",",".")))
424
425
               refsheet.set_column('A:A', 16.22)
427
          #add sheets to
428
          worksheet = workbook.add worksheet(x_form + " - " + y_form)
429
          spectrumsheet = workbook.add worksheet("Spektrum")
430
431
          mavo.beep("2") #user feedback that initiating XLSX file is done and
432
     measurement series will start
433
          if x_form == "Hotspot": #if the "Hotspot" measurement is selected, move the
434
      robot to its home position
               print("DEBUG: Move Horst Home")
               Horst.moveHorst(H_x_Home, H_y_Home, H_z_Home, H_rot, H_speed)
436
               H_q0, H_q1, H_q2, H_q3, H_rx, H_ry, H_rz, H_x, H_y, H_z = Horst.
437
     getCurrentRobotPosition()
               Horst.printPosition("xyz+rz")
438
               time.sleep(0.5)
440
441
          current_time = datetime.now() #save current time in variable
442
          print(current_time)
443
          pause_until = current_time + timedelta(0, wait * 60) #calculate the pause
444
      before the first measurement starts,
```

Anhang

```
# if the user set a wait
445
               time
446
                       global x,y
447
448
                       for x in range(steps_count): #loop through the amount of measurements steps
449
450
                                x_measure(x_form)
451
                                 y_measure(y_form)
452
453
                       x += 1
454
455
456
457
                       #
458
                                                         _____POTS_____PLOTS_____PLOTS_____PLOTS____PLOTS____PLOTS____PLOTS____PLOTS____PLOTS____PLOTS____PLOTS___PLOTS____PLOTS___PLOTS___PLOTS___PLOTS___PLOTS___PLOTS___PLOTS___PLOTS___PLOTS___PLOTS___PLOTS___PLOTS___PLOTS___PLOTS___PLOTS___PLOTS___PLOTS___PLOTS___PLOTS___PLOTS___PLOTS___PLOTS___PLOTS___PLOTS___PLOTS___PLOTS___PLOTS___PLOTS___PLOTS___PLOTS___PLOTS___PLOTS___PLOTS___PLOTS___PLOTS___PLOTS__PLOTS__PLOTS__PLOTS__PLOTS__PLOTS__PLOTS__PLOTS__PLOTS__PPLOTS__PPLOT
                                                                                                                                                                                                                     PLO
                                 PLOTS
                       zoom = 85 #set zoom size of plot sheets
459
460
              #initiate the plot sheets in the XLSX file, depending on the selected axis
461
                        if y form == "E,CCT,DUV":
462
                                 E_plotsheet = workbook.add_chartsheet("Plot " + x_form + " - " + "Bel.
463
             st rke")
                                 E_plot = workbook.add_chart({'type': 'scatter', 'subtype': '
464
             straight_with_markers'})
                                 E_plot.add_series({
465
                                           'name': [x_form + " - " + y_form, 0, 1],
466
                                           'categories': [x_form + " - " + y_form, 1, 0, x, 0],
467
                                           'values': [x_form + " - " + y_form, 1, 1, x, 1], })
468
                                 E_plot.set_legend({'none': True})
                                 E_plot.set_x_axis({'name': x_form, 'min': x_min, 'max': x_max})
470
                                 E_plot.set_y_axis({'name': "Beleuchtungsstrke [Lux]"})
471
                                 E_plot.set_title({'name': x_form + " / " + "Beleuchtungsstrke [Lux]"})
                                 E_plotsheet.set_chart(E_plot)
473
                                 E_plotsheet.set_zoom(zoom)
474
475
                                 CCT_plotsheet = workbook.add_chartsheet("Plot " + x_form + " - " + "CCT")
476
                                 CCT_plot = workbook.add_chart({'type': 'scatter', 'subtype': '
477
            straight_with_markers'})
                                 CCT plot.add series({
478
                                           'name': [x_form + " - " + y_form, 0, 2],
479
                                           'categories': [x_form + " - " + y_form, 1, 0, x, 0],
480
                                           'values': [x_form + " - " + y_form, 1, 2, x, 2], })
481
                                 CCT_plot.set_legend({'none': True})
482
                                 CCT_plot.set_x_axis({'name': x_form, 'min': x_min, 'max': x_max})
483
                                 CCT_plot.set_y_axis({'name': "CCT [K]", 'min': 2700, 'max': 8000})
484
                                 CCT_plot.set_title({'name': x_form + " / " + "CCT [K]"})
485
```

```
CCT_plotsheet.set_chart(CCT_plot)
486
               CCT_plotsheet.set_zoom(zoom)
487
488
               DUV_plotsheet = workbook.add chartsheet("Plot " + x_form + " - " + "Duv")
489
               DUV_plot = workbook.add_chart({'type': 'scatter', 'subtype': '
490
      straight_with_markers'})
               DUV_plot.add_series({
491
                   'name': [x_form + " - " + y_form, 0, 3],
492
                   'categories': [x_form + " - " + y_form, 1, 0, x, 0],
493
                   'values': [x_form + " - " + y_form, 1, 3, x, 3], })
494
               DUV_plot.set_y_axis({})
495
               DUV_plot.set_legend({'none': True})
               DUV_plot.set_x_axis({'name': x_form, 'min': x_min, 'max': x_max})
497
               DUV_plot.set_y_axis({'name': "Duv", 'min': -0.1, 'max': 0.1})
498
               DUV_plot.set_title({'name': x_form + " / " + "Duv"})
499
               DUV_plotsheet.set_chart(DUV_plot)
               DUV_plotsheet.set_zoom(zoom)
501
           # elif y_form == "XY,UV":
502
          elif y_form == "CRI":
503
               plotsheet = workbook.add_chartsheet("Plot " + x_form + " - " + y_form)
504
               plot = workbook.add_chart({'type': 'scatter', 'subtype': '
505
      straight_with_markers'})
               plot.add_series({
506
                   'name': [x_form + " - " + y_form, 0, 1],
507
                   'categories': [x_form + " - " + y_form, 1, 0, x, 0],
508
                   'values': [x_form + " - " + y_form, 1, 1, x, 1], })
509
               plot.set_legend({'none': True})
               plot.set_x_axis({'name': x_form, 'min': x_min, 'max': x_max})
               plot.set_y_axis({'name': y_form})
512
               plot.set_title({'name': x_form + " / " + y_form})
513
               plotsheet.set_chart(plot)
514
               plotsheet.set_zoom(zoom)
          elif y_form == "TM30":
516
               plotsheet = workbook.add_chartsheet("Plot " + x_form + " - " + y_form)
517
               plot = workbook.add_chart({'type': 'scatter', 'subtype': '
518
      straight_with_markers'})
               plot.add_series({
519
                   'name': [x_form + " - " + y_form, 0, 1],
                   'categories': [x_form + " - " + y_form, 1, 0, x, 0],
521
                   'values': [x_form + " - " + y_form, 1, 1, x, 1], })
522
               plot.add_series({
                   'name': [x_form + " - " + y_form, 0, 2],
524
                   'categories': [x_form + " - " + y_form, 1, 0, x, 0],
525
                   'values': [x_form + " - " + y_form, 1, 2, x, 2], })
526
               plot.set_x_axis({'name': x_form, 'min': x_min, 'max': x_max})
527
               plot.set_y_axis({'name': y_form})
528
               plot.set_title({'name': x_form + " / " + y_form})
529
```

```
plotsheet.set_chart(plot)
530
               plotsheet.set_zoom(zoom)
531
          elif y_form == "TLCI":
               plotsheet = workbook.add chartsheet("Plot " + x form + " - " + y form)
               plot = workbook.add_chart({'type': 'scatter', 'subtype': '
534
      straight_with_markers'})
               plot.add series({
                   'name': [x_form + " - " + y_form, 0, 1],
536
                   'categories': [x_form + " - " + y_form, 1, 0, x, 0],
537
                   'values': [x_form + " - " + y_form, 1, 1, x, 1], })
               plot.set_legend({'none': True})
539
               plot.set_x_axis({'name': x_form, 'min': x_min, 'max': x_max})
540
               plot.set_y_axis({'name': y_form})
541
               plot.set_title({'name': x_form + " / " + y_form})
542
               plotsheet.set_chart(plot)
543
               plotsheet.set_zoom(zoom)
545
          spectrumplotsheet = workbook.add_chartsheet("Plot Spektrum")
546
          spectrumplot = workbook.add_chart({'type': 'scatter', 'subtype': 'straight'})
547
          spectrumplot.add_series({
548
               'categories': '=Spektrum!$B$1:$CD$1',
549
               'values': '=Spektrum!$B$2:$CD$2',
               'line': {'color': 'white'},
551
          })
          spectrumplot.set_plotarea({
553
               'gradient': {
554
                   'colors': ['#B000AE', '#FF00FC', '#0000FF', '#00FFFF', '#00FF00', '#
555
      FFFF00', '#FFA200', '#FF0000',
                               '#000000'].
556
                   'positions': [0, 5, 17, 26, 37, 50, 55, 76, 100],
                   'angle': 0.01}
558
          })
559
          spectrumplot.set_legend({'none': True})
560
          spectrumplot.set_x_axis({'name': "[nm]", 'min': 380, 'max': 780})
561
          spectrumplot.set_y_axis({'name': "[mW/m /nm]"})
562
          spectrumplot.set_title({'name': "Spektrum - Messung 1"})
563
          spectrumplotsheet.set_chart(spectrumplot)
564
          spectrumplotsheet.set_zoom(zoom)
565
566
      now = datetime.now() #store current time in variable to log the time the
567
      measurement series finished
      infosheet.write(6, 0, "Uhrzeit Stop", bold)
568
      infosheet.write(6, 1, now.strftime("%H:%M:%S"))
569
      Horst.moveHorst(H_x_Home, H_y_Home, H_z_Home, H_rot, H_speed) #move Horst home
571
      H_q0, H_q1, H_q2, H_q3, H_rx, H_ry, H_rz, H_x, H_y, H_z = Horst.
      getCurrentRobotPosition()
```

```
Horst.printPosition("xyz+rz")
573
574
      workbook.close() #close and save the XLSX file
575
      ref_measure = False #reset the reference measurement flag
      dmx_render = False #disable the DMX output
578
579
      mavo.beep("3") #user feedback that the measurement series is finished
580
      print("DEBUG: workbook closed")
581
582
      return
583
584
585
  #
                                   Subfunctions
586
587
  def x_measure(x_form):
588
      global dmx_add, x_min, x_max, d, current_time, pause_until
589
590
      if x_form == "DMX": #if selected x axis is DMX initiate log sheets in XLSX file
591
           worksheet.write(0, 0, "DMX in % ", bold)
592
           spectrumsheet.write(0, 0, "DMX in %", bold)
593
594
           dmx_arr = np.linspace(dmx_min, dmx_max, steps_count, endpoint=True) #
595
      calculate an array with DMX values between
                                                                                    #the min.
596
       and max. DMX value with equal spacing
           if invertdmx: dmx_arr = dmx_arr[::-1] #invert the DMX value array if flag is
597
      1
598
           if not dmx_16_bool: #if 8-bit values:
599
               dmx_val = round(dmx_arr[x]) #round the float values in the array to
600
      integers
               if dmx_val > 255: dmx_val = 255 #if an error occurs that the values are
601
      out of range, set values in range
               if dmx val < 0: dmx val = 0
602
           if dmx_16_bool:
603
               msb,lsb = convert_16to8bit(round(dmx_arr[x])) #calculate the value from
604
      the array into two 8 bit values
                                                                 # for a 16-bit output on
605
      two DMX channels
               dmx_val = msb
606
               dmx_val_lsb = lsb
607
608
           print("DEBUG: dmx_arr: " + str(dmx_arr))
610
           print("DEBUG: dmx_val: " + str(dmx_val))
611
612
```

```
x val = round(((dmx val-dmx min)/(dmx max-dmx min))*100) # calculate
613
      percentage value from minimal and maximal DMX value
          worksheet.write(x + 1, 0, x_val) # write percentage values into XLSX file
614
           spectrumsheet.write(x + 1, 0, x_val)
615
616
          dmx.set_channel(dmx_add, dmx_val) # set DMX channel to calculated DMX value
617
           if dmx_2_bool: dmx.set_channel(dmx_add_2, dmx_val) # if flag for more DMX
618
      values is 1 set these channels also
          if dmx_3_bool: dmx.set_channel(dmx_add_3, dmx_val)
619
           if dmx_16_bool: # if 16-bit output is enabled:
621
               dmx.set channel(dmx add+1, dmx val_lsb) # set DMX value of the very next
622
      channel to the LSB
               if dmx 2 bool: dmx.set channel(dmx add 2+1, dmx val lsb)
623
               if dmx_3_bool: dmx.set_channel(dmx_add_3+1, dmx_val_lsb)
624
          time.sleep(1) # wait 1 second for mechanical parts in the moving head to get
      in position
626
          x_{min} = 0 \# set value range for the plot
627
          x_max = 100
628
629
          return
630
631
      elif x_form == "Zeitmessung": #if selected x axis is a timed measurement initiate
632
       log sheets in XLSX file
633
           if x + 1 \le \text{steps}_\text{count}: # if the last measurement has not yet happened, then
634
               if x == 0: # if it is the first measurement, then:
635
                   mavo.beep("3") # user feedback, if user wants to measure brightness
636
      progression over time
                   current time = pause until # set the variable current time to the
637
      time, which was stored in the variable
                                                # pause_until, until which is waited
638
      before the next measurement
               if x > 0: # if it is NOT the first measurement
640
                   pause until = current time + timedelta(0,zeit) # store the time to
641
      wait before the measurement in
                                                                     # the variable
642
      pause_until, which is the sum of the
                                                                     # current time and the
643
       time variable set by the user
644
                   current_time = pause_until # overwrite the current_time variable with
645
       the new calculated time for the next loop
646
```

```
Anhang
```

```
worksheet.write(0, 0, "Zeit in Minuten", bold)
647
           spectrumsheet.write(0, 0, "Zeit in Minuten", bold)
648
           worksheet.write(x + 1, 0, (zeit*x)/60) # log time in minutes not seconds in
649
      the XLSX file
           spectrumsheet.write(x + 1, 0, (zeit*x)/60)
650
651
           x min = 0 # set value range for plot in minutes
652
           x_max = zeit*(steps_count-1)/60
653
654
          return
655
656
      elif x_form == "Hotspot": # if selected x axis is a hotspot measurement initiate
657
      log sheets in XLSX file
658
           phi = round(math.degrees(np.arccos(-r / d) - math.radians(90)), 3) #
659
      calculate the angle the robot needs to rotate
                                                                                   # and
660
      round to and round to 3 decimal places
           print("DEBUG: phi: " + str(phi))
661
           x_{min} = -r \# set value range for the plot
662
           x max = r
663
664
           #DELETE? phi_array = []
665
           x_array = []
666
           y_array = []
667
668
           phi_array = np.linspace(-phi, phi, steps_count, endpoint=True) # create an
669
      array that mirrors the max. phi and
                                                                   # calculates lineare
670
      spacings between the measurement points
671
           for i in (phi array): # calculate x and y values for every phi value in
672
      phi_array
               x_rel = -(d * np.sin(math.radians(90 - i)) - d)
673
               x_array.append(np.round(x_rel, 3)) # append the value to the array
674
675
               y_rel = d * np.cos(math.radians(90 - i))
676
               y_array.append(np.round(y_rel, 3))
677
678
           print(phi_array)
679
           print(x_array)
680
          print(y_array)
681
682
           print(
               "Move X : " + str(round(float(H_x + x_array[x]), 2)) + " Move Y :" + str(
684
      round(float(H_y + y_array[x]),2))
               + " Move Z : " + str(round(float(H_Z),2)) + " Move RZ: " + str(round(float(
685
```

```
Anhang
```

```
phi_array[x]),2)))
          # move robot to the calculated position
686
          Horst.moveHorst(float(H_x + x_array[x]), float(H_y + y_array[x]), float(H_z),
687
       float(phi_array[x]), H_speed)
          time.sleep(0.5) # wait for robot to arrive
688
689
          worksheet.write(0, 0, "Abstand zu Mittelpunkt [m]", bold) # write y value in
690
      XLSX file
          spectrumsheet.write(0, 0, "Abstand zu Mittelpunkt [m]", bold)
691
          worksheet.write(x + 1, 0, round(y_array[x],2))
692
          spectrumsheet.write(x + 1, 0, round(y_array[x],2))
693
          return
694
      else:
695
          print("DEBUG: no known X-Form selected")
696
          return
697
698
699
  def y_measure(y_form):
700
      print("Pause until " + str(pause_until))
701
      pause.until(pause_until) # pause until the time in variable pause_until for
702
      timed measuring
      print("")
703
      print("Messung " + str(x + 1))
704
      print("DEBUG: Now: "+str(datetime.now()))
705
      print("mavo.measure()")
706
      mavo.measure() # trigger measurement
707
708
      if y_form == "E,CCT,DUV": # if user set y-axis to "E,CCT,DUV":
709
710
          # print("DEBUG: cct y-form")
          worksheet.write(0, 1, "Beleuchtungsstrke in Lux", bold) # name rows in
     XLSX file
          worksheet.write(0, 2, "CCT in K", bold)
714
          worksheet.write(0, 3, "duv", bold)
          worksheet.write(0, 4, "Integrationszeit in ms", bold)
717
          mes_cct = mavo.CCT() # call measurement values from MAVOSPEC
          int_time = mavo.integrationTime()
719
          CCT = mes_cct[0] # store measurement values in own variables
          DUV = mes_cct[1]
          E = mes_cct[2]
723
          worksheet.write(x + 1, 1, float(E)) # log measurement values in XLSX file
724
          worksheet.write(x + 1, 2, int(CCT))
          worksheet.write(x + 1, 3, float(DUV))
          worksheet.write(x + 1, 4, int(int_time[0]))
```

Anhang

```
728
      elif y_form == "XY,UV":
729
           # print("DEBUG: XY y-form")
730
           worksheet.write(0, 1, "X", bold)
           worksheet.write(0, 2, "Y", bold)
733
           worksheet.write(0, 3, "U", bold)
734
           worksheet.write(0, 4, "V", bold)
           worksheet.write(0, 5, " U ", bold)
736
           worksheet.write(0, 6, " V ", bold)
           worksheet.write(0, 7, "Integrationszeit in ms", bold)
738
739
           mes_CC = mavo.colorCoordiantes()
740
           int_time = mavo.integrationTime()
741
           X = mes_{CC}[0]
742
           Y = mes_{CC}[1]
743
           U1 = mes_{CC}[2]
744
           V1 = mes_{CC}[3]
745
           U2 = mes_{CC}[4]
746
           V2 = mes_{CC}[5]
747
748
           worksheet.write(x + 1, 1, float(X))
749
           worksheet.write(x + 1, 2, float(Y))
750
           worksheet.write(x + 1, 3, float(U1))
           worksheet.write(x + 1, 4, float(V1))
           worksheet.write(x + 1, 5, float(U2))
753
           worksheet.write(x + 1, 6, float(V2))
754
           worksheet.write(x + 1, 7, int(int_time[0]))
756
      elif y_form == "CRI":
758
           # print("DEBUG: CRI y-form")
759
760
           worksheet.write(0, 1, "Ra", bold)
761
           worksheet.write(0, 2, "R1", bold)
762
           worksheet.write(0, 3, "R2", bold)
763
           worksheet.write(0, 4, "R3", bold)
764
           worksheet.write(0, 5, "R4", bold)
           worksheet.write(0, 6, "R5", bold)
766
           worksheet.write(0, 7, "R6", bold)
767
           worksheet.write(0, 8, "R7", bold)
768
           worksheet.write(0, 9, "R8", bold)
769
           worksheet.write(0, 10, "R9", bold)
770
           worksheet.write(0, 11, "R10", bold)
771
           worksheet.write(0, 12, "R11", bold)
           worksheet.write(0, 13, "R12", bold)
           worksheet.write(0, 14, "R13", bold)
774
```

```
worksheet.write(0, 15, "R14", bold)
           worksheet.write(0, 16, "R15", bold)
776
           worksheet.write(0, 17, "Integrationszeit in ms", bold)
777
778
           mes_CRI = mavo.CRI()
779
           int_time = mavo.integrationTime()
780
           Ra = mes CRI[0]
781
           R1 = mes_CRI[3]
782
           R2 = mes CRI[4]
783
           R3 = mes_CRI[5]
784
           R4 = mes_CRI[6]
785
           R5 = mes_CRI[7]
786
           R6 = mes_CRI[8]
787
           R7 = mes_CRI[9]
788
           R8 = mes_CRI[10]
789
           R9 = mes_{CRI}[11]
           R10 = mes_CRI[12]
791
           R11 = mes_CRI[13]
792
           R12 = mes_CRI[14]
793
           R13 = mes_CRI[15]
794
           R14 = mes_CRI[16]
795
           R15 = mes_{CRI}[17]
796
797
           worksheet.write(x + 1, 1, \frac{\text{float}(\text{Ra})}{\text{range}}
798
           worksheet.write(x + 1, 2, float(R1))
799
           worksheet.write(x + 1, 3, float(R2))
800
           worksheet.write(x + 1, 4, float(R3))
801
           worksheet.write(x + 1, 5, float(R4))
802
           worksheet.write(x + 1, 6, float(R5))
803
           worksheet.write(x + 1, 7, float(R6))
804
           worksheet.write(x + 1, 8, float(R7))
805
           worksheet.write(x + 1, 9, float(R8))
806
           worksheet.write(x + 1, 10, float(R9))
807
           worksheet.write(x + 1, 11, float(R10))
808
           worksheet.write(x + 1, 12, float(R11))
809
           worksheet.write(x + 1, 13, float(R12))
810
           worksheet.write(x + 1, 14, float(R13))
811
           worksheet.write(x + 1, 15, float(R14))
812
           worksheet.write(x + 1, 16, float(R15))
813
           worksheet.write(x + 1, 17, int(int_time[0]))
814
815
       elif y_form == "TM30":
816
817
           # print("DEBUG: tm30 y-form")
818
819
           worksheet.write(0, 1, "Rf", bold)
820
           worksheet.write(0, 2, "Rg", bold)
821
```

```
worksheet.write(0, 3, "Integrationszeit in ms", bold)
822
823
           mes_tm30 = mavo.TM30()
824
           int_time = mavo.integrationTime()
825
           Rf = mes_tm30[0]
826
           Rg = mes_tm30[1]
827
828
           worksheet.write(x + 1, 1, float(Rf))
829
           worksheet.write(x + 1, 2, float(Rg))
830
           worksheet.write(x + 1, 3, int(int_time[0]))
831
832
      elif y_form == "TLCI":
833
           # print("DEBUG: TLCI y-form")
834
835
           worksheet.write(0, 1, "TLCI", bold)
836
           worksheet.write(0, 2, "Integrationszeit in ms", bold)
837
838
           mes_tlci = mavo.TLCI()
839
           int_time = mavo.integrationTime()
840
           TLCI = mes_tlci[0]
841
842
           worksheet.write(x + 1, 1, int(TLCI))
843
           worksheet.write(x + 1, 2, int(int_time[0]))
844
845
      else:
846
           print("DEBUG: no known Y-Form selected")
847
848
       # write wavelength from 380-780nm in 5nm steps in first row of spectrumsheet
849
       s = 380
850
       j = 1
851
      while s <= 780: # loop until 780bn
852
           spectrumsheet.write(0, j, s, bold) # write wavelength in first row and
853
      always in 5nm steps in the next column
           s += 5
854
           j += 1
855
856
      spectrumsheet.write(0, j, "[nm]", bold)
857
       spectrumsheet.write(1, j, "[mW/m /nm]", bold)
858
859
      mes_spec = mavo.spectrum() # call measured spectrum from MAVOSPEC BASE
860
861
       i = 0
862
      while i <= 80: # write the 80 measurement points in XLSX file
863
           spectrumsheet.write(x + 1, i + 1, float(mes_spec[i]))
864
           i += 1
865
      return
866
867
```

Anhang

```
868
  def convert_16to8bit(x, n_bytes=2, order='big'): # function to convert a 16-byte
869
      value to two 8-bit values
      msb, lsb = x.to_bytes(n_bytes, byteorder=order) # using the built in to_bytes
870
      function from python
      return (msb, lsb)
871
872
873
  def estimated_time(): # estimate the time it will take the measurement series to
874
      finish
      est time = 0
875
      est_time += 20
876
      est_time += wait*60
877
878
       if x_form == "Zeitmessung":
879
           est_time += (steps_count-1) * zeit
880
           est_time += 30
881
           return est_time
882
883
       if y_form == "E,CCT,DUV":
884
           est_time += steps_count * 27
885
           return est_time
886
      elif y_form == "XY,UV":
887
           est_time += steps_count * 20
888
           return est_time
889
      elif y_form == "CRI":
890
           est_time += steps_count * 20
891
           return est_time
892
      elif y_form == "TM30":
893
           est_time += steps_count * 20
894
           return est_time
895
      elif y_form == "TLCI":
896
           est_time += steps_count * 20
897
           return est_time
898
```

Listing 6.2: Python-Code

# 6.2.4 Gossen MAVOSPEC BASE Python-Bibliothek

```
1 #!/usr/bin/python
<sup>2</sup> import serial
3 import time
4
5 def Connect(comPort):
      global serialPort
6
      serialPort = serial.Serial(port=comPort, baudrate=9600, bytesize=8, timeout=5,
     stopbits=serial.STOPBITS_ONE)
9
10 def Disconnect():
      serialPort.close()
11
13
14 def CDCCommand(command, replylength,):
      c = command
15
      sendC = c + "\r\n"
      serialPort.write(bytes(sendC, encoding='utf8')) # write a string
      time.sleep(0.1)
18
      x = serialPort.read(replylength).decode('utf-8')
19
      return x.split()
20
23 # Get Sensor Information
 def sensorInfo():
24
      command = "sensorinfo?"
      replylength = 70
26
      return CDCCommand(command, replylength)
28
29
30 # Get Device Information
 def deviceInfo():
31
      command = "deviceinfo?"
32
      replylength = 135
33
      return CDCCommand(command, replylength)
34
37 # Get Firmware Revision
38 def fw():
      command = "fw?"
39
      replylength = 6
40
      return CDCCommand(command, replylength)
41
42
43
44 # Get Hardware Revision
45 def hw():
```

```
command = "hw?"
46
      replylength = 3
47
      return CDCCommand(command, replylength)
48
49
50
 # Get Calibration Data
51
 def calibrationData():
52
      command = "calibrationdata?"
53
      replylength = 55 * 64
54
      return CDCCommand(command, replylength)
56
 # Get Wavelength (Pixel)
58
 def wavelength():
59
      command = "wavelength?"
60
      replylength = 52 \times 64
61
      return CDCCommand(command, replylength)
64
65 # Get IntegrationTime
 def integrationTime():
66
      command = "integrationtime?"
67
      replylength = 10
68
      return CDCCommand(command, replylength)
69
70
71
 # Get the Status Flags
 def statusFlags():
73
      command = "flags?"
74
      replylength = 70
75
      return CDCCommand(command, replylength)
76
78
 # Get Raw spectral data
79
 def rawSpectralData():
80
      command = "rawspectraldata?"
81
      replylength = 26 * 64
82
      return CDCCommand(command, replylength)
84
85
 # Get battery voltage
86
 def batteryVoltage():
87
      command = "batvoltage"
88
      replylength = 6
89
      return CDCCommand(command, replylength)
90
91
92
```

```
# Get sensor temperature
93
  def sensorTemp():
94
      command = "temp?"
95
      replylength = 8
96
      return CDCCommand(command, replylength)
97
98
99
  # Get single Ambient Sensor Conversion
100
  def ambientSensorConversion():
101
      command = "ambiconversion?"
      replylength = 10
      return CDCCommand(command, replylength)
104
105
106
  # Start a Flicker Measurement
107
  def doFlickerMeasure():
108
      command = "doflickermeasure"
109
      replylength = 64
      return CDCCommand(command, replylength)
111
  # Get all Ambient Sensor Data
114
  def ambientSensorData():
115
      command = "ambisensordata?"
116
      replylength = 52 * 64
      return CDCCommand(command, replylength)
118
119
  # Get calculated flicker values
  def flickerDataRaw():
      command = "flickerdata?"
123
      replylength = 52 * 64
124
      return CDCCommand(command, replylength)
126
  # Spectrum in 5nm Steps
128
  def spectrum():
129
      command = "calculateddata? 01"
130
      replylength = 18 * 64
      return CDCCommand(command, replylength)
133
134
  # CCT, duv, Evis, Ee, LamdaPeak, LambdaPeak_Val, Lambda_Dominant, Purity
135
  def CCT():
136
      command = "calculateddata? 02"
      replylength = 55
138
      return CDCCommand(command, replylength)
139
```

```
140
141
  # Color Coordinates (x/y, u/v, u / v )
142
  def colorCoordiantes():
143
       command = "calculateddata? 03"
144
      replylength = 50
145
      return CDCCommand(command, replylength)
146
147
148
  # CRI Values
149
  def CRI():
150
      command = "calculateddata? 04"
      replylength = 3 * 64
      return CDCCommand(command, replylength)
154
  # TM30 Values
156
  def TM30():
      command = "calculateddata? 05"
158
      replylength = 23 * 64
159
       return CDCCommand(command, replylength)
160
161
162
  # FLicker Data
163
  def flickerData():
164
       command = "calculateddata? 06"
165
      replylength = 64
166
      return CDCCommand(command, replylength)
167
168
169
  # PAR Data
170
  def PAR():
      command = "calculateddata? 07"
172
      replylength = 12 * 64
173
      return CDCCommand(command, replylength)
174
176
  # TLCI Data
177
  def TLCI():
178
      command = "calculateddata? 08"
179
      replylength = 16 * 64
180
      return CDCCommand(command, replylength)
181
182
183
  # Get currently activated Report Items
184
  def reportItems():
185
      command = "reportitems?"
186
```

```
replylength = 32
187
       return CDCCommand(command, replylength)
189
190
  # Get Device Time and Date
191
  def deviceTimeDate():
192
       command = "datetime?"
193
       replylength = 32
194
       return CDCCommand(command, replylength)
195
196
197
  # Get currently Displayed Function
198
  def displayFunction():
199
       command = "displayfunction?"
200
       replylength = 2
201
       return CDCCommand(command, replylength)
202
203
204
  # Get current Backlight Setting
205
  def backlight():
206
       command = "backlight?"
207
       replylength = 4
208
       return CDCCommand(command, replylength)
209
211
  ###Missing Functions
212
213
  # Start Measurement
214
  def measure():
215
       command = "keycode M"
216
       replylength = 64
217
       sendC = command + "r n"
218
       serialPort.write(bytes(sendC, encoding='utf8')) # write a string
219
       time.sleep(3)
220
       x = serialPort.read(replylength).decode('utf-8')
       return x.split()
223
224
  ###Missing Functions
225
226
  def beep(beep="1"):
       # 1: short beep
228
       # 2: long beep
229
       # 3: error beep
230
       # Anything else = short beep
231
       command = "beep" + beep
       replylength = 64
233
```

```
234 return CDCCommand(command, replylength)
235
236
237 version = '0.1'
```

Listing 6.3: Gossen MAVOSPEC BASE Python-Bibliothek

## 6.2.5 fruitcore HORST900 Python-Bibliothek

```
import xmlrpc.client
<sup>2</sup> import numpy as np
<sup>3</sup> import math
4
5 class Horst:
      def __init__(self, user="horstFX", password="WZA3P9", url="127.0.0.1:8080/xml-rpc
     "):
          self.URL = "@" + url
          self.USERNAME = user
          self.PASSWORD = password
          self.client = xmlrpc.client.ServerProxy("http://" + self.USERNAME + ":" +
10
     self.PASSWORD + self.URL)
          print("Initialized xmlrpc client for user '" + self.USERNAME + "'")
11
13
      def getCurrentRobotPosition(self):
14
          pos = self.client.HorstFX.v1.Robotcontrol.getCurrentRobotPosition()
          H_q0 = pos.get("q0")
          H_q1 = pos.get("q1")
          H_q2 = pos.get("q2")
18
          H_q3 = pos.get("q3")
19
          H_rx = pos.get("rx")
20
          H_ry = pos.get("ry")
          H_rz = pos.get("rz")
          H_x = pos.get("x")
          H_y = pos.get("y")
24
          H_z = pos.get("z")
          return H_q0, H_q1, H_q2, H_q3, H_rx, H_ry, H_rz, H_x, H_y, H_z
28
      def getCurrentRobotJoints(self):
30
          joints = self.client.HorstFX.v1.Robotcontrol.getCurrentRobotJoints()
          H_{j1} = joints.get("j1")
          H_{j2} = joints.get("j2")
33
          H_{j3} = joints.get("j3")
34
          H_j4 = joints.get("j4")
          H_{j5} = joints.get("j5")
36
          H_{j6} = joints.get("j6")
38
          return H_j1, H_j2, H_j3, H_j4, H_j5, H_j6
40
41
      def moveLinear(self, H_x, H_y, H_z, H_q0, H_q1, H_q2, H_q3, H_speed):
42
          result = self.client.HorstFX.v1.Robotcontrol.moveLinear(H_x, H_y, H_z, H_q0,
43
     H_q1, H_q2, H_q3, H_speed)
```

```
return result
44
46
      def moveJoint(self, H_x, H_y, H_z, H_q0, H_q1, H_q2, H_q3, H_speed):
47
          result = self.client.HorstFX.v1.Robotcontrol.moveJoint(H_x, H_y, H_z, H_q0,
48
     H_q1, H_q2, H_q3, H_speed) # speed
          return result
49
51
     def moveHorst(self, H_x, H_y, H_z, H_rot, H_speed):
          H_rot -= 90 # -90 Grad Verschiebung, damit 0 Grad Messgert Richtung
53
     Scheinwerfer entspricht
          H rot = math.radians(H rot)
54
          q = get_quaternion_from_eulers(-3.14159265359, 0.0, H_rot)
          H_q0 = float(q[0])
56
          H_q1 = float(q[1])
          H_q2 = float(q[2])
58
          H_q3 = float(q[3])
59
60
          if H_z > 0.215 and -0.61 <= H_y <= 0.61: #Limits f r Horst
61
              result = self.client.HorstFX.v1.Robotcontrol.moveJoint(H_x, H_y, H_z,
62
     H_q0, H_q1, H_q2, H_q3, H_speed) # speed
              return result
63
64
          else:
65
              print("ERROR: Value out of Range!")
66
67
68
     def printPosition(self,detail= "xyz+rz"):
69
          import app
          if detail == "xyz+rz":
71
              print("Horst_x: " + str(round(app.H_x,3)))
              print("Horst_y: " + str(round(app.H_y,3)))
              print("Horst_z: " + str(round(app.H_z,3)))
74
              print("Horst rz: " + str(round(app.H rz,3)))
          if detail == "xyz+rxryrz":
76
              print("Horst_x: " + str(app.H_x))
77
              print("Horst_y: " + str(app.H_y))
              print("Horst_z: " + str(app.H_z))
79
              print("Horst_rx: " + str(app.H_rx))
80
              print("Horst_ry: " + str(app.H_ry))
81
              print("Horst_rz: " + str(app.H_rz))
82
          if detail == "xyz+r+q":
83
              print("Horst_x: " + str(app.H_x))
84
              print("Horst_y: " + str(app.H_y))
85
              print("Horst_z: " + str(app.H_z))
86
              print("Horst_rx: " + str(app.H_rx))
87
```

```
print("Horst_ry: " + str(app.H_ry))
88
               print("Horst_rz: " + str(app.H_rz))
89
               print("Horst_q0: " + str(app.H_q0))
90
               print("Horst_q1: " + str(app.H_q1))
91
               print("Horst_q2: " + str(app.H_q2))
92
               print("Horst_q3: " + str(app.H_q3))
93
94
95
  def get_quaternion_from_eulers(yaw, pitch, roll):
96
      11 11 11
97
      https://automaticaddison.com/how-to-convert-euler-angles-to-quaternions-using-
98
      python/
99
      Convert an Euler angle to a quaternion.
100
101
      Input
102
         :param roll: The roll (rotation around x-axis) angle in radians.
103
         :param pitch: The pitch (rotation around y-axis) angle in radians.
104
         :param yaw: The yaw (rotation around z-axis) angle in radians.
105
106
      -Horst has a ZYX-orientation
107
108
      Output
109
         :return qx, qy, qz, qw: The orientation in quaternion [x,y,z,w] format
      11 11 11
      qx = np.sin(roll / 2) * np.cos(pitch / 2) * np.cos(yaw / 2) - np.cos(roll / 2) *
      np.sin(pitch / 2) * np.sin(yaw / 2)
      qy = np.cos(roll / 2) * np.sin(pitch / 2) * np.cos(yaw / 2) + np.sin(roll / 2) *
113
      np.cos(pitch / 2) * np.sin(yaw / 2)
      qz = np.cos(roll / 2) * np.cos(pitch / 2) * np.sin(yaw / 2) - np.sin(roll / 2) *
114
      np.sin(pitch / 2) * np.cos(yaw / 2)
      qw = np.cos(roll / 2) * np.cos(pitch / 2) * np.cos(yaw / 2) + np.sin(roll / 2) *
      np.sin(pitch / 2) * np.sin(yaw / 2)
116
      return [qx, qy, qz, qw]
```

## Listing 6.4: fruitcore HORST900 Python-Bibliothek

Ich versichere, die vorliegende Arbeit selbständig ohne fremde Hilfe verfasst und keine anderen Quellen und Hilfsmittel als die angegebenen benutzt zu haben. Die aus anderen Werken wörtlich entnommenen Stellen oder dem Sinn nach entlehnten Passagen sind durch Quellenangaben eindeutig kenntlich gemacht.

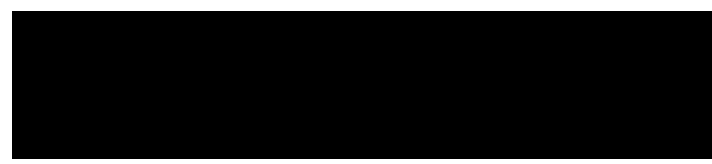

Hamburg, 21. Juli 2022 Jan Huesmann